# **Grading User Guide**

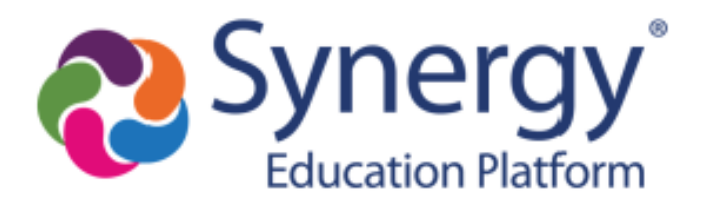

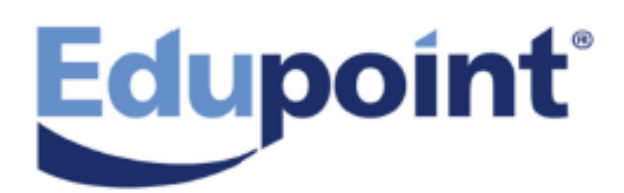

The Edupoint software and any form of supporting documentation are proprietary and confidential. Unauthorized reproduction or distribution of the software and any form of supporting documentation is strictly prohibited and may result in severe civil and criminal penalties.

Information in this document is provided in connection with Edupoint Educational Systems, LLC. products. No license to any intellectual property rights is granted by this document.

The screens, procedural steps, and sample reports in this manual may be slightly different from the actual software due to modifications in the software based on state requirements and/or school district customization.

The data in this document may include the names of individuals, schools, school districts, companies, brands, and products. Any similarities to actual names and data are entirely coincidental.

Copyright © 2016-2020 Edupoint Educational Systems, LLC.

Edupoint, Synergy Student Information System, Synergy Special Education, Synergy Assessment, TeacherVUE, LessonVUE, StudentVUE, and ParentVUE are registered trademarks of Edupoint Educational Systems. Inspect is a registered trademark of Key Data Systems. Google and the Google logo are registered trademarks of Google Inc. Apple and iPad Pro are trademarks of Apple Inc. Microsoft and OneDrive are trademarks of the Microsoft group of companies.

Other names and brands may be claimed as the property of others.

## About This Manual

Edupoint Educational Systems, LLC. develops software with multiple release dates for the software and related documentation. The documentation is released in multiple volumes to meet this commitment.

This document serves as a reference for Edupoint's recommendations and Best Practices for Synergy processes. Due to the complex nature and myriad configurations possible within the Synergy software, it is not feasible to include every possible scenario within this guide.

## **Conventions Used in This Manual**

- Bold indicates user interactions such as a button or field on the screen.
- Italics indicate the option to select or text to enter.
- Notes, Tips, References, and Cautions display in the margin to provide additional information.

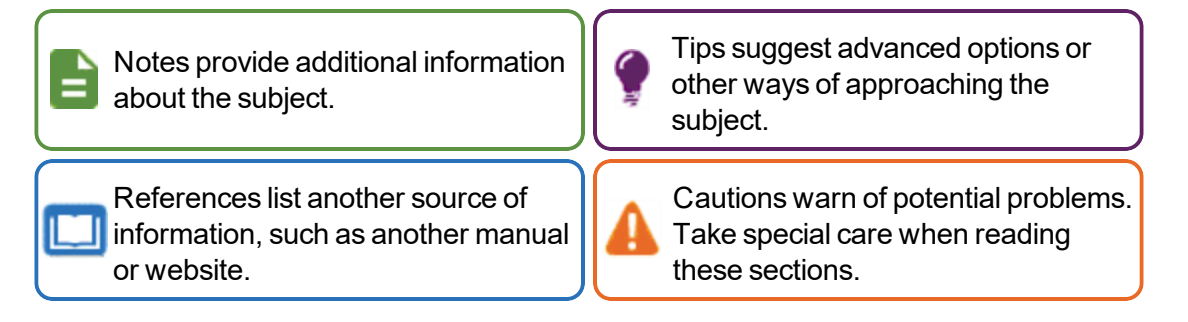

## **Before You Begin**

Before installing any of the Edupoint family of software products, be sure to review the system requirements and make sure the district's computer hardware and software meet the minimum requirements.

## **Software and Document History**

| Document<br>Version | Release<br>Date | Software<br>Release | Description                                                                                                    |  |  |
|---------------------|-----------------|---------------------|----------------------------------------------------------------------------------------------------|--|--|
| 6.0                 | May 2017        | 2018                | <ul> <li>Updates:</li> <li>Added Display Counselor/Administrator options to GRD401 <ul> <li>Mark Listing By Student, GRD402 - Mark Failing List, and GRD407 - Mark Exception Report.</li> </ul> </li> <li>Updated the default Course Title to Show option for GRD808 <ul> <li>Cumulative Record Labels</li> </ul> </li> </ul> |  |  |
| 7.0                 | Nov 2017        | -                   | Updated images and captions for quality and consistency                                                                                                    |  |  |

| Document<br>Version | Release<br>Date | Software<br>Release | are Description                                                                                                    |  |  |  |  |  |
|---------------------|-----------------|---------------------|----------------------------------------------------------------------------------------------------|--|--|--|--|--|
| 8.0                 | Dec 2017        | 2018.01             | <ul> <li>Updates:</li> <li>Removed GRD808 report</li> <li>Added Replace Grade Marks With Course History Marks,<br/>Include Student Year End Status, and Print "Projected"<br/>Text options to GRD201 – Report Card</li> <li>Added Individual Grade Period section in GRD201 – Report<br/>Card</li> <li>Added EOC Student Grades section to Viewing Student<br/>Grades</li> </ul>                                                                                                    |  |  |  |  |  |
| 9.0                 | Jun 2018        | 2019                | <ul> <li>Updates:</li> <li>Modified Display Concurrent in GRD201 – Report Card</li> <li>Added a Note about Mark Source in Viewing Student Grades</li> <li>Updated Replace Grade Marks With Course History Marks in GRD201 – Report Card</li> </ul>                                                                                                    |  |  |  |  |  |
| 10.0                | Dec 2018        | 2019.01             | <ul> <li>Updates:</li> <li>Updated GRD208 – Report Card With Attendance Detail to include concurrency options</li> <li>Added Track field to Running Update Grade</li> <li>Added Sections Missing Marks</li> <li>Updated Mailing Options and Added Attendance Percentage Rate (APR) Options to GRD201 – Report Card</li> <li>Added Show Student's Middle Name to GRD212 – Report Card Pressure Seal Trifold B</li> <li>Clarified the Include Concurrent option on GRD413 – Honor Roll Report</li> </ul>      |  |  |  |  |  |
| 11.0                | Jun 2019        | 2020                | <ul> <li>Updates:</li> <li>Added a note for modified curriculum and the Check For<br/>Modified Curriculum Report Content Option in GRD211 –<br/>Report Card Standards</li> <li>Added Use Honor Roll Definition for Grade Period and<br/>Mark Selection Report Option in GRD413 – Honor Roll<br/>Report</li> <li>Added the Student Identity Report Option in GRD201 –<br/>Report Card</li> <li>Added an example to display<br/>'@CurriculumHasBeenModified' in GRD211 – Report Card<br/>Standards</li> </ul> |  |  |  |  |  |

| Document<br>Version | Release<br>Date | Software<br>Release | Description                                                                                                    |
|---------------------|-----------------|---------------------|----------------------------------------------------------------------------------------------------|
|                     |                 |                     | Added the Include All Marks for the Year option in <u>GRD209</u> <u>– Report Card Selector</u>                                         |
| 12.0                | Mar 2020        | 2021                | <ul> <li>Added the GPA Marks to Use option in <u>GRD201 – Report</u><br/><u>Card</u></li> </ul>                                        |
|                     |                 |                     | <ul> <li>Added the Do Not Include Students Whose Primary<br/>School Is Not This School in <u>GRD413 – Honor Roll Report</u></li> </ul> |
|                     |                 |                     | <ul> <li>Added <u>Using the Schedule Tab</u> in Running Update Grade</li> </ul>                                                        |

## **Table of Contents**

| About This Manual                                       |    |
|---------------------------------------------------------|----|
| Conventions Used in This Manual                         | 3  |
| Before You Begin                                        | 3  |
| Software and Document History                           | 3  |
| Table of Contents                                       | 6  |
| Chapter 1: Overview                                     |    |
| Overview of Grading                                     |    |
| Chapter 2: Class Grades                                 | 10 |
| Viewing Class Grades                                    | 11 |
| Editing Class Grades                                    |    |
| Chapter 3: Student Grade                                | 18 |
| Viewing Student Grades                                  | 19 |
| Editing Student Grades                                  | 23 |
| Chapter 4: Running Update Grade                         |    |
| Running Update Grade                                    |    |
| Using the Schedule Tab                                  | 27 |
| Chapter 5: Sections Missing Classroom Marks             |    |
| Sections Missing Marks                                  |    |
| Viewing Missing Marks by Section                        |    |
| Emailing Teachers Missing Classroom Marks               |    |
| Scheduling Section Missing Marks Summary                | 41 |
| Chapter 6: Grading Reports                              | 42 |
| Printing Report Cards                                   |    |
| Using the Student Grades Screen                         | 44 |
| Using the Report Interface Screen                       | 45 |
| GRD201 – Report Card                                    | 46 |
| GRD202 – Report Card Tri Fold                           | 59 |
| GRD203 – Report Card Pressure Seal Trifold              | 66 |
| GRD204 – Report Card Pressure Seal Trifold Preprinted   | 75 |
| GRD205 – Report Card Tri Fold B                         |    |
| GRD206 – Report Card Pressure Seal Trifold Preprinted B |    |
| GRD207 – Report Card Preprinted                         | 90 |
| GRD208 – Report Card With Attendance Detail             |    |

| GRD209 – Report Card Selector                | 101 |
|----------------------------------------------|-----|
| GRD210 – Report Card Pressure Seal Mailer    | 104 |
| GRD211 – Report Card Standards               |     |
| GRD212 – Report Card Pressure Seal Trifold B | 111 |
| Reports Overview                             | 118 |
| GRD401 – Mark Listing By Student             | 120 |
| GRD402 – Mark Failing List                   |     |
| GRD403 – Mark Verification By Teacher        |     |
| GRD407 – Mark Exception Report               |     |
| GRD410 – Mark Distribution by Teacher        | 129 |
| GRD411 – Mark Distribution by Course         | 131 |
| GRD413 – Honor Roll Report                   |     |
| GRD415 – Student School Rank                 | 136 |
| GRD416 – Expanded Class Rank                 | 137 |
| GRD417 – Eligibility Report                  |     |
| GRD418 – Eligibility Detail Report           | 140 |
| GRD419 – Class Grading Form                  | 142 |
| GRD420 – Report Card Multi-Page Student List | 145 |
| GRD422 – Student Grades Audit List           | 146 |
| GRD602 – Mark Distribution By Ethnicity      |     |
| GRD603 – Section Missing Marks               | 150 |
| GRD802 – Grading Labels                      | 151 |
| GRD805 – Grading Labels with GPA             | 154 |
| GRD806 – Grading Period Labels with GPA      | 157 |
| GRD808 – Cumulative Record Labels            |     |

# Chapter 1: Overview

| <b>Overview of Grading</b> |  | 9 |
|----------------------------|--|---|
|----------------------------|--|---|

## **Overview of Grading**

There are several methods for recording marks:

- Class Grade screen or Student Grade screen in Synergy SIS
- View Grades screen in TeacherVUE
- Grade Book software
- Grading sheet for scanning into Synergy SIS

## Chapter 2: Class Grades

| Viewing Class Grades | . 11 |
|----------------------|------|
| Editing Class Grades | . 15 |

## **Viewing Class Grades**

The Class Grade screen displays the grade information for all the students enrolled in a section. The screen also displays the marks and options for each grading period.

- 1. Navigate to Synergy SIS > Grading > Class Grade.
- 2. Locate the section.
  - Information for the selected section displays including the course information, Staff Name, and Room Name. A list of students and their marks displays in the Class Grades section.
  - Information about the section displays in the Class Information section.
    - Begin Period and End Period describe the period of the section.
    - Term Code refers to the semester of the section.
    - Credit refers to the amount of credit the section is worth.

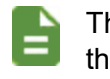

The information displayed on this screen is defined by the district.

| Class Grade                                                                                                    |                       | ave 👆 Un             | do         |          |            | At 🤭 .     | \$ 8 🗎  | 2 🔀 🍕     | • 20     | A <u>*</u> - 3 |
|----------------------------------------------------------------------------------------------------|-----------------------|----------------------|------------|----------|------------|------------|---------|-----------|----------|----------------|
| Section ID: 0077 Course ID: \$5                                                                                                    | 51 Course Title:      | Am Govt S            | Staff Name | Jackson  | , Kathy    |            |         |           |          |                |
| Class Grades                                                                                                    |                       |                      |            |          |            |            |         |           |          |                |
| Section ID         Course ID         Course Title         Staff Name         Room Name           0077         SS51         Am Govt         Jackson, Kathy         216 |                       |                      |            |          |            |            |         |           |          |                |
| Class Information                                                                                                    |                       |                      |            |          |            |            |         |           |          |                |
| Begin Period End Period Te                                                                                                    | erm Code Cre<br>1 0.6 | edit<br>500          |            |          |            |            |         |           |          |                |
| Show Comments                                                                                                    |                       |                      |            |          |            |            |         |           |          |                |
| Grade Period Filter                                                                                                    |                       |                      |            |          |            |            |         |           |          |                |
| Periods                                                                                                    | Mark Type             | e                    |            | •        | Filter Gra | de Periods | 5       |           |          |                |
| Class Grades                                                                                                    |                       |                      |            |          |            |            |         |           |          |                |
|                                                                                                    |                       |                      | Progress   | Period 1 |            |            | First   | t Quarter |          |                |
| Line Student Name                                                                                                    | Perm ID               | Marks                | (          | Comment  |            | Marks      | Options | (         | Comments | ;              |
|                                                                                                    |                       | Progress<br>Period 1 | Cmt 1      | Cmt 2    | Cmt 3      | 1st Qtr    | Att 1   | Cmt 1     | Cmt 2    | Cmt 3          |
| 1 Abbott, Billy C.                                                                                                    | 905483                | F                    |            |          |            | А          | 15      | С         | в        | E              |
| 2 Barker, Juan B.                                                                                                    | 967065                | A+                   |            |          |            | В          |         | D         |          |                |
| 3 Beckstead, Phyllis M.                                                                                                    | 871738                | D                    |            |          |            | C-         |         | В         |          |                |
| 4 Branch, Clarence L.                                                                                                    | 831203                | D                    |            |          |            | A+         |         |           |          |                |
| 5 Cody, Harry D.                                                                                                    | 872242                | В                    |            |          |            | B+         |         |           |          |                |

Class Grade Screen

3. Click the Course ID or Course Title to view the District Course screen for the section.

| District C                  | ourse                   |                                | At 🥐 🌲 📚 祖 🧇 🕱 🥊                          | ) C 📚 - 9      |
|-----------------------------|-------------------------|--------------------------------|-------------------------------------------|----------------|
| Menu 👻 🚔                    | ✓ Save → Undo           |                                |                                           |                |
| Course ID: \$\$51 Cou       | urse Title: Am Govt     |                                |                                           |                |
| Course Descr<br>Course Fees | iption Year Override P  | re/Corequisite Schools         | Teaching Associated Courses Standards     | Opt In Options |
| Course ID                   | Course Title            | Course Short Title             |                                           |                |
| SS51                        | Am Govt                 | Am Govt                        | Mandatory Inactive                        |                |
| Always Show In C            | Course History Add      |                                |                                           |                |
| Course Info                 |                         |                                |                                           |                |
| Course Duration             | Department              | College Prep Credit            | Max Credit Post Secondary Credit Override |                |
| S2: Semester 2              | ▼ SS: Social Studies ▼  | 0.500                          | 0.500                                     |                |
| Course History Type         | Quality Points Alpha Nu | meric Setting (Default to Alpl | ha)                                       |                |
|                             | •                       |                                |                                           |                |
| Academic Type               |                         | Teacher Aide                   | Extended Day                              |                |
| Regular                     | -                       | College Approved               | Distance Learning Course                  |                |
|                             |                         | Pass/Fail Only                 | Online Course                             |                |
|                             |                         | Dual Credit                    | Allow School Course Title Override        |                |
|                             |                         | Title I                        | Jobs for American Graduates Program       |                |
| Scheduling Optio            | ns                      | •                              | ParentVUE Options                         |                |

District Course Screen

4. Click the **Staff Name** to view the Staff screen with additional information about the instructor of the section.

| ▼ Staff                        | Ai 📢 🌲 📚 🖻 🧇                                                                                                    | 🖾 🌒 🕻 👬 - 0                                                           |
|--------------------------------|----------------------------------------------------------------------------------------------------|-----------------------------------------------------------------------|
| Menu 👻 🤘                       | Save Save                                                                                                    |                                                                       |
| Staff Name: Jac                | kson, Kathy Type: Teacher                                                                                                    |                                                                       |
| General                        | Schools SpecialEd Emergency Credentials CRDC Overrides                                                                                                    |                                                                       |
| Last Name<br>Jackson           | First Name     Middle Name     Suffix     Gender     Type       Kathy     Female     Female     Teacher     Open User Window                                                                                                    |                                                                       |
| <ul> <li>Staff Info</li> </ul> |                                                                                                    | Staff Role                                                            |
|                                | Abbreviated Name       Nick Name       Social Security Number         I       123-45-6789         Previous Social Security Number       Isocial Security Number         State ID       Badge Number       Teacher / Administrator License Number         I069       Isocial Security Number       Isocial Security Number         Previous License Number       Isocial Security Number       Isocial Security Number         Job Title       E-Mail       Isotial Gasyner; | Role Type Audiology Conference Discipline Health Rater Transportation |
|                                | Birth Date Birth Month Birth Day Birth Place                                                                                                    |                                                                       |
|                                | 01/25/1973 📋 01 25                                                                                                    |                                                                       |
|                                | Highest Education Level Baccalaureate Degree Institution Highest Degree Institution                                                                                                    |                                                                       |
|                                | Bachelor's degree                                                                                                    |                                                                       |
|                                |                                                                                                    |                                                                       |

Staff Screen

5. Click the **Room Name** to view the Room screen, which lists all sections taught in the room by period and Section ID.

| ▼<br>Men | Ro<br>nu • | oom          | ✓ Save        | <b>-</b> Undo |            |              |                    | A           | i 🦛 4 |          | ù 🍣 [ | 7. 🔍  | ) S                | 9 - 3 |
|----------|------------|--------------|---------------|---------------|------------|--------------|--------------------|-------------|-------|----------|-------|-------|--------------------|-------|
| Roo      | m N        | ame: 216 Org | ganization Na | ime: Hope Hi  | gh School  | School Year: | 2017               |             |       |          |       |       |                    |       |
| R        | oon        |              |               |               |            |              |                    |             |       |          |       |       |                    |       |
| 216      | m N<br>S   | ame Class Si | ze            |               |            |              |                    |             |       |          |       |       |                    |       |
| ۵        | S          | ections      |               |               |            |              |                    |             |       |          |       |       |                    |       |
| Li       | ine        | Term 🜩       | Pe            | riod          | Section \$ | Course       | Course             | Course      |       | ident Se | ats   | Te    | acher Aid<br>Seats | le    |
|          |            | Code         | Begin 🔷       | End 🔷         |            |              | inte               |             | Total | Max 🗢    | Open  | Total | Max 🔷 🤇            | Open  |
|          |            | S1           | 0             | 0             | 0077       | SS51         | Am Govt            | Jackson, K. | 27    | 32       | 5     | 0     | C                  | +     |
|          |            | S1           | 1             | 1             | 0169       | SS76         | Psychology I       | Jackson, K. | 23    | 30       | 7     | 0     | C                  | )     |
|          |            | S1           | 2             | 2             | 0269       | SS76         | Psychology I       | Jackson, K. | 24    | 30       | 6     | 0     | C                  | )     |
|          |            | S1           | 3             | 3             | 0369       | SS51         | Am Govt            | Jackson, K. | 30    | 32       | 2     | 0     | C                  | )     |
|          |            | S1           | 4             | 4             | 0469       | SS51         | Am Govt            | Jackson, K. | 25    | 32       | 7     | 0     | C                  | )     |
|          |            | S2           | 0             | 0             | 1077       | SS51         | Am Govt            | Jackson, K. | 26    | 32       | 6     | 0     | C                  | )     |
|          |            | S2           | 1             | 1             | 1169       | SS77         | Psychology II      | Jackson, K. | 15    | 30       | 15    | 0     | C                  | )     |
|          |            | S2           | 2             | 2             | 1269       | SS51         | Am Govt            | Jackson, K. | 29    | 32       | 3     | 0     | C                  | )     |
|          |            | S2           | 3             | 3             | 1369       | SS51         | Am Govt            | Jackson, K. | 25    | 32       | 7     | 0     | C                  | )     |
|          |            | S2           | 4             | 4             | 1469       | SS51         | Am Govt            | Jackson, K. | 24    | 32       | 8     | 0     | C                  | )     |
|          | 11         | YR           | 0             | 0             | 0036       | AD86W        | Academic<br>Decath | Cole N., N. | 0     | 25       | 25    |       | C                  | )     |

Room Screen

6. Select Show Comments to allow comments for each student in the class.

| Class Information       |                 |                 |  |  |
|-------------------------|-----------------|-----------------|--|--|
| Begin Period End Period | Term Code<br>S2 | Credit<br>1.000 |  |  |
| Show Comments           |                 |                 |  |  |

Class Grade Screen

- 7. Filter the information displayed in Class Grades if needed:
  - a. Select the grading Periods and/or Mark Type.
  - b. Click Filter Grade Periods.

| Grade Period Filter |           |                        |
|---------------------|-----------|------------------------|
| Periods             | Mark Type | ▼ Fliter Grade Periods |

**Class Grades Screen** 

8. Review the student's Marks in the Class Grades section.

| ⊖ C  | ass Grades             |         |                   |          |         |       |         |         |           |         |       |
|------|------------------------|---------|-------------------|----------|---------|-------|---------|---------|-----------|---------|-------|
|      |                        |         | Progr             | ess Peri | od 1    |       |         | Firs    | t Quarter | •       |       |
| Line | Student Name           | Perm ID | Marks             | (        | Comment | s     | Marks   | Options | c         | comment | 5     |
|      |                        |         | Progress Period 1 | Cmt 1    | Cmt 2   | Cmt 3 | 1st Qtr | Att 1   | Cmt 1     | Cmt 2   | Cmt 3 |
| 1    | Abbott, Billy C.       | 905483  | F                 |          |         |       | Α       | 15      | С         | В       | E     |
| 2    | Barker, Juan B.        | 967065  | A+                |          |         |       | В       |         | D         |         |       |
| 3    | Beckstead, Phyllis M.  | 871738  | D                 |          |         |       | C-      |         | В         |         |       |
| 4    | Branch, Clarence L.    | 831203  | D                 |          |         |       | A+      |         |           |         |       |
| 5    | Cody, Harry D.         | 872242  | В                 |          |         |       | B+      |         |           |         |       |
| 6    | Crane, Kellie A.       | 922759  | A+                |          |         |       | B-      |         |           |         |       |
| 7    | Dixon, Eugene B.       | 922236  | A+                |          |         |       | C-      |         |           |         |       |
| 8    | Forsythe, Ralph C. III | 968250  | D                 |          |         |       | A-      |         |           |         |       |
| 9    | Gunnell, Diana L.      | 874772  | A-                |          |         |       | С       |         |           |         |       |
| 10   | Harvey, Mildred J.     | 839901  | D                 |          |         |       | B+      |         |           |         |       |
| 11   | Hedges, Jose D.        | 874258  | F                 |          |         |       | В       |         |           |         |       |
| 12   | Kleinsorge, Dorothy A. | 872411  | В                 |          |         |       | А       |         |           |         |       |
| 13   | Knudsen, Alan D.       | 878209  |                   |          |         |       | C-      |         |           |         |       |

Class Grade Screen

The Class Grades information displayed for each student includes:

- Line Numerical label for each record
- Student Name Student's last and first name
- Perm ID Student's Synergy SIS identification number
- Marks The mark given to the student for this grading period
- Citizenship Student's overall performance in a classroom
- Conduct Student's overall behavior in the particular class
- Work Habits Student's ability to work productively in a course
- Att 1 Att 6 These columns calculate the number of absences marked in school attendance during the grading period.
- Comments Comments defined by the district
- Free form Comments entered by staff

## **Editing Class Grades**

- 1. Navigate to Synergy SIS > Grading > Class Grade.
- 2. Locate the section to modify.
- 3. Filter the information displayed in Class Grades if needed:
  - a. Select the grading Periods and/or Mark Type.
  - b. Click Filter Grade Periods.

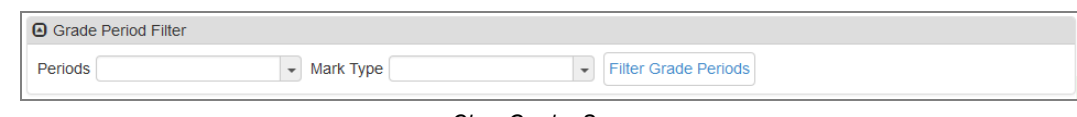

**Class Grades Screen** 

4. Select the student's grade from the Marks column.

| Class Grade                                                                                                    |                                                                                                |         |           |         | A <sup>+</sup> | 🥐 🌲     | 📚 直 🧇 | <b>7</b> | • 20   | 5 Až - 3 |  |  |
|----------------------------------------------------------------------------------------------------|------------------------------------------------------------------------------------------------|---------|-----------|---------|----------------|---------|-------|----------|--------|----------|--|--|
| Menu - 🧕 < Q 🕨 🚔                                                                                                    | ✓ Save                                                                                         | 🕇 Undo  |           |         |                |         |       |          |        |          |  |  |
| Section ID: 0077 Course ID: \$\$51 Course ID: Section ID: Course ID: Section ID: Section ID: | Section ID: 0077 Course ID: SS51 Course Title: Am Govt Staff Name: Jackson, Kathy Class Grades |         |           |         |                |         |       |          |        |          |  |  |
| Section ID         Course ID         Course Title         Staff Name         Room Name           0077         SS51         Am Govt         Jackson, Kathy         216                                                                                                    |                                                                                                |         |           |         |                |         |       |          |        |          |  |  |
| Class Information                                                                                                    |                                                                                                |         |           |         |                | A+      |       |          |        |          |  |  |
| Begin Period End Period Term Code                                                                                                    | Credit                                                                                         |         |           |         |                | A       |       |          |        |          |  |  |
| 0 0 S1                                                                                                    | 0.500                                                                                          |         |           |         |                | A-      |       | -        |        |          |  |  |
|                                                                                                    |                                                                                                |         |           |         |                | В       |       | -        |        |          |  |  |
| Show Comments                                                                                                    |                                                                                                |         |           |         |                | -<br>В- |       | -        |        |          |  |  |
| Grade Period Filter                                                                                                    |                                                                                                |         |           |         |                | C+      |       | -        |        |          |  |  |
| Periods – M                                                                                                    |                                                                                                |         |           | Eith    | er Grade       | С       |       |          |        |          |  |  |
|                                                                                                    |                                                                                                |         |           |         | cr orade       | C-      |       | -        |        |          |  |  |
|                                                                                                    |                                                                                                |         |           |         |                | D+      |       | -        |        |          |  |  |
| Class Grades                                                                                                    |                                                                                                |         |           |         |                | D-      |       | -        |        | <b></b>  |  |  |
|                                                                                                    |                                                                                                | Progres | ss Period | d 1     |                | F       |       | uarter   |        |          |  |  |
| Line Student Name Perm ID                                                                                                    | Marks                                                                                          | Options | (         | Comment | S              | WF      |       | - 0      | omment | S        |  |  |
|                                                                                                    | Progress<br>Period 1                                                                           | Att 1   | Cmt 1     | Cmt 2   | Cmt 3          | 1       |       | imt 1    | Cmt 2  | Cmt 3    |  |  |
| 1 Abbott, Billy C. 905483                                                                                                    | F                                                                                              |         |           |         |                | A       | 15    | С        | В      | E        |  |  |
| 2 Barker, Juan B. 967065                                                                                                    | A+                                                                                             |         |           |         |                | в       |       | D        |        | ,        |  |  |
| 3 Beckstead, Phyllis M. 871738                                                                                                    | D                                                                                              |         |           |         |                | C-      |       | в        |        |          |  |  |
| 4 Branch, Clarence L. 831203                                                                                                    | D                                                                                              |         |           |         |                | A+      |       |          |        |          |  |  |

Class Grade Screen

5. Select the student's Citizenship, Conduct, or Work Habits if needed.

|      | Class Grades           |         |                      |                   |         |              |       |  |  |  |  |
|------|------------------------|---------|----------------------|-------------------|---------|--------------|-------|--|--|--|--|
|      |                        |         |                      |                   | Progr   | ess Period 1 |       |  |  |  |  |
| Line | Student Name           | Perm ID | Marks                |                   | Options |              |       |  |  |  |  |
|      |                        |         | Progress<br>Period 1 | Citizenship       | Conduct | Work Habits  | Att 1 |  |  |  |  |
| 1    | Abbott, Billy C.       | 905483  | F                    |                   |         |              |       |  |  |  |  |
| 2    | Barker, Juan B.        | 967065  | A+                   |                   |         |              |       |  |  |  |  |
| 3    | Beckstead, Phyllis M.  | 871738  | D                    | Outstanding       |         |              |       |  |  |  |  |
| 4    | Branch, Clarence L.    | 831203  | D                    | Needs Improvement |         |              |       |  |  |  |  |
| 5    | Cody, Harry D.         | 872242  | В                    |                   |         |              |       |  |  |  |  |
| 6    | Crane, Kellie A.       | 922759  | A+                   |                   |         |              |       |  |  |  |  |
| 7    | Dixon, Eugene B.       | 922236  | A+                   |                   |         |              |       |  |  |  |  |
| 8    | Forsythe, Ralph C. III | 968250  | D                    |                   |         |              |       |  |  |  |  |

Class Grade Screen

6. Modify the number of absences for the period if needed.

The **Att 1 – Att 6** columns automatically calculate the number of absences marked in school attendance for the grading period.

| ۲   | Class Grades          |         |                      |         |          |         |       |         |         |           |         |       |   |
|-----|-----------------------|---------|----------------------|---------|----------|---------|-------|---------|---------|-----------|---------|-------|---|
|     |                       |         |                      | Progre  | ss Perio | i 1     |       |         | Firs    | t Quartei | 1       |       |   |
| Lin | e Student Name        | Perm ID | Marks                | Options | (        | Comment | ts    | Marks   | Options | (         | comment | s     |   |
|     |                       |         | Progress<br>Period 1 | Att 1   | Cmt 1    | Cmt 2   | Cmt 3 | 1st Qtr | Att 1   | Cmt 1     | Cmt 2   | Cmt 3 |   |
| 1   | Abbott, Billy C.      | 905483  | F                    |         |          |         |       | А       | 15      | С         | В       | E     | A |
| 2   | Barker, Juan B.       | 967065  | A+                   |         |          |         |       | В       |         | D         |         |       | Α |
| 3   | Beckstead, Phyllis M. | 871738  | D                    |         |          |         |       | C-      |         | В         |         |       | C |
| 4   | Branch, Clarence L.   | 831203  | D                    |         |          |         |       | A+      |         |           |         |       | Α |

Class Grade Screen

- 7. Enter the comments.
  - Select Show Comments to see comments along with the marks.

| Class Inform | nation          |                 |                 |  |  |
|--------------|-----------------|-----------------|-----------------|--|--|
| Begin Period | End Period<br>2 | Term Code<br>S2 | Credit<br>1.000 |  |  |
| Show Con     | nments          |                 |                 |  |  |

#### Class Grade Screen

• Select the appropriate district defined comment in the Cmt column.

| T Class Grade                                        |             |                       |             | A <sup>+</sup> | 🥐 🌲       | <b></b> | Ì 🌳   | <b>X</b> | • 20   | 5 👫 - | 0 |
|------------------------------------------------------|-------------|-----------------------|-------------|----------------|-----------|---------|-------|----------|--------|-------|---|
| Menu - 💆 < Q 🗲 📥 🗸 Save 🖣                            | h Undo      |                       |             |                |           |         |       |          |        |       |   |
| Section ID: 0077 Course ID: SS51 Course Title: Am Go | vt Staff Na | ame: Jac              | kson, Ka    | thy            |           |         |       |          |        |       |   |
| Class Grades                                         |             |                       |             |                |           |         |       |          |        |       |   |
| Section ID Course ID Course Title Staff N            | lame        | Room N                | ame         |                |           |         |       |          |        |       |   |
| 0077 SS51 Am Govt Jacks                              | on, Kathy   | 216                   |             |                |           | _       |       |          |        |       |   |
|                                                      |             |                       | e Contac    | t Teacher      |           |         |       |          |        |       | _ |
| Class Information                                    |             | B: Excel              | lent Stude  | ent            |           |         |       |          |        |       |   |
| Begin Period End Period Term Code Credit             |             | C: Good               | Attitude    | In Class       |           |         |       |          |        |       |   |
| 0 0 S1 0.500                                         |             | D: Good               | I Participa | ation In Cla   | ass       |         |       |          |        |       |   |
|                                                      |             | E: Shows Extra Effort |             |                |           |         |       |          |        |       |   |
| Show Comments                                        |             | F: Com                | plete And   | Accurate       | Assignme  | ents    |       |          |        |       |   |
| Grade Period Filter                                  |             | G: Shov               | ing Impro   | ovement        |           |         |       |          |        |       |   |
| Periods Mark Type                                    |             | H: Expe               | riences D   | ifficulty      |           |         |       |          |        |       |   |
|                                                      |             | I: Test S             | cores Neg   | gatively Af    | fecting G | rade    |       |          |        |       |   |
|                                                      |             | J: Doesi              | n't Bring N | Aaterials I    | o Class   |         | _     |          |        | 6     | _ |
| Class Grades                                         |             | K: MISSI              | ng Makeu    | ip Or Clas     | S WORK    | r       |       |          |        | Ŀ     | 0 |
|                                                      | Progres     | L. mapp               |             | cting Wor      |           |         | First | Quarter  | •      |       |   |
| Line Student Name Perm ID Marks C                    | Options     | N: Need               | s To Follo  | w Correct      | Technia   | les     | ons   | C        | omment | s     |   |
| Progress<br>Period 1                                 | Att 1       | O: Need               | ls To Dem   | ionstrate I    | More Effo | rt      | 1     | Cmt 1    | Cmt 2  | Cmt 3 |   |
| 1 Abbott, Billy C. 905483 F                          |             |                       |             |                | А         | 15      |       | С        | В      | E     | , |
| 2 Barker, Juan B. 967065 A+                          |             |                       |             |                | В         |         |       | D        |        |       | 1 |
| 3 Beckstead, Phyllis M. 871738 D                     |             |                       |             |                | C-        |         |       | В        |        |       | ( |

Class Grade Screen

- Enter a Free Form comment.
  - a. Click Enter. The Free Form Comment screen displays.
  - b. Enter the Free Form Comment.
  - c. Click Save.

| Free Form Comment       Menu -       A Save       Menu - | \$ \$ \$ \$ \$ 10 at > 0 |
|----------------------------------------------------------|--------------------------|
| Free Form Comment                                        |                          |
| Free Form Comment                                        |                          |
|                                                          |                          |
|                                                          |                          |
|                                                          |                          |
|                                                          |                          |

#### Free Form Comment Screen

8. Click Save.

# **Chapter 3: Student Grade**

| Viewing Student Grades | <br>19 |
|------------------------|--------|
| Editing Student Grades | <br>23 |

## **Viewing Student Grades**

The Student Grade screen allows you to view and modify grades for current classes for individual students.

- 1. Navigate to Synergy SIS > Grading > Student Grade.
- 2. Locate a student. The student's list of sections for the year displays with the marks and comments for each section.

| ▼ St<br>Menu -     | uder<br>Ž                                                                                                    | t Grade        | • ■           | ✔ Save                                   | 1                             | 4: 🦿     | \$                   | 1 🧇 🔀 🕯                     | ) C (    | • - €A 2<br>€  |  |  |  |  |
|--------------------|----------------------------------------------------------------------------------------------------|----------------|---------------|------------------------------------------|-------------------------------|----------|----------------------|-----------------------------|----------|----------------|--|--|--|--|
| Student            | Name: A                                                                                                    | bbott, Billy ( | C. School: He | ope High School Status:                  | Active Room Name: 231         |          |                      |                             |          |                |  |  |  |  |
| Stude              | ent Grad                                                                                                    | es             |               |                                          |                               |          |                      |                             |          |                |  |  |  |  |
| Last Na            | me                                                                                                    | F              | irst Name     | Middle Name Suf                          | ix Perm ID Grade              | e        | Gend                 | er                          |          |                |  |  |  |  |
| Abbott             |                                                                                                    | E              | Billy         | С                                        | 905483 12                     |          | ▼ Male               | -                           |          |                |  |  |  |  |
| Grid [             | Display C                                                                                                    | ptions         |               |                                          |                               |          |                      |                             |          |                |  |  |  |  |
| 🔳 Sho              | w Comm                                                                                                    | ients 🔲 Shi    | ow Credit 🔳   | Do Not Process Term Ove                  | erride Credit Amount 🔲 Sl     | how Re   | peat Tag             |                             |          |                |  |  |  |  |
| Periods            | Periods     Progress Period     Mark       1     Type   Filter Grade Periods Update Grades For This Student Update Absences For This Student |                |               |                                          |                               |          |                      |                             |          |                |  |  |  |  |
| Stu                | dent Gra                                                                                                    | ides           |               |                                          |                               |          |                      |                             |          |                |  |  |  |  |
|                    |                                                                                                    |                |               |                                          |                               |          |                      | Progress                    | Period 1 |                |  |  |  |  |
| Line               | Period                                                                                                    | Section ID     | Course ID     | Course Title                             | Teacher Name                  | Audit    | Marks                |                             | Options  |                |  |  |  |  |
|                    |                                                                                                    |                |               |                                          |                               | Glass    | Progress<br>Period 1 | Citizenship                 | Conduct  | Work<br>Habits |  |  |  |  |
| 1                  | 0                                                                                                    | 0077           | SS51          | Am Govt                                  | Jackson, K.                   |          | F                    |                             |          |                |  |  |  |  |
| 2                  | 1                                                                                                    | 0106           | AR54          | Beg Jewelry                              | Andrews, M.                   |          | F                    |                             |          |                |  |  |  |  |
| 3                  | 2                                                                                                    | 0258           | PA86          | Intermediate Acting                      | Gardner, D.                   |          | В                    |                             |          |                |  |  |  |  |
| 4                  | 3                                                                                                    | 0963           | PE761         | Weight Trn Boys                          | Joseph, T.                    |          | А                    |                             |          |                |  |  |  |  |
| 5                  | 4                                                                                                    | 0426           | EN60          | Eng (brit) Lit                           | Snyder, J.                    |          | F                    |                             |          |                |  |  |  |  |
| 6                  | 5                                                                                                    | 0594           | WL22          | Spanish II                               | Olstad, T.                    |          | В                    |                             |          |                |  |  |  |  |
| 7                  | 6                                                                                                    | 0726           | SC49          | Science 10                               | Tofft, R.                     |          | B+                   |                             |          |                |  |  |  |  |
| Aca Type<br>CUR GF | e<br>PA - Curr                                                                                                    | ent Marking F  | Period -      | GPA Credits<br>2.76 Attempted<br>1.75000 | Credits<br>Completed Show GPA | A Calcul | Gra<br>lation Sec    | ding Period<br>cond Quarter |          | •              |  |  |  |  |

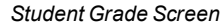

- 3. Update the information displayed in the Student Grades section as needed.
  - a. Select the view options:
    - Show Comments Displays the district defined comments and Free Form comments
    - Show Credit Displays the credits a student receives for the section
    - Do Not Process Term Override Credit Amount Ignores credit adjustments for term overrides
    - Show Repeat Tag Displays whether a student repeated the section
    - Periods Select the grading period
    - Mark Type Select Grade Periods Only or Progress Periods Only

b. Click Filter Grade Periods.

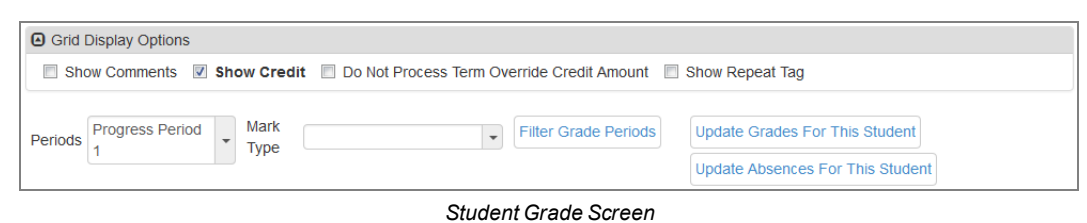

- 4. Update the information displayed in the Student Grades section as needed:
  - Update Grades For This Student Click to refresh the sections and grading information displayed. All sections that meet the Minimum Days Enrolled Grading Threshold display.
  - Update Absences For This Student Click to refresh the absences displayed.

| Grid [  | Display Options      |                                        |                                              |                                                                    |
|---------|----------------------|----------------------------------------|----------------------------------------------|--------------------------------------------------------------------|
| 🔳 Sho   | ow Comments 🛛 🕅      | Show Credit                            | E Do Not Process Term Override Credit Amount | Show Repeat Tag                                                    |
| Periods | Progress Period<br>1 | <ul> <li>Mark</li> <li>Type</li> </ul> | ▼         Filter Grade Periods               | Update Grades For This Student<br>Update Absences For This Student |

Student Grade Screen

- 5. View the Student Grades information displayed for each student:
  - Line Numerical label for each record
  - Period The schedule period when the section meets
  - Section ID The ID number of the section defined on the Section screen. Click the Section ID to open the Section screen in a new window.
  - Credit The amount of credit for the course defined on the District Course screen
  - Course ID and Course Title The ID and name of the course defined on the District Course screen. Click to open the District Course screen in a separate window.
  - Repeat Tag Tracks courses that a student takes more than once. Use the <u>Update</u> <u>Grade</u> process to transfer repeat tag values from Synergy SIS > Schedule > Student Classes.

The Update Course History process transfers the repeat tag values from this column to Synergy SIS > Course History > Student Course History.

- Teacher Name The name of the instructor of the section defined on the Section screen
- Audit Class Indicates whether the student is auditing the class
- Marks The mark given to the student for this grading period
- Citizenship Student's overall performance in a classroom
- Conduct Student's overall behavior in the particular class
- Work Habits Student's ability to work productively in a course

- Att 1 Att 6 These columns calculate the number of absences marked in school attendance during the grading period.
- Comments Comments defined by the district
- Free form Comments entered by staff

| ◙    | Stude   | nt Grades   |        |           |                     |              |       |                      |             |          |                |
|------|---------|-------------|--------|-----------|---------------------|--------------|-------|----------------------|-------------|----------|----------------|
|      |         |             |        |           |                     |              |       |                      | Progress    | Period 1 |                |
| l ir | e Perio | d Section I | Credit | Course ID | Course Title        | Teacher Name | Audit | Marks                |             | Options  |                |
|      |         |             |        |           |                     |              | Class | Progress<br>Period 1 | Citizenship | Conduct  | Work<br>Habits |
| 1    |         | 0 0077      | 0.500  | SS51      | Am Govt             | Jackson, K.  |       | F                    |             |          |                |
| 2    |         | 1 0106      | 0.500  | AR54      | Beg Jewelry         | Andrews, M.  |       | F                    |             |          |                |
| 3    |         | 2 0258      | 1.000  | PA86      | Intermediate Acting | Gardner, D.  |       | В                    |             |          |                |
| 4    |         | 3 0963      | 0.500  | PE761     | Weight Trn Boys     | Joseph, T.   |       | А                    |             |          |                |
| ε    |         | 4 0426      | 0.500  | EN60      | Eng (brit) Lit      | Snyder, J.   |       | F                    |             |          |                |
| e    |         | 5 0594      | 0.500  | WL22      | Spanish II          | Olstad, T.   |       | В                    |             |          |                |
| 7    |         | 6 0726      | 0.500  | SC49      | Science 10          | Tofft, R.    |       | B+                   |             |          |                |

Student Grade Screen

- 6. View the student's EOC Student Grades.
  - These are the non-posting exam marks for the EOC Assessment entered in Grade Book for the student. Each Grade Period dsplays within the associated Term column.
  - The following example displays the S2PRE, S2EOC, and S2AVG Grade Periods that occurred within the Semester 2 term.

| EOC Student Grades |               |         |                  |            |                 |              |             |           |       |    |  |
|--------------------|---------------|---------|------------------|------------|-----------------|--------------|-------------|-----------|-------|----|--|
|                    |               | Quality |                  |            |                 |              |             | Semester2 |       |    |  |
| Line Period        | Section ID    | Points  | Credit Course ID | Course ID  | Course Title    | Teacher Name | Audit Class |           | Marks |    |  |
|                    |               |         |                  |            |                 |              | S2PRE       | S2EOC     | S2AVG |    |  |
| 1 3                | 07.4413002-01 | 10      | 0.500            | 07.4413002 | INTRO BUSI TECH | Aaron, I.    |             | 80        | 90    | 95 |  |

Student Grade Screen

- 7. View the student's GPA information:
  - a. Select the GPA for Aca Type (Academic Type). The student's GPA, Credits Attempted, and Credits Completed display.

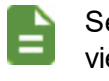

Select the concurrent GPA Definition for the **Aca Type** to view the student's concurrent classes.

b. Select the Grading Period to see the GPA for a different grading period.

c. Click Show GPA Calculation to open the Student GPA Detail screen. This lists all classes completed by the student and the formula used to calculate the student's GPA.

| 14 7 0060 EN57C                                                                                                    | Cc-Am. Lit    | Nunes, K.                                                 |                      |                                  |   |  |  |  |
|----------------------------------------------------------------------------------------------------|---------------|-----------------------------------------------------------|----------------------|----------------------------------|---|--|--|--|
| Aca Type<br>CUR GPA - Current Marking Period                                                                                                    | GPA 0<br>2.76 | Credits Credits<br>Attempted Completed<br>1.75000 1.50000 | Show GPA Calculation | Grading Period<br>Second Quarter | • |  |  |  |
| The GPA calculation is based on the Grading Period that is shown in the drop down on the line above. The GPA is not affected by the filter options that are selected above the Student Grades grid. To see details of how the GPA is determined click the Show GPA Calculation button. |               |                                                           |                      |                                  |   |  |  |  |

Student GPA Detail At 🐔 🌲 📚 迫 🥪 📆 🍕 ▸ 📿 🛛 - 🥹 Student Name: Abbott, Billy C. Close Student Name: Abbott, Billy C. GPA Calculation Data Repeat Base Aca Tag Credits Type Mark Point Period Value Weight<sub>Attem</sub> Credit <sup>Points</sup> GPA Sk Weight <sub>Q</sub>uality</sub> Bonus Rea Code 1 PA86 YR First Quarter-1st Qtr 1.000 R B 2.66000 0.25 0.250 0.250 0.250 0.665 0 0.500 R A- 3.33000 0.50 0.250 0.250 2 SC49 S1 First Quarter-1st Otr 0 250 0 833 0 S1 First Quarter-1st Qtr 3 EN60 0.500 R A 3.66000 0.50 0.250 0.250 0.250 0.915 0 
 S1
 First Quarter-1st Qtr

 S1
 First Quarter-1st Qtr

 S1
 First Quarter-1st Qtr

 S1
 First Quarter-1st Qtr
 4 PE761 0.500 R B 2.66000 0.50 0.250 0.250 0.250 0.665 0 5 AR54 0.500 R A 3.66000 0.50 0.250 0.250 0.250 0.915 0 6 WI 22 0.500 R A 3.66000 0.50 0.250 0.250 0.250 0.915 0 0.250 7 SS51 S1 First Quarter-1st Qtr 0.500 R A 3.66000 0.50 0.250 0.250 0.915 0 1.75000 1.75000 1.750 5.823 0 Definition Details GPA Calculation Formula Total Points Total Credit Post GPA Bonus GPA/QPA Raw Value (Prior To Rounding) Maximum GPA / Weight 1.750 Allowed ) + 0.000 = 3.327 ( 5.823 3.3271428571428 Additional GPA Information GPA Grade Type GPA Definition Credit Weight Definition -Current Marking Perioc CUR GPA GPA Definition Details 
 Low Grade
 High Grade
 Weight GPA By Credit
 Rounding

 07
 •
 12
 •
 Use Credit Weighting
 •
 Round on .5 or higher
 Decimals To Store - 3 Do Not Use Grade Period Weight Grid

#### Student Grade Screen

Student GPA Detail Screen

The **Mark Source** on the Student GPA Detail screen pulls from the **Mark** displayed for the grading period in the GPA Credit Weight Pct section on the **Grade Period Weight** tab of the Grading Setup screen.

È

## **Editing Student Grades**

- 1. Navigate to Synergy SIS > Grading > Student Grade.
- 2. Locate the student to modify.
- 3. Click **Update Grades For This Student** to ensure all of the sections available for grading display.

| Student Grad     Menu -    | de =<br>> 📥 🗸       | Save 👆 Undo             |                    |              |                         | • ۲۵۵۲ می • • • • • • • • • • • • • • • • • • |
|----------------------------|---------------------|-------------------------|--------------------|--------------|-------------------------|-----------------------------------------------|
| Student Name: Abbott, Bill | y C. School: Hope   | High School Status: A   | ctive Room Nam     | ie: 231      |                         |                                               |
| Last Name<br>Abbott        | First Name<br>Billy | Middle Name Suffix      | Perm ID<br>905483  | Grade        | Gender<br>Male •        |                                               |
| Grid Display Options       |                     |                         |                    |              |                         |                                               |
| Periods Progress Period 1  | Mark<br>Type        | Do Not Process Term Ove | Filter Grade Perio | nt 🔲 Show Re | Grades For This Student |                                               |

Student Grade Screen

- 4. Click **OK** on the verification message to return to the Student Grade screen.
- 5. Filter the information displayed in Student Grades if needed.

| Grid Display Options          |                                            |                                                                    |
|-------------------------------|--------------------------------------------|--------------------------------------------------------------------|
| 🔲 Show Comments 🛛 Show Credit | Do Not Process Term Override Credit Amount | Show Repeat Tag                                                    |
| Periods Progress Period Mark  | ▼         Filter Grade Periods             | Update Grades For This Student<br>Update Absences For This Student |

Student Grade Screen

6. Select the student's Citizenship, Conduct, or Work Habits if needed.

| ۵   | 3 Student Grades |            |        |           |                     |              |       |                      |                      |                |
|-----|------------------|------------|--------|-----------|---------------------|--------------|-------|----------------------|----------------------|----------------|
|     |                  |            |        |           |                     |              |       |                      | Progress Period 1    |                |
| Lin | Period           | Section ID | Credit | Course ID | Course Title        | Teacher Name | Audit | Marks                | Options              |                |
|     | Line Feriou Se   |            |        |           |                     |              | Class | Progress<br>Period 1 | Citizenship Conduct  | Work<br>Habits |
| 1   | 0                | 0077       | 0.500  | SS51      | Am Govt             | Jackson, K.  |       | F                    |                      | _              |
| 2   | 1                | 0106       | 0.500  | AR54      | Beg Jewelry         | Andrews, M.  |       | F                    |                      |                |
| 3   | 2                | 0258       | 1.000  | PA86      | Intermediate Acting | Gardner, D.  |       | В                    | C: Outstanding       | -              |
| 4   | 3                | 0963       | 0.500  | PE761     | Weight Trn Boys     | Joseph, T.   |       | A                    | N: Needs Improvement |                |
| 5   | 4                | 0426       | 0.500  | EN60      | Eng (brit) Lit      | Snyder, J.   |       | F                    |                      |                |
| 6   | 5                | 0594       | 0.500  | WL22      | Spanish II          | Olstad, T.   |       | В                    |                      |                |
| 7   | 6                | 0726       | 0.500  | SC49      | Science 10          | Tofft, R.    |       | B+                   |                      |                |

Student Grade Screen

7. Enter the number of absences for the period if needed.

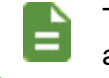

The Att 1 – Att 6 columns automatically calculate the number of absences marked in school attendance for the grading period.

#### 8. Enter the comments

• Select **Show Comments** to see comments along with the marks.

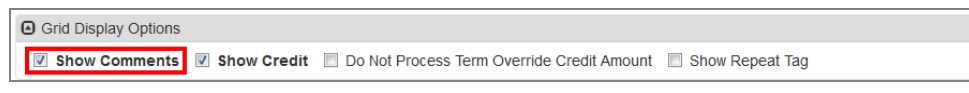

#### Student Grade Screen

• Select the appropriate district defined comment in the Cmt column.

|                  |                           |            |             |          |        |           |          |        |     |     | A: Please Contact Teacher           |
|------------------|---------------------------|------------|-------------|----------|--------|-----------|----------|--------|-----|-----|-------------------------------------|
|                  |                           |            |             |          |        |           |          |        |     |     | B: Excellent Student                |
|                  |                           |            |             |          |        |           |          |        | _   | _   | C: Good Attitude In Class           |
| Studer           | it Grade                  |            |             |          |        |           |          |        |     |     | D: Good Participation In Class      |
| Menu 👻 💆         | < Q 🗲 🏯                   | <b>√</b> S | Save 🦄 🖣    | Undo     |        |           |          |        |     |     | E: Shows Extra Effort               |
|                  |                           |            |             |          |        |           |          |        |     |     | F: Complete And Accurate            |
| Student Name: A  | bbott, Billy C. School: I | lope I     | High Schoo  | ol Statu | IS: AC | tive Roor | n Name:  | 231    |     |     | Assignments                         |
| Student Grad     | es                        |            |             |          |        |           |          |        |     |     | G: Showing Improvement              |
|                  |                           |            |             | -        |        |           |          |        |     | -   | H: Experiences Difficulty           |
| Last Name        | First Name                |            | Middle Na   | ime S    | uffix  | Perm ID   |          | Grade  |     | Gen | I: Test Scores Negatively Affecting |
| Abbott           | Billy                     |            | С           |          |        | 905483    | 3        | 12     | •   | Mai | Grade                               |
|                  |                           |            |             |          |        |           |          |        |     |     | J: Doesn't Bring Materials To Class |
|                  |                           |            |             |          |        |           |          |        |     |     | K: Missing Makeup Or Class Work     |
| Term Override Cr | edit Amount 🔲 Show Re     | epeat 1    | Tag         |          |        |           |          |        |     |     | L: Inappropriate Classroom          |
|                  |                           |            |             |          |        |           |          |        |     |     | Behavior                            |
|                  |                           |            |             |          |        |           |          |        |     |     | M: Absences Affecting Work          |
| Filter Gra       | de Periods Update 0       | Grades     | For This S  | tudent   |        |           |          |        |     |     | N: Needs To Follow Correct          |
|                  | Update A                  | bsend      | es For This | s Studen | ıt     |           |          |        |     |     | Techniques.                         |
|                  |                           |            |             |          |        |           |          |        |     |     | O: Needs To Demonstrate More        |
|                  |                           |            |             |          |        |           |          |        |     |     | Effort                              |
|                  |                           |            |             |          |        | Prog      | ress Per | riod 1 |     |     |                                     |
|                  | <b>T</b>                  | Audit      | Marks       |          |        | Options   |          |        | Com | men |                                     |
| sourse little    | leacher Name              | Class      | Progress    |          |        |           | Work     |        |     |     |                                     |
|                  |                           |            | Period 1    | Citizens | ship   | Conduct   | Habits   | Cmt 1  |     | Cmt |                                     |
| ovt              | lackson K                 |            | F           |          |        |           |          |        | ſ   |     |                                     |
|                  | ouchoon, n.               |            |             |          |        |           |          |        |     |     |                                     |

Student Grade Screen

- Enter a Free Form comment.
  - a. Click Enter. The Free Form Comment screen displays.
  - b. Enter the Free Form Comment.
  - c. Click Save.

| Free Form Comment      | 🌲 🍕 💱 🍓 祖 📬 🕻 30 0 |
|------------------------|--------------------|
| Menu - 🚔 🖍 Save 🖘 Undo |                    |
| Free Form Comment      |                    |
| Free Form Comment      |                    |
|                        |                    |
|                        |                    |
|                        |                    |
|                        |                    |
|                        |                    |
|                        |                    |

Free Form Comment Screen

9. Click Save.

# Chapter 4: Running Update Grade

| <b>Running Update Grade</b> |  |
|-----------------------------|--|
|-----------------------------|--|

## **Running Update Grade**

The Update Grade process contains the functions:

- **Update Grading Records** Adds the sections from the student's schedule to the Class Grade and Student Grade screens that are eligible for grading.
- Update Absences Calculates the number of absences for each grading period based on the definitions for Att 1 Att 6 and enters the totals on the grading screens and Grade Book.

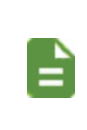

If you modify the credit amounts rewarded for a section, run the Update Grade process for every grade period prior to the grade period that contains the updated section. This ensures that the grade calculations for the school year remain accurate.

- 1. Navigate to Synergy SIS > Grading > Update Grade.
- 2. Select a Grade Reporting Period to update.
- 3. Select **Do Not Process Term Override Credit Amount** to ignore credit adjustments for term overrides.
- 4. Select the necessary **Grades** or use □ ↔ ⓒ to select or clear all grades.
- 5. Select a **Track**, if needed. Selecting *Blank* for the **Track** updates grades for sections without a track specified.
- 6. Select the appropriate Operation Type:
  - Update Grading Records
    - Looks at the sections in the student's schedule for the school and year in focus
    - · Totals the number of enrolled days in a section for the student
    - Compares the number of days enrolled in the section against Minimum Days
       Enrolled Grading Threshold defined on the District Setup screen
    - The section displays on the Class Grade and Student Grade screens if the number of days enrolled is greater than Minimum Days Enrolled Grading Threshold.
  - Update Absences
    - Looks at the Att 1 Att 6 definitions on the Grading Setup screen for the Grade Reporting Period selected on the Update Grade screen to determine the absence reasons or absence reason types to tally.
    - Counts the number of absences for the reasons defined in Att 1 Att 6 for each student for the Grade Reporting Period.
    - Enters the total number of absences for each student in the Att 1 Att 6 columns on the Class Grade and Student Grade screens, and in the Grade Book.

7. Click Update Grading Records. A verification message describes the results of the update.

A Job Status window displays. This type of update can take minutes or hours to run.

| Update Grade                                                 |                                                                                                |                                                                                                    | C 🕻 👫        |
|--------------------------------------------------------------|------------------------------------------------------------------------------------------------|----------------------------------------------------------------------------------------------------|--------------|
| Menu 🗸 🚔 🖌 Save 👆                                            | Undo Update Grading Records                                                                    |                                                                                                    |              |
| Update Grading Schedule                                      |                                                                                                |                                                                                                    |              |
| Grade Reporting Period                                       | Do Not Process Term Override Cr                                                                | edit Amount                                                                                          |              |
| 1st Quarter Grade 🔹                                          |                                                                                                |                                                                                                    |              |
| Grade □ ↔ 🕑                                                  |                                                                                                |                                                                                                    |              |
| 09 🗖 10 🗐 11 🗐 12 🗐 13                                       |                                                                                                |                                                                                                    |              |
| Section Track Filter Only Cre                                | ate Grade Records For Homeroom Section. **Not                                                  | e: This is a read-only indicator. See the School Sched                                               | luling Optic |
| Operation Type                                               |                                                                                                |                                                                                                    |              |
| Update Grading Records                                       | Update Absences                                                                                |                                                                                                    |              |
| NOTE: Any student who has NO please go to the District Setup | OT been enrolled in the class for 0 day(s) will n view -> System Options tab and change the "N | ot be included in grades/progress. To change this<br>linimum Days Enrolled Grading Threshold " value | value,       |
|                                                              |                                                                                                |                                                                                                    |              |

Update Grade Screen

8. Click OK to return to the Update Grade screen.

### **Using the Schedule Tab**

The **Schedule** tab on the Update Grade screen allows you to schedule the Update Grade Process without changing the grading period each time.

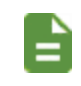

This process applies only to the Regular Grading Period. It does not process for Hybrid Grading periods.

#### **Selecting Minimum Days Options**

These options must be defined on either the Grading Setup screen or on the **System** tab of the District Setup screen prior to scheduling Update Grade.

The schedule process looks at the **Minimum Days Enrolled Grading Threshold** on the **System** tab of the District Setup screen if **Minimum Class Enrollment Days** is not entered on the Grading Setup screen.

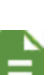

Minimum Class Enrollment Days on the Grading Setup screen overrides Minimum Days Enrolled Grading Threshold on the System tab of the District Setup screen.

Minimum Class Enrollment Days and Minimum Days Enrolled Grading Threshold can vary based on the school and/or district focus.

The system defaults to ten days before the end of the grading period and the job is scheduled if no value is entered on either screen.

#### Selecting Options on the Grading Setup Screen

- 1. Navigate to Synergy SIS > Grading > Setup > Grading Setup.
- 2. Select *Evaluate active classes against Minimum Days Enrolled Threshold* in **Include in Grade Option**.
- 3. Enter a value in Minimum Class Enrollment Days.
- 4. Click Save.

| Grading Setup 🗷                                                                                                    |                                                                                                    |
|----------------------------------------------------------------------------------------------------|----------------------------------------------------------------------------------------------------|
| Menu - 🚔 🖌 Save 🦘 Undo                                                                                                    |                                                                                                    |
| School: School: Hope High School School Year: 2019-2020                                                                                                    |                                                                                                    |
| Grade Period/Mark Definition Grade Period Weight Comments Current Grading Period Semester 1                                                                                                    | ts Report Card Options Transcript Options TVUE Options                                               |
| Grade Period                                                                                                    |                                                                                                    |
| Grade Period                                                                                                    | Actions                                                                                              |
| <ul> <li>Start of School (08/12/2019)</li> <li>Quarter 1(ending on 10/16/2019)</li> <li>Semester 1(ending on 12/20/2019)</li> <li>Quarter 3(ending on 03/06/2020)</li> <li>Semester 2(ending on 05/21/2020)</li> </ul> |                                                                                                    |
| Include In Grading Option                                                                                                    |                                                                                                    |
| This option is used to determine if the Include In Grading flag is to be set v<br>Always or Never is selected then the Minimum Class Enrollment Days field                                                             | when moving a student's class to history (IE when a leave date is entered). If<br>Id is disregarded. |
| Include in Grade Option                                                                                                    |                                                                                                    |
| Evaluate active classes against Minimum Days Enrolled Threshold                                                                                                    |                                                                                                    |
| Minimum Class Enrollment Days                                                                                                    |                                                                                                    |

Grading Setup Screen

#### Selecting Options on the System Tab of the District Setup Screen

- 1. Navigate to Synergy SIS > System > Setup > District Setup.
- 2. Select the System tab.
- 3. Select *Evaluate active classes against Minimum Days Enrolled Threshold* in **Include in Grade Option**.
- 4. Click Save.

| District Setup                                                                                                    |                              | : C C 📷 -        |  |  |  |  |  |
|----------------------------------------------------------------------------------------------------|------------------------------|------------------|--|--|--|--|--|
| Menu - 🍓 🛹 Save 🏟 Undo                                                                                                    |                              |                  |  |  |  |  |  |
| District Setup                                                                                                    |                              |                  |  |  |  |  |  |
| Options System Grade Setup TeacherVUE Labels Auto-Sequence Reports Walvers Mobile Apps Concurrent Options                                                                                                    | Accessibility Color Ther     | nes              |  |  |  |  |  |
|                                                                                                    |                              |                  |  |  |  |  |  |
| G Grading Setup                                                                                                    |                              |                  |  |  |  |  |  |
| This option is used to determine if the Include In Grading flag is to be set when moving a student's class to history (IE when a leave date is entered). If Always or Never Days field is disregarded.                                                                                                    | is selected then the Minimum | Class Enrollment |  |  |  |  |  |
| Minimum Days Enrolled Grading Threshold Include in Grade Option                                                                                                    |                              |                  |  |  |  |  |  |
| Evaluate active classes against Minimum Days Enrolled Threshold 🔻                                                                                                    |                              |                  |  |  |  |  |  |
| If this option is set then the AcaType drop down (that contains the GPA definitions) will not be filtered and all definitions will show in both views (Student Grade and Student Course History). If the option is left<br>unchecked then the current functionality will remain. Student Grade will only show Current Period Only GPA types and Student Course History will only show Course History only types. |                              |                  |  |  |  |  |  |
| GPA Filter Option Display Rigor Points                                                                                                    | In Student Grading           |                  |  |  |  |  |  |
| Always update completed credit on mark change in Student Course History                                                                                                    |                              |                  |  |  |  |  |  |

District Setup Screen, System Tab

#### **Using Schedule Tab Options**

- 1. Navigate to Synergy SIS > Grading > Update Grade.
- 2. Select the **Schedule** tab.
  - Options
    - Time of day for jobs to begin being scheduled Jobs are scheduled at the time selected.
    - Extended Logging The log file includes detailed information about which schools were processed or skipped and the reason they were skipped if selected. If extended logging is not selected, a log file is not provided.
    - Auto Schedule Job Status Email An email is sent with the schedule results if an email address is entered.

Only one email address can be entered or an email group can be created.

- Attach Result File A results file is attached to the Auto Schedule Job Status Email address if selected.
- Set Current Report Period
  - Reporting period will be updated after the start of the reporting period plus number of days entered below. (5 days is default) – Additional days before the current reporting period is set
- Update Grading Records

The initial Update Grading Records process is scheduled based on the **Minimum Class Enrollment Days** on Grading Setup screen or **Minimum Days Enrolled Grading Threshold** on the **System** tab of the District Setup screen and subtracted from the end of the reporting period. The default is ten if nothing was entered in either the Grading Setup screen or the **System** tab of the District Setup screen.

- Additional Update Grading days from the end of the reporting period The number of additional days to allow an additional Update Grading Records job to be scheduled
- Update Absences
  - Initial Update Absences days from the end of the grading period
  - Additional Update Absences days from the end of the reporting period Allows an additional Update Absences to be scheduled after the end of the grading period

- Organizations to Process
  - Organization Name Select one or more organizations to process. The Update Grade Schedule can be run while focused at the district.
  - Reporting Period This column auto-populates once the Reporting Period is processed for each of organizations selected to update. This column is overwritten with the most recent date and time.
  - Update Grading This column populates once the Update Grade begins processing for each Organizations listed. For subsequent Update Grade runs, the column is overwritten with the most recent date and time it runs.
  - Update Absences This column populates once the Update Absences is processed for each Organization.

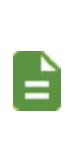

Schedule Update Grading displays grey and you cannot select it until the recurring job is removed from the Job Queue. A recurring job must be removed from the Job Queue prior to rescheduling the process if changes need to be made to the Schedule tab of the Update Grade screen.

| Update Grade 🖷                                                                                                    | i c c A -              |
|----------------------------------------------------------------------------------------------------|------------------------|
| Menu - Aswe Aswe Auto Update Grading Records                                                                                                    |                        |
| Update Grading Schedule                                                                                                    |                        |
| Schedule Update Grading                                                                                                    |                        |
| The auto-processing of the scheduled Update Grading job will perform 3 primary tasks for the included schools. setting the current report period, update grading records and updating absences for the current grading period.                                                                            |                        |
| O options                                                                                                    |                        |
| Time of day for jobs to begin being scheduled     Extended logging     Auto Schedule Job Status Email     Attach Result File       5     Image: Comparison of the schedule Job Status Email     Image: Comparison of the schedule Job Status Email     Image: Comparison of the schedule Job Status Email |                        |
| Set Current Report Period                                                                                                    |                        |
| Reporting period will be updated after the start of the reporting period plus number of days entered below. (5 days is default) 5                                                                                                    |                        |
| In Undersite Carding Records                                                                                                    |                        |
| The Initial Update Grading Records process will be scheduled dependant on the Minimum Class Enrollment Days found in Grading Setup or District Setup and subtracted from the end of the reporting period. The or nothing has been entered in either the District or Grading Setup.                        | efault amount is 10 if |
| An additional Update Grading Records job can be scheduled by entering an offset day amount below, from the end of the grading period. The calculated date will be ignored if it is prior to the initial Update Grading Records processing data                                                            | è.                     |
| Additional Update Grading days from the end of the reporting period<br>4                                                                                                    |                        |
| O Update Absences                                                                                                    |                        |
|                                                                                                    |                        |
| O Consultations to Process Choose                                                                                                    |                        |
| 2 V Last Indated                                                                                                    | -                      |
| X -         Line         Organization Name         O T         Reporting Period         O T         Update At                                                                                                    | sence 🗘 🏹              |
| 1 Hope High School                                                                                                    |                        |

Update Grade Screen, Schedule Tab

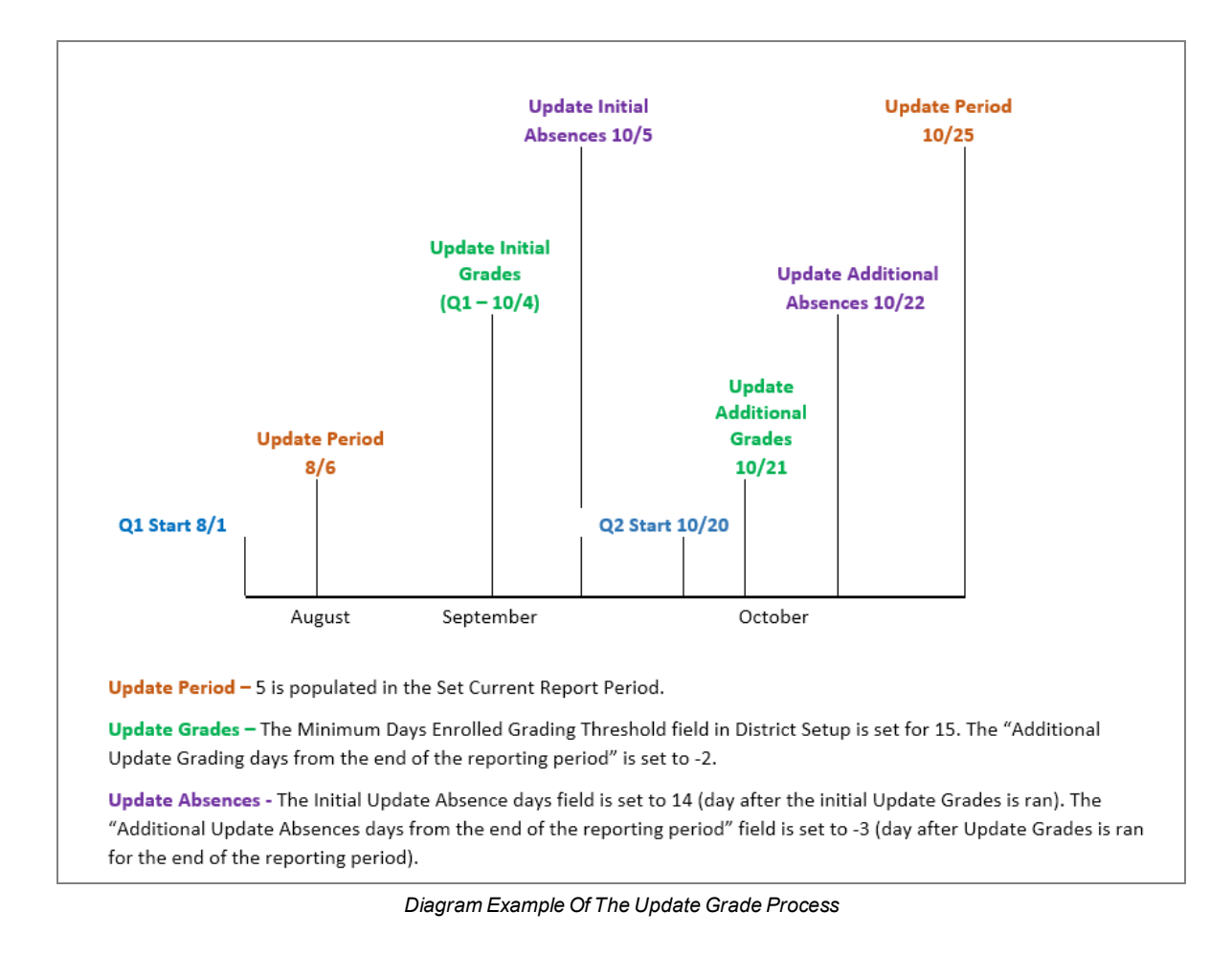

#### Scenario 1

The Update Grade process is scheduled on the **Schedule** tab of the Update Grade screen in this scenario.

- On the Grading Setup screen, the Current Grading Period is set to Semester 1.
- Include in Grade Option is set to Evaluate active classes against Minimum Days Enrolled Threshold.
- Minimum Class Enrollment Days is set to 9.

| This number can vary based on the school and/or district focus.                                                                                                    |                                                     |  |
|----------------------------------------------------------------------------------------------------|-----------------------------------------------------|--|
| Grading Setup                                                                                                    |                                                     |  |
| Menu  School Kene High School Vear 2019-2020                                                                                                    |                                                     |  |
| Grade Period/Mark Definition Grade Period Weight Comments Report Card Options Current Grading Period Semester 1                                                                                                    | Transcript Options TVUE Options                     |  |
| Grade Period                                                                                                    |                                                     |  |
| Grade Period                                                                                                    | Actions                                             |  |
| <ul> <li>Start of School (08/12/2019)</li> <li>Quarter 1(ending on 10/16/2019)</li> <li>Semester 1(ending on 12/20/2019)</li> <li>Quarter 3(ending on 03/06/2020)</li> <li>Semester 2(ending on 05/21/2020)</li> </ul> |                                                     |  |
|                                                                                                    |                                                     |  |
| This option is used to determine if the Include In Grading flag is to be set when moving a student's class<br>Always or Never is selected then the Minimum Class Enrollment Days field is disregarded.                 | ss to history (IE when a leave date is entered). If |  |
| Include in Grade Option                                                                                                    |                                                     |  |
| Evaluate active classes against Minimum Days Enrolled Threshold                                                                                                    |                                                     |  |
| 9                                                                                                    |                                                     |  |

Grading Setup Screen

On the **Schedule** tab of the Update Grade screen you can schedule the Update Grade process without changing the current grading period with these settings:

- Time of day for jobs to be scheduled is set to 5pm.
- Extended Logging is selected to provide a log file.
- 5 days is left as the default for **Reporting Period to be updated after the start of the** period plus the number of days entered below.

- Additional Update Grading days from the end of the grading period is set to 4. This means the Update Grade process will process again 4 days after the grading period has ended.
- Click Schedule Update Grading. Update Grade processes and schedules a recurring job.

| Update Grade 🗉 😔 🕹 🗄 🗄 🙄 🗸 🗸                                                                                                    |  |  |
|----------------------------------------------------------------------------------------------------|--|--|
| Menu - Save Sud Update Grading Records                                                                                                    |  |  |
| Update Grading Schedule                                                                                                    |  |  |
| Schedule Update Grading                                                                                                    |  |  |
| The auto-processing of the scheduled Update Grading job will perform 3 primary tasks for the included schools: setting the current report period, update grading records and updating absences for the current grading period.                                                                             |  |  |
| O Options                                                                                                    |  |  |
| Time of day for jobs to begin being scheduled Extended logging Auto Schedule Job Status Email Attach Result File                                                                                                    |  |  |
| Set Current Report Period                                                                                                    |  |  |
| Reporting period will be updated after the start of the reporting period plus number of days entered below. (5 days is default)<br>5                                                                                                    |  |  |
| Update Grading Records                                                                                                    |  |  |
| The initial Update Grading Records process will be scheduled dependent on the Minimum Class Enrollment Days found in Grading Setup or District Setup and<br>subtracted from the end of the reporting period. The default amount is 10 if nothing has been entered in either the District or Grading Setup. |  |  |
| An additional Update Grading Records job can be scheduled by entering an offset day amount below, from the end of the grading period. The calculated date will be ignored if it is prior to the initial Update Grading Records processing date.                                                            |  |  |
| Additional Update Grading days from the end of the reporting period 4                                                                                                    |  |  |
| Update Absences                                                                                                    |  |  |
|                                                                                                    |  |  |
| Organizations to Process Chooser                                                                                                    |  |  |
| 🗙 - Line Organization Name 👌 T                                                                                                    |  |  |
| Reporting Period     Update Grading     Update Absence       1     Hope High School                                                                                                    |  |  |

Update Grade Screen, Schedule Tab

• A window displays confirming the job is complete.

| Synergy ×                                                                                                    |  |
|----------------------------------------------------------------------------------------------------|--|
| Auto Schedule Update Grading job complete!                                                                                                    |  |
| Total report periods updated: 1<br>Total update grading period jobs scheduled:: 1<br>Total update absence jobs scheduled: 0<br>Total Time: 00:00:04.7170588 |  |
| ок                                                                                                    |  |

Synergy Window

• The log file confirms that the current report period was updated to Quarter 3.

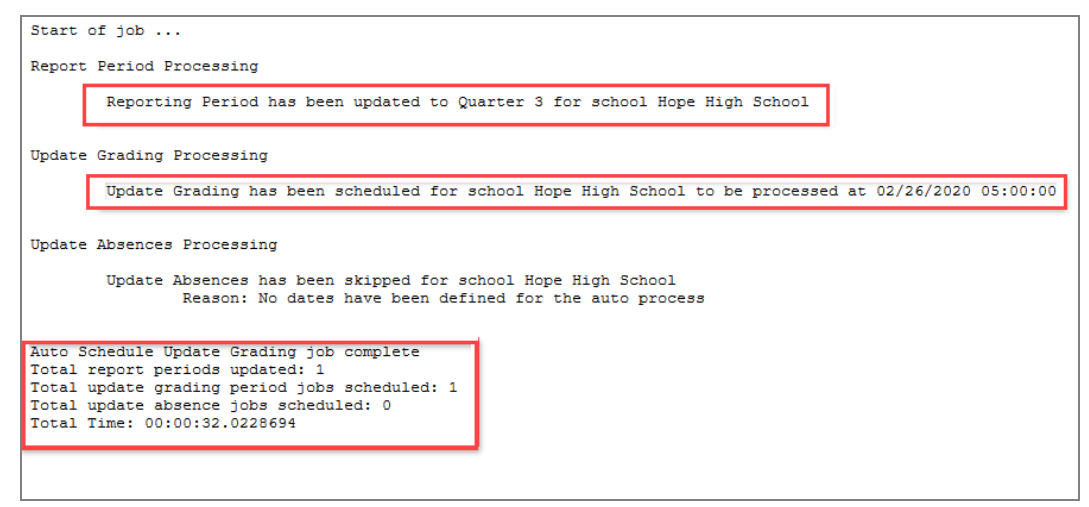

Update Grade Screen, Schedule Tab Log File Output

#### Scenario 2

In this scenario Update Grade is scheduled for multiple schools, and one school is not scheduled. Quarter 3 ends on 3/06/2020 for the schools listed below.

- Kennedy High School Current Grading Period: Semester 1; Minimum Class Enrollment Days: 9
- Edupoint High School Current Grading Period: Semester 1; Minimum Class Enrollment Days is blank
- King High School Current Grading Period: Semester 1; Minimum Class Enrollment Days: 9

The log file shows the Reporting Period skipped for Hope High School, because the current grading period reflects Quarter 3. The process updated the 3 additional schools to Quarter 3.

- Update Grading was scheduled for Hope High School, King High School and Kennedy High School.
- Update Grading skipped for Edupoint High School because the current date, 2/26, does not equal the initial execution date, 2/25, or the secondary date of 03/01. This is because **Minimum Class Enrollment Days** was left blank on the Grading Setup screen.

• The default is ten days and the process will not schedule until ten days before the end of the grading period if no threshold is entered.

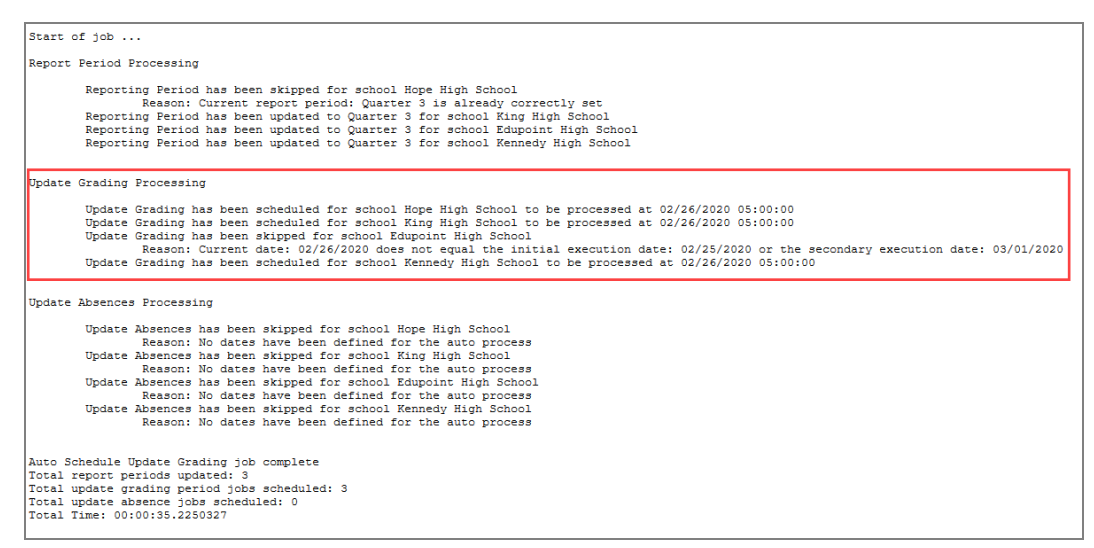

Update Grade Screen, Schedule Tab Log File Output

#### Scenario 3

The Update Absences process is shown in this scenario.

- Initial Update Absences days from the end of the reporting period is set to 9.
- Quarter 3 ends on 3/06/2020. There are nine days left until the grading period ends, not counting the current date of 2/26.
- Additional Update Absences days from the end of the reporting period is set to -3. This means the Update Absences process will update again three days after the report period has ended.

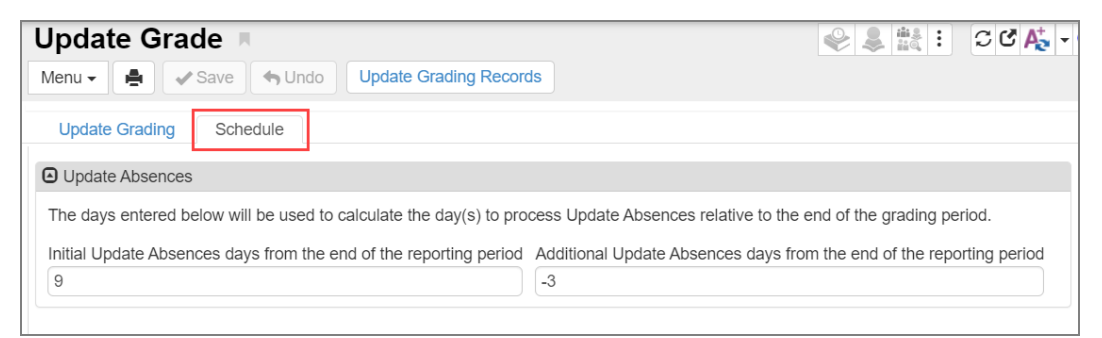

Update Grade Screen, Schedule Tab

• A window displays confirming the job is complete.

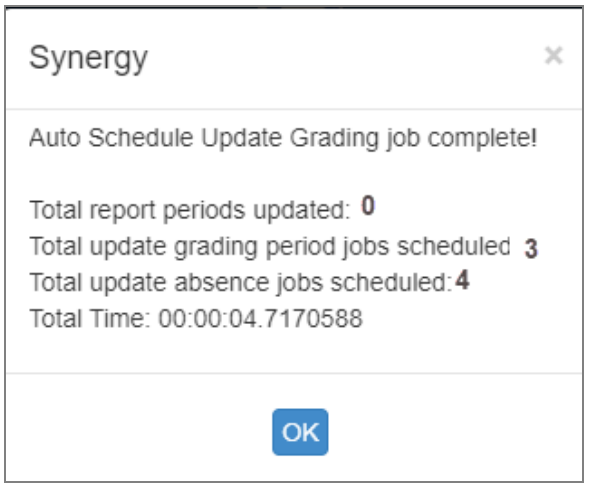

Synergy Window

 The log file includes Hope High School, King High School, Kennedy High School and Edupoint High School and the Update Absences Process shows all four schools have been scheduled.

| Start of job                                                                                                    |                                                                                                    |
|----------------------------------------------------------------------------------------------------|----------------------------------------------------------------------------------------------------|
| Report Period Processing                                                                                                    |                                                                                                    |
| Reporting Feriod has been skipped for school Hope High School<br>Reason: Current report period: Quatter 3 is already correct<br>Reporting Period has been updated to Quatter 3 for school King High<br>Reporting Period has been updated to Quatter 3 for school Edupoint<br>Reporting Period has been updated to Quatter 3 for school Kennedy H                                                                                                    | ly set<br>School<br>Igh School<br>gh School                                                                                                    |
| Update Grading Processing                                                                                                    |                                                                                                    |
| Update Grading has been scheduled for school Hope High School to be<br>Update Grading has been scheduled for school King High School to be<br>Update Grading has been skipped for school Edupoint High School<br>Reason: Current date: 02/26/2020 does not equal the initial<br>Update Grading has been scheduled for school Kennedy High School to                                                                                                    | processed at 02/26/2020 05:00:00<br>processed at 02/26/2020 05:00:00<br>execution date: 02/25/2020 or the secondary execution date: 03/01/2020<br>be processed at 02/26/2020 05:00:00 |
| Update Absences Processing                                                                                                    |                                                                                                    |
| Update Absences has been skipped for school Hope High School<br>Reason: No dates have been defined for the auto process<br>Update Absences has been skipped for school King High School<br>Reason: No dates have been defined for the auto process<br>Update Absences has been skipped for school Edupoint High School<br>Reason: No dates have been defined for the auto process<br>Update Absences has been skipped for school Kennedy High School<br>Reason: No dates have been defined for the auto process<br>Update Absences has been have been defined for the auto process |                                                                                                    |
| Auto Schedule Update Grading job complete<br>Total report periods updated: 3<br>Total update grading period jobs scheduled: 3<br>Total update absence jobs scheduled: 0<br>Total Time: 00:00:35.2280327                                                                                                    | -                                                                                                    |

Update Grade Screen, Schedule Tab Log File Output
• The Organizations to Process section on the **Schedule** tab of the Update Grade screen displays the date and time for the schools scheduled after the scheduled Update Grade and Update Absences processes are complete.

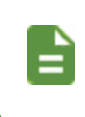

The first five scheduled jobs run at the same time when running the process for multiple schools. The next five scheduled jobs offset by 10 minutes.

| ⊖ On | 0 Organizations to Process Chooser |                      |              |                     |  |                  |    |  |                     |  |            |
|------|------------------------------------|----------------------|--------------|---------------------|--|------------------|----|--|---------------------|--|------------|
|      |                                    |                      | Last Updated |                     |  |                  |    |  |                     |  |            |
|      |                                    | organizati           | ↓ v          |                     |  |                  |    |  |                     |  | <b>≎ τ</b> |
|      |                                    | Edupoint High School |              | 02/26/2020 06:07:00 |  |                  |    |  | 02/26/2020 08:03:00 |  |            |
|      |                                    | Hope High School     |              | 02/26/2020 05:46:00 |  | 02/26/2020 08:05 | 00 |  | 02/26/2020 08:09:00 |  |            |
|      |                                    | Kennedy High School  |              | 02/26/2020 06:07:00 |  | 02/26/2020 08:04 | 00 |  | 02/26/2020 08:09:00 |  |            |
|      |                                    | King High School     |              | 02/26/2020 06:07:00 |  | 02/26/2020 08:04 | 00 |  | 02/26/2020 08:13:00 |  |            |

Update Grade Screen, Schedule Tab

# Chapter 5: Sections Missing Classroom Marks

| Sections Missing Marks |  | 39 |
|------------------------|--|----|
|------------------------|--|----|

# **Sections Missing Marks**

The Section Missing Mark Summary screen is similar to the Classroom Taken Attendance Summary screen, but shows data for sections missing classroom marks. You can send reminder emails to all teachers missing marks or to each teacher individually and also schedule this report to print on a recurring basis.

### **Viewing Missing Marks by Section**

- 1. Navigate to Synergy SIS > Grading > Section Missing Mark Summary.
- 2. Select a Grading Period.
- 3. Select a Mark or Staff Name if needed.
- 4. Click Filter Grid.

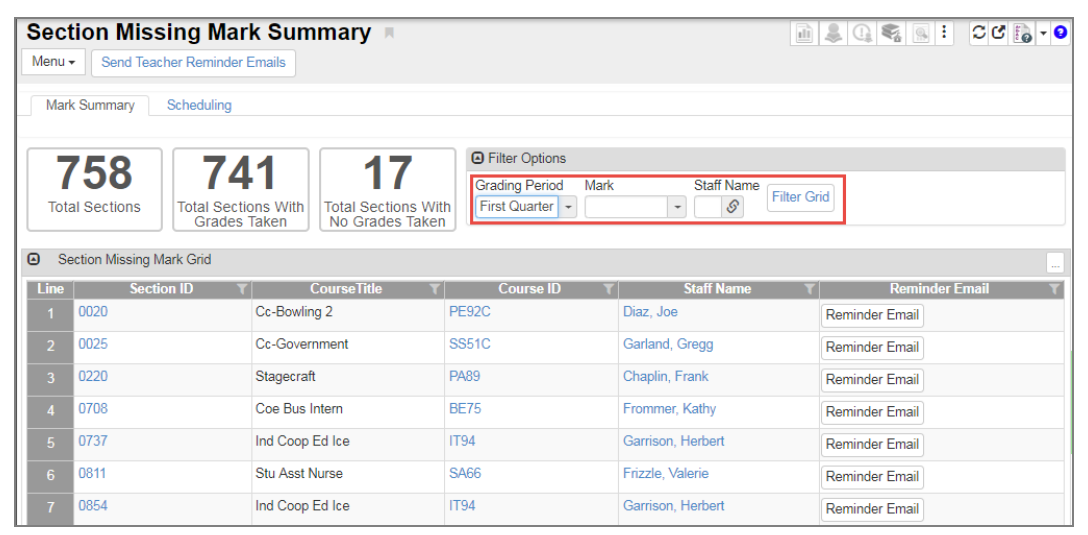

Section Missing Mark Summary Screen

# **Emailing Teachers Missing Classroom Marks**

Synergy SIS emails the teachers included in the Section Missing Mark Grid section who have not yet entered the classroom grades.

- 1. Navigate to Synergy SIS > Grading > Section Missing Mark Summary.
- 2. Filter the screen as needed.
- 3. Click **Send Teacher Reminder Emails** to email all the listed teachers or click **Reminder Email** for the section to email an individual teacher.

| Sect<br>Menu | Section Missing Mark Summary  Menu  Send Teacher Reminder Emails                                                                                                    |                 |               |                   |                    |  |  |  |
|--------------|----------------------------------------------------------------------------------------------------|-----------------|---------------|-------------------|--------------------|--|--|--|
| Mark         | k Summary Scheduling                                                                                                    |                 |               |                   |                    |  |  |  |
| 7<br>Tota    | 758<br>Total Sections With<br>Grades Taken Total Sections With<br>Oracles Taken Total Sections With<br>No Grades Taken Total Sections With<br>No Grades T |                 |               |                   |                    |  |  |  |
| 🕒 Se         | ection Missing Mark Grid                                                                                                    |                 |               |                   |                    |  |  |  |
| Line         | Section ID T                                                                                                    | CourseTitle T   | Course ID 🛛 🔻 | Staff Name T      | Reminder Email 🛛 🔻 |  |  |  |
| 1            | 0020                                                                                                    | Cc-Bowling 2    | PE92C         | Diaz, Joe         | Reminder Email     |  |  |  |
| 2            | 0025                                                                                                    | Cc-Government   | SS51C         | Garland, Gregg    | Reminder Email     |  |  |  |
| 3            | 0220                                                                                                    | Stagecraft      | PA89          | Chaplin, Frank    | Reminder Email     |  |  |  |
| 4            | 0708                                                                                                    | Coe Bus Intern  | BE75          | Frommer, Kathy    | Reminder Email     |  |  |  |
| 5            | 0737                                                                                                    | Ind Coop Ed Ice | IT94          | Garrison, Herbert | Reminder Email     |  |  |  |
| 6            | 0811                                                                                                    | Stu Asst Nurse  | SA66          | Frizzle, Valerie  | Reminder Email     |  |  |  |
| 7            | 0854                                                                                                    | Ind Coop Ed Ice | IT94          | Garrison, Herbert | Reminder Email     |  |  |  |

Section Missing Mark Summary Screen

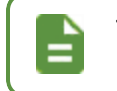

The emails are sent and the Job Result screen displays a Process Log .csv file.

### **Scheduling Section Missing Marks Summary**

The following example illustrates how to schedule the job to run daily.

- 1. Navigate to Synergy SIS > Grading > Section Missing Mark Summary.
- 2. Filter the screen as needed.
- 3. Select the Scheduling tab.
- 4. Select Daily in Schedule Task.
  - Once Report runs immediately
  - Daily Enter the number of days between running the summary
  - *Weekly* Enter the number of weeks between running the summary and select the day of the week to run it
  - Monthly Select the day and the months to run the report
- 5. Enter a Start Time, Start Date, and Stop Date.
- 6. Enter 1 in the Schedule Task Daily section to run the summary every day.
- 7. Click Schedule.

| 😵 Kennedy High School (2018-2019: Show Active and Inactive) 🛛 😽                                                                                                    |  |  |  |  |  |
|----------------------------------------------------------------------------------------------------|--|--|--|--|--|
| Section Missing Mark Summary 🕴 🛛 🗋 🗧                                                                                                    |  |  |  |  |  |
| Menu   Send Teacher Reminder Emails                                                                                                    |  |  |  |  |  |
| Mark Summary Scheduling                                                                                                    |  |  |  |  |  |
| Schedule This report will print next on: Friday December 7th at 4:15 PM Delete Scheduled Job                                                                                      |  |  |  |  |  |
| Schedule Job                                                                                                    |  |  |  |  |  |
| Schedule Task     Start Time     Start Date     Stop Date       Daily <ul> <li>4:15 PM</li> <li>12/06/2018</li> <li>05/03/2019</li> <li>12/06/2018</li> <li>12/06/2019</li> </ul> |  |  |  |  |  |
| Schedule Task Daily                                                                                                    |  |  |  |  |  |
| Every 1 Day(s)                                                                                                    |  |  |  |  |  |

Section Missing Mark Summary, Scheduling Tab

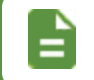

Click Delete Scheduled Job to cancel the scheduled job.

# Chapter 6: Grading Reports

| Printing Report Cards                                   |     |
|---------------------------------------------------------|-----|
| Using the Student Grades Screen                         | 44  |
| Using the Report Interface Screen                       | 45  |
| GRD201 – Report Card                                    | 46  |
| GRD202 – Report Card Tri Fold                           | 59  |
| GRD203 – Report Card Pressure Seal Trifold              | 66  |
| GRD204 – Report Card Pressure Seal Trifold Preprinted   | 75  |
| GRD205 – Report Card Tri Fold B                         | 80  |
| GRD206 – Report Card Pressure Seal Trifold Preprinted B | 85  |
| GRD207 – Report Card Preprinted                         | 90  |
| GRD208 – Report Card With Attendance Detail             | 94  |
| GRD209 – Report Card Selector                           | 101 |
| GRD210 – Report Card Pressure Seal Mailer               | 104 |
| GRD211 – Report Card Standards                          |     |
| GRD212 – Report Card Pressure Seal Trifold B            | 111 |
| Reports Overview                                        | 118 |
| GRD401 – Mark Listing By Student                        | 120 |
| GRD402 – Mark Failing List                              | 123 |
| GRD403 – Mark Verification By Teacher                   | 125 |
| GRD407 – Mark Exception Report                          | 127 |
| GRD410 – Mark Distribution by Teacher                   | 129 |
| GRD411 – Mark Distribution by Course                    | 131 |
| GRD413 – Honor Roll Report                              | 133 |
| GRD415 – Student School Rank                            | 136 |
| GRD416 – Expanded Class Rank                            | 137 |

| GRD417 – Eligibility Report                  |     |
|----------------------------------------------|-----|
| GRD418 – Eligibility Detail Report           | 140 |
| GRD419 – Class Grading Form                  | 142 |
| GRD420 – Report Card Multi-Page Student List |     |
| GRD422 – Student Grades Audit List           |     |
| GRD602 – Mark Distribution By Ethnicity      | 148 |
| GRD603 – Section Missing Marks               | 150 |
| GRD802 – Grading Labels                      | 151 |
| GRD805 – Grading Labels with GPA             | 154 |
| GRD806 – Grading Period Labels with GPA      | 157 |
| GRD808 – Cumulative Record Labels            |     |

# **Printing Report Cards**

You can print report cards from:

- Student Grades screen Report cards printed from this screen use the settings defined on the Grading Setup screen. These settings cannot override the settings on the Grading Setup screen.
- Report Interface screens Use the settings on the **Options** tab of the report card Report Interface screen to override the settings on the Grading Setup screen.
- Report Card Students screen in Grade Book Create a PDF file that can be printed using the browser's print function.

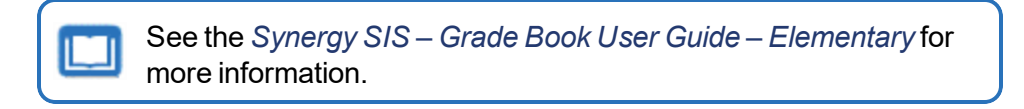

# **Using the Student Grades Screen**

Use the Student Grades screen to print a report card for an individual student. The report card prints using the district settings.

- 1. <u>View</u> or <u>Edit</u> the grades for the student.
- 2. Select Report Card from the Menu. The report card generates with Job Queue and displays.

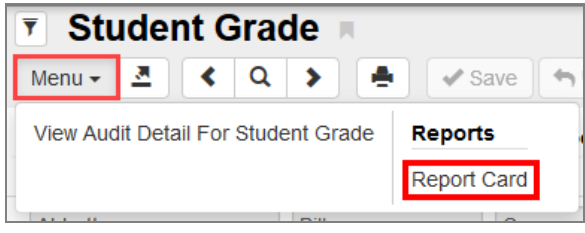

Student Grade Screen

# Using the Report Interface Screen

Use the GRD201 – Report Card report to print report cards for a group of students or to modify how the report card prints.

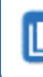

See the Synergy SIS – Query and Reporting Guide for more information about using the Report Interface screen.

- Navigate to Synergy SIS > Grading > Reports > Individual > GRD201 Report Card. The district selected report card displays.
- 2. Select the options for your report card using the descriptions in:
  - GRD201 Report Card
  - <u>GRD202 Report Card Tri Fold</u>
  - GRD203 Report Card Pressure Seal Trifold
  - GRD204 Report Card Pressure Seal Trifold Preprinted
  - <u>GRD205 Report Card Tri Fold B</u>
  - GRD206 Report Card Pressure Seal Trifold Preprinted B
  - GRD207 Report Card Preprinted
  - GRD208 Report Card With Attendance Detail
  - GRD209 Report Card Selector
  - GRD210 Report Card Pressure Seal Mailer
  - GRD211 Report Card Standards
  - GRD212 Report Card Pressure Seal Trifold B
- 3. Click **Print** or **Email Me**.

# **GRD201 – Report Card**

#### Synergy SIS > Grading > Reports > Individual

The Report Card produces a customized report card to mail to the student's home address.

| Report GRD20            | 01: Report                       | t Card 🗖            |                                  | C C 0 |
|-------------------------|----------------------------------|---------------------|----------------------------------|-------|
| Print Save Default      | Reset Default                    | Email Me            |                                  |       |
| Name: Report Card Numbe | r: GRD201 Page                   | Orientation: Portra | it                               |       |
| Options Label Setup     | Sort / Output                    | Conditions          | Selection Advanced               |       |
| Starting Period         | Ending Period                    |                     |                                  |       |
| First Quarter           | <ul> <li>Second Quart</li> </ul> | er 👻                |                                  |       |
| Cycles Data Range       |                                  |                     |                                  |       |
| Period Range            |                                  |                     |                                  |       |
| Starting Period         | Ending Period                    | •                   |                                  |       |
| GPAs                    |                                  |                     |                                  |       |
| 1st GPA                 | Start Grade                      | End Grade           | 1st GPA Calculate Marks to Use 🗊 |       |
| CUR GPA -               | 09 -                             | 12 -                |                                  |       |
| 1st GPA Mark            |                                  |                     |                                  |       |
| 2nd Qtr 🔹               |                                  |                     |                                  |       |
| 2nd GPA                 | Start Grade                      | End Grade           | 2nd GPA Calculate Marks to Use 🗈 |       |
| CUM GPA 🗸               | • 09                             | 12 👻                |                                  |       |
| 2nd GPA Mark            |                                  |                     |                                  |       |
| 3rd GPA                 | Start Grade                      | End Grade           | 3rd GPA Calculate Marks to Use   |       |
| YTD GPA 🗸               | • 09                             | 12 -                |                                  |       |
| 3rd GPA Mark            |                                  |                     |                                  |       |
| 4th GPA                 | Start Grade                      | End Grade           | 4th GPA Calculate Marks to Use 🗊 |       |
| 4th GPA Mark            |                                  |                     |                                  |       |

GRD201 – Report Card Interface Screen

#### **Report Options:**

Use the Report Options to modify the district setup defined on the **Report Card Options** tab of the Grading Setup screen.

- Data Range Specifies the periods to display on the report card
  - Select the same period in **Starting Grading Period** and **Ending Grading Period** to include one period in the Period Range section.

- Select the **Grading Period(s)** or **Progress Period(s)** to report in the Individual Period section. You cannot select both a Grading Period and Progress Period if using Enhanced Grade Period Selection.
- Verify all periods selected fit on one page so that the report card can mail easily.

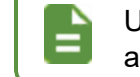

Use Hybrid 1 Data Range and Hybrid 2 Data Range to print additional grading periods.

- GPAs Select the GPA definitions to display on the report card.
  - Select the concurrent GPA definition for the 1st GPA to print the GRD201 report with concurrent information.
  - Select which GPA Mark to use or leave it blank to include all marks.

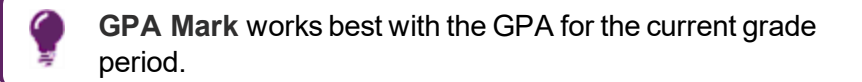

- Select which grade levels to include in the GPA calculation by selecting the **Start Grade** and **End Grade**.
- Select the **GPA Calculate Marks to Use** option to hide the **GPA Mark** option. The GPA Calulator selects which marks to use based on settings on the District GPA Types screen and the **Grade Period Weight** tab of the Grading Setup screen.

| ☑ GPAs       |                       |                                  |  |  |  |
|--------------|-----------------------|----------------------------------|--|--|--|
| 1st GPA      | Start Grade End Grade | 1st GPA Calculate Marks to Use 👔 |  |  |  |
| 1st GPA Mark | 1st GPA Mark (Cycles) |                                  |  |  |  |
| 2nd GPA      | Start Grade End Grade | 2nd GPA Calculate Marks to Use 👔 |  |  |  |
| 2nd GPA Mark | 2nd GPA Mark (Cycles) |                                  |  |  |  |
| 3rd GPA      | Start Grade End Grade | 3rd GPA Calculate Marks to Use 👔 |  |  |  |
| 3rd GPA Mark | 3rd GPA Mark (Cycles) |                                  |  |  |  |
| 4th GPA      | Start Grade End Grade | 4th GPA Calculate Marks to Use 🗊 |  |  |  |
| 4th GPA Mark | 4th GPA Mark (Cycles) |                                  |  |  |  |

GRD201 – Report Card Interface Screen

- Rank:
  - Rank GPA Select to include the student's rank based on the defined GPA options.
  - Rank Grading Period Select to include the student's rank based on the Grade Periods defined on the Grade Period/Mark Definition tab.

| Rank     |                         |  |  |
|----------|-------------------------|--|--|
| 1st Rank | 1st Rank Grading Period |  |  |

GRD201 - Report Card Interface Screen

- Mailing Options:
  - Destination Address and Return Address Select the addresses to use for mailing.
  - Enable Mailing Select to print the Destination Address and Return address.
  - Service Requested Select how to handle undeliverable report cards.
  - Parent/Guardian Options Select which parent address to use in the report card mailing.

| Mailing Options   |                                  |  |  |  |
|-------------------|----------------------------------|--|--|--|
| 🗹 Enable Mailing  | Mailing Destination              |  |  |  |
|                   | Student Print Address            |  |  |  |
|                   | Return Address                   |  |  |  |
|                   | School Name and School Address 👻 |  |  |  |
|                   | Service Requested                |  |  |  |
|                   | No Print (default)               |  |  |  |
| Parent/Guardian O | ptions                           |  |  |  |
| Contact Allowed   | Has Custody                      |  |  |  |
| Ed. Rights        | Mailings Allowed                 |  |  |  |

GRD201 - Report Card Interface Screen

- Graduation Requirements:
  - 1st Requirement Select which graduation requirements definition to use for the report card.

| Graduation Requirements |   |  |  |  |  |  |
|-------------------------|---|--|--|--|--|--|
| 1st Requirement         |   |  |  |  |  |  |
| High School             | • |  |  |  |  |  |

GRD201 - Report Card Interface Screen

- Exclude the following students from Graduation Requirements This section prevents the graduation requirements from printing for any student that matches the criteria set. The excluded students can match either filter.
  - 1. Select whether to use the Filter or Condition field.
  - 2. Select the Operator such as Equal To, Not Equal To, or In List.
  - 3. Enter the Value of the field to match.

For example, if the **Filter** is set to *Grade*, the **Operator** is set to *Equal To*, and the **Value** is set to *09*, the graduation requirements do not display for any students in grade 9.

| Exclude the following | Exclude the following students from Graduation Requirements |       |  |  |  |  |  |
|-----------------------|-------------------------------------------------------------|-------|--|--|--|--|--|
| Filter 1              |                                                             |       |  |  |  |  |  |
| Filter                | Operator                                                    | Value |  |  |  |  |  |
| Filter 2              |                                                             |       |  |  |  |  |  |
| Condition             | Operator                                                    | Value |  |  |  |  |  |

GRD201 – Report Card Interface Screen

- Report Content Options:
  - **Title Override** By default, the title of the report is *Report Card*. Enter a title to display a different title on the report card.
  - **Missing Fields** Lists any field used in the generation of the report card that is incomplete and the location of the field. Edupoint recommends that all of the listed fields be complete prior to printing the report card.
  - Period Display Option Select whether to display all classes or only classes with marks.
  - Homeroom Source Select which source to display for homerooms: Calculated (Default) or Source.
  - Date of Next Report Card Select the date to display on the report or leave it blank.
  - Display Standards Select whether standards associated with a course in Grade Book or on the Standards tab of Synergy SIS > Course > District Course display on the report card.
  - **Display Concurrent** Select *Show Concurrent* to include concurrent courses. Select *None* or leave this blank to exclude concurrent courses.
  - Standard Sort Option Select the display order of the standards selected in Display Standards.
  - Attendance Definition Summary Select the attendance options to display. The options correspond to the Att 1 Att 6 fields defined in Grading Setup.
  - Abbreviate Course Title Select to display the Course Short Title instead of the Course Title from the District Course screen.
  - **Abbreviate Teacher Name** Select to display the last name of the teacher followed by their first initial. If not selected, the full first name of the teacher displays.
  - Include Conduct Only Select to include conduct information for period/sections without marks or comments entered.
  - Include Citizenship Only Select to include citizenship information for period/sections without marks or comments entered.
  - Suppress GPA Select to not print the GPA on the report card.
  - Suppress Grad Req Select to not print the Graduation Requirements on the report card.

- Suppress Grading Legend Select to not print the Grading Legend on the report card.
- Suppress Barcode Select to omit the mailing bar code.

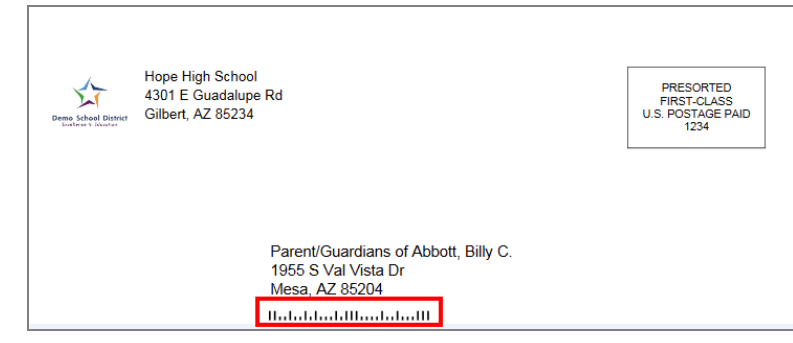

GRD201 – Report Card Interface Screen

• Suppress Postage Box – Select to not print the postage box.

| Demo School District | Hope High School<br>4301 E Guadalupe Rd<br>Gilbert, AZ 85234                  | PRESORTED<br>FIRST-CLASS<br>U.S. POSTAGE PAID<br>1234 |
|----------------------|-------------------------------------------------------------------------------|-------------------------------------------------------|
|                      | Parent/Guardians of Abbott, Billy C.<br>1955 S Val Vista Dr<br>Mesa, AZ 85204 |                                                       |
|                      | Halahdadallaadall                                                             |                                                       |

- Enable Duplex Formatting Select to print on both sides of the paper.
- Replace Grade Marks With Course History Marks Attempts to match Student Grade records included in the report with what displays in Student Course History for the current school year. When a match is found, the Mark from Student Course History is used. Any additional Student Course History records for the current school year are included on the report output.
  - Course History Only Only grading records with a matching course history record display on the report.
  - Course History and Grading Combined All grading records display on the report. Marks are replaced from course history whenever a match is found.
  - No Course History (Default) The report only displays grading records.

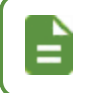

**Replace Grade Marks With Course History Marks** is only used with mail merge templates.

 Show Concurrent for Home School Only – Selecting this option along with Display Concurrent set to Show Concurrent displays concurrent courses depending on your focus. For example, when focused to the home school, the marks from both the home school and the concurrent school display. However, when focused to the concurrent school, the marks from only the concurrent school display.

- Include Student Year End Status Derived from the Year End Status field on the Other Info tab of Synergy SIS > Student > Student. You must configure the Year End Status lookup table to add the required values to activate the indicator on this report output. You must run the Year End Status Update process for the value to populate on the Student screen. (Only for use with mail merge templates that use the Year End Status.)
  - **Print "Projected" Text** Select to display (*Projected*) after the Year End Status at the bottom of the report card. For example, *Student Promoted* becomes *Student Promoted* (*Projected*).

This option is only used with mail merge templates that use the Year End Status.

Selecting this option automatically selects **Include Student** Year End Status. If no Year End Status exists for the student, nothing displays on the report card.

| Report GRD201: Report Card                                                                                                    | · CC00                                                                                                    |
|----------------------------------------------------------------------------------------------------|----------------------------------------------------------------------------------------------------|
| Print Save Default Reset Default Email Me                                                                                                    |                                                                                                    |
| Name: Report Card Number: GRD201 Page Orientation: Po                                                                                                    | ortrait                                                                                                    |
| Options Label Setup Sort / Output Conditions                                                                                                    | Selection Advanced                                                                                                    |
| Report Content Options                                                                                                    |                                                                                                    |
| Title Override  Missing Fields  Synergy>System>Setup>Organization (District Node): -Website URL  Period Display Option  Homeroom Source  Date of Next Report Card | <ul> <li>Abbreviate Course Title</li> <li>Abbreviate Teacher Name</li> <li>Include Conduct Only</li> <li>Include Citizenship Only</li> <li>Suppress GPA</li> <li>Suppress Grad Req</li> <li>Suppress Grading Legend</li> <li>Suppress Postage Box</li> <li>Enable Duplex Formatting</li> <li>Replace Grade Marks With Course History Mark Option</li> <li> About </li> </ul> |
| Display Standards<br>Display Concurrent<br>Standard Sort Option<br>✓<br>Attendance Definition Summary • ↔ ♥<br>□ 1 □ 2 □ 3 □ 4 □ 5 □ 6                            | Show Concurrent for Home School Only Include Student Year End Status Print "Projected" Text                                                                                                    |

GRD201 - Report Card Interface Screen

- Footer Options Select the Footer Style to display a signature slip for students to return with a parent/guardian signature.
- Signature Slip Options Enter the Slip Header Content and Staff Label.

| Footer Options         |  |
|------------------------|--|
| ooter Style            |  |
| Signature Slip Options |  |
| lip Header Content     |  |
|                        |  |
| taff Label             |  |
|                        |  |
|                        |  |

GRD201 – Report Card Interface Screen

• Report Style Options - Select to Show Grade Detail Headers with a White Background.

| Report Style Options                              |  |  |  |  |  |
|---------------------------------------------------|--|--|--|--|--|
| Show Grade Detail Headers with a White Background |  |  |  |  |  |
| GRD201 – Report Card Interface Screen             |  |  |  |  |  |

 Report Filter Options – Select the options that display on the report card in terms of Marks To Include, Citizenship To Include, Conduct To Include, and Work Habits To Include.

| Report Filter Options                      |  |
|--------------------------------------------|--|
| Marks To Include O ↔ 🕑                     |  |
| A A- A+ B B- B+ C C- C+ D<br>D- D+ F I WF  |  |
| Citizenship To Include                     |  |
| Conduct To Include                         |  |
| Work Habits To Include ○ ↔ ⓒ               |  |
| Outstanding Satisfactory Needs Improvement |  |

GRD201 – Report Card Interface Screen

- Custom Mail Merge:
  - Progress Mail Merge Select to include the student's progress on the report card.
  - Grading Mail Merge Select to include the student's grades on the report card.

| These options all   | w for the display of hybrid grades.             |
|---------------------|-------------------------------------------------|
| Custom Mail Merge   |                                                 |
| Progress Mail Merge |                                                 |
| Grading Mail Merge  |                                                 |
|                     | •                                               |
| GR                  | )201 – Report Card Interface Screen             |
| See the Svnerav     | SIS – Mail Merge 2.0 Guide for more information |

• Student Info – Enter and select information to filter the information on the report cards by student information.

about mail merge.

| Student Info       |                   |  |
|--------------------|-------------------|--|
| Perm ID            |                   |  |
| Student First Name | Student Last Name |  |
| Grade Grade        |                   |  |

GRD201 – Report Card Interface Screen

- Graduation Requirement Options Select the Details to Display for graduation requirements.
  - Graduation Requirements (default) Select to list the number of credits required for graduation and the number of credits earned on the report card.
  - Graduation Requirements and Test History Select to list the number of credits required for graduation, the number of credits earned, and the student's test history on the report card.
  - Test History Select to display the student's test history on the report card.

| Graduation Requirement Options |  |
|--------------------------------|--|
| Details to Display             |  |
| <b>•</b>                       |  |

GRD201 – Report Card Interface Screen

- Attendance Options Select the types of absences to print on the report card along with the number of occurrences for that type of attendance.
  - Each **Attendance Def** field contains options numbered *1-6* as defined in Grading Setup.
- Attendance Percentage Rate (APR) Options Synergy SIS uses the values selected on the Grading Setup screen by default.
  - Current Grading Period Select the attendance definition defined on the Grade Period/Mark Definition tab to calculate the attendance rate.
  - Year To Date Select the attendance definition defined on the Grade Period/Mark Definition tab to calculate the attendance rate.
  - Custom Date Range Select the attendance definition defined on the Grade Period/Mark Definition tab to calculate the attendance rate for the selected timeframe.
  - Include Attendance Percentage Rate Comment Select to display the comment on GRD201.

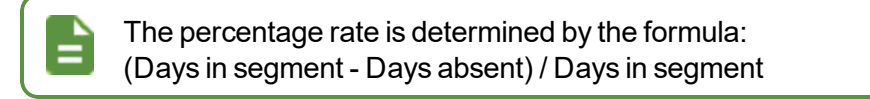

| Attendance Options                                            |                                            |  |  |  |  |  |
|---------------------------------------------------------------|--------------------------------------------|--|--|--|--|--|
| Attendance Def 1 Attendance Def 2 Attendance Def 3 Attendance | ve Def 4                                   |  |  |  |  |  |
| Attendance Percentage Rate (APR) Options                      |                                            |  |  |  |  |  |
| Current Grading Period Year To Date Custom Date Range         | Include Attendance Percentage Rate Comment |  |  |  |  |  |

GRD201 – Report Card Interface Screen

• Student Identity - Select the Protected Identity information to display on the report.

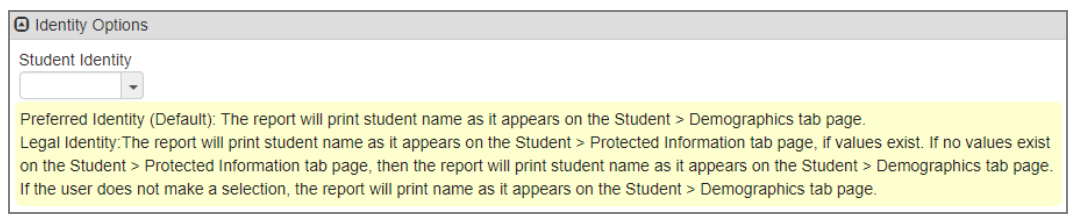

GRD201 - Report Card Interface Screen

- Blank or Preferred Identity (Default) Prints the student's name as it displays on the **Demographics** tab of the Student screen
- Legal Identity Prints the student's name as it displays on the **Protected Information** tab of the Student screen.

If the student's name does not exist on the **Protected Information** tab of the Student screen, the report prints the student's name as it displays in the Student Information section on the **Demographics** tab of the Student screen. If the Student Information section does not contain the student's name, the student's name prints as it displays on the topmost section on the **Demographics** tab of the Student screen.

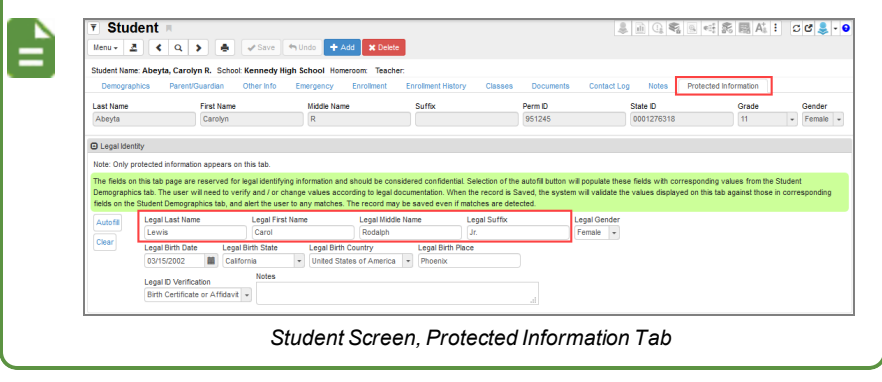

• Label Setup tab - Select the Label Type.

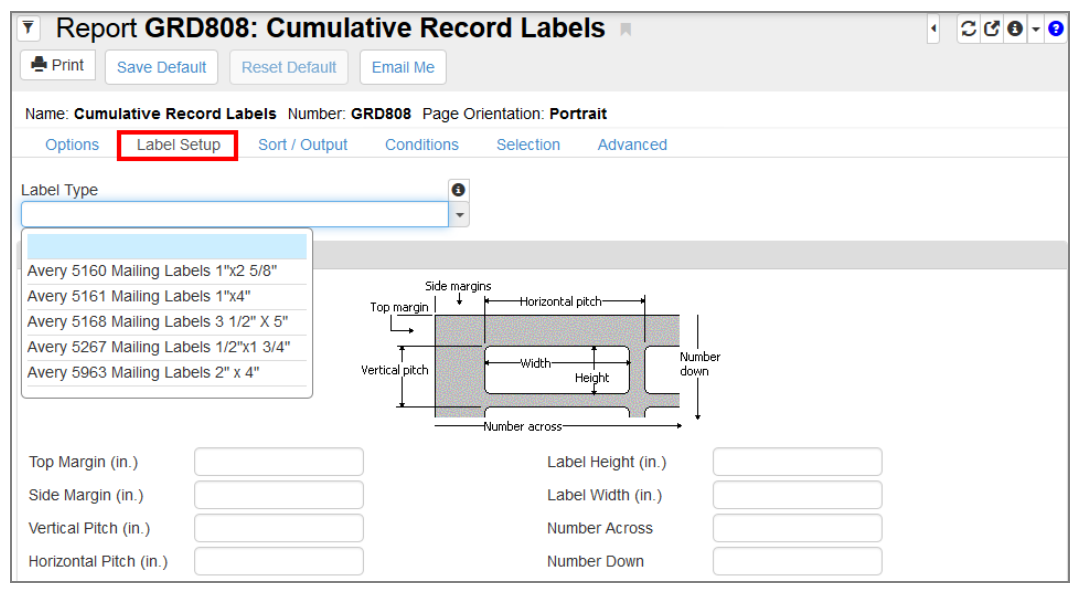

GRD201 – Report Card Interface Screen, Label Setup Tab

|                         | Hop<br>Rob          | e H<br>Wil     | ligh School                                                     |               | Ed   | upoint So      | chool District  | Student Name:<br>Abbott, Bil | ly C.                |                                                               |
|-------------------------|---------------------|----------------|-----------------------------------------------------------------|---------------|------|----------------|-----------------|------------------------------|----------------------|---------------------------------------------------------------|
| 301 E Gu<br>Glibert, AZ | adalupe Rd<br>85234 |                | 949-5                                                           | 55-1212       | High | School<br>2017 | Report Card     | Perm ID:<br>905483           | Grade:<br>12         | Home Room<br>403                                              |
|                         |                     |                |                                                                 |               |      | Grade I        | Detail          |                              |                      |                                                               |
| Period                  | Course              | ID             | Course Title                                                    |               |      | 1st Qtr        | Teacher         |                              |                      | AB                                                            |
| 0                       | SS51                |                | Am Govt                                                         |               |      | А              | Jackson, Kathy  |                              |                      |                                                               |
|                         | Commen              | ıt(s)          | Excellent Student<br>Good Attitude In Cla<br>Shows Extra Effort | 355           |      |                |                 |                              |                      | 1                                                             |
| 1                       | AR54                |                | Beg Jewelry                                                     |               |      | А              | Sullivan, Joe   |                              |                      |                                                               |
|                         | Commen              | ıt(s)          | Good Attitude In Cla<br>Shows Extra Effort                      | 355           |      | 1              |                 |                              |                      |                                                               |
| 2                       | PA86                |                | Intermediate Acting                                             |               |      | В              | Gardner, David  |                              |                      |                                                               |
| 3                       | PE761               |                | Weight Trn Boys                                                 |               |      | в              | Joseph, Thomas  |                              |                      |                                                               |
|                         | Commen              | ıt(s)          | Excellent Student                                               |               |      |                |                 |                              |                      |                                                               |
| 4                       | EN60                |                | Eng (brit) Lit                                                  |               |      | Α              | Snyder, Joan    |                              |                      |                                                               |
|                         | Commen              | ıt(s)          | Please Contact Tea                                              | cher          |      |                |                 |                              |                      |                                                               |
| 5                       | WL22                |                | Spanish II                                                      |               |      | A              | Olstad, Tiffany |                              |                      |                                                               |
| 6                       | SC49                |                | Science 10                                                      |               |      | A-             | Tofft, Robert   |                              |                      |                                                               |
|                         |                     |                |                                                                 |               |      |                |                 |                              |                      |                                                               |
| GPA                     | 4 CI                | JR (           | GPA                                                             | 3.327         | CUM  | GPA            | 0.000           | YTD GPA                      | 3                    | 3.327                                                         |
|                         |                     | Incom          | plete                                                           | Above Average | e (  | C – Average    | D - Below Aver  | age F = Fall                 | lure                 | WF - Withdray                                                 |
| Demo Sch                | ool District        | Hc<br>43<br>Gi | ppe High Schoo<br>01 E Guadalup<br>Ibert, AZ 85234              | l<br>e Rd     | e C  | C - Average    | D - Below Aver  | age F – Fall                 | Pfi<br>FIF<br>U.S. P | WF - Withdrai<br>RESORTED<br>SST-CLASS<br>OSTAGE PAID<br>1234 |

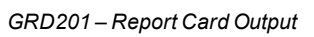

#### With Enable Mailing Selected

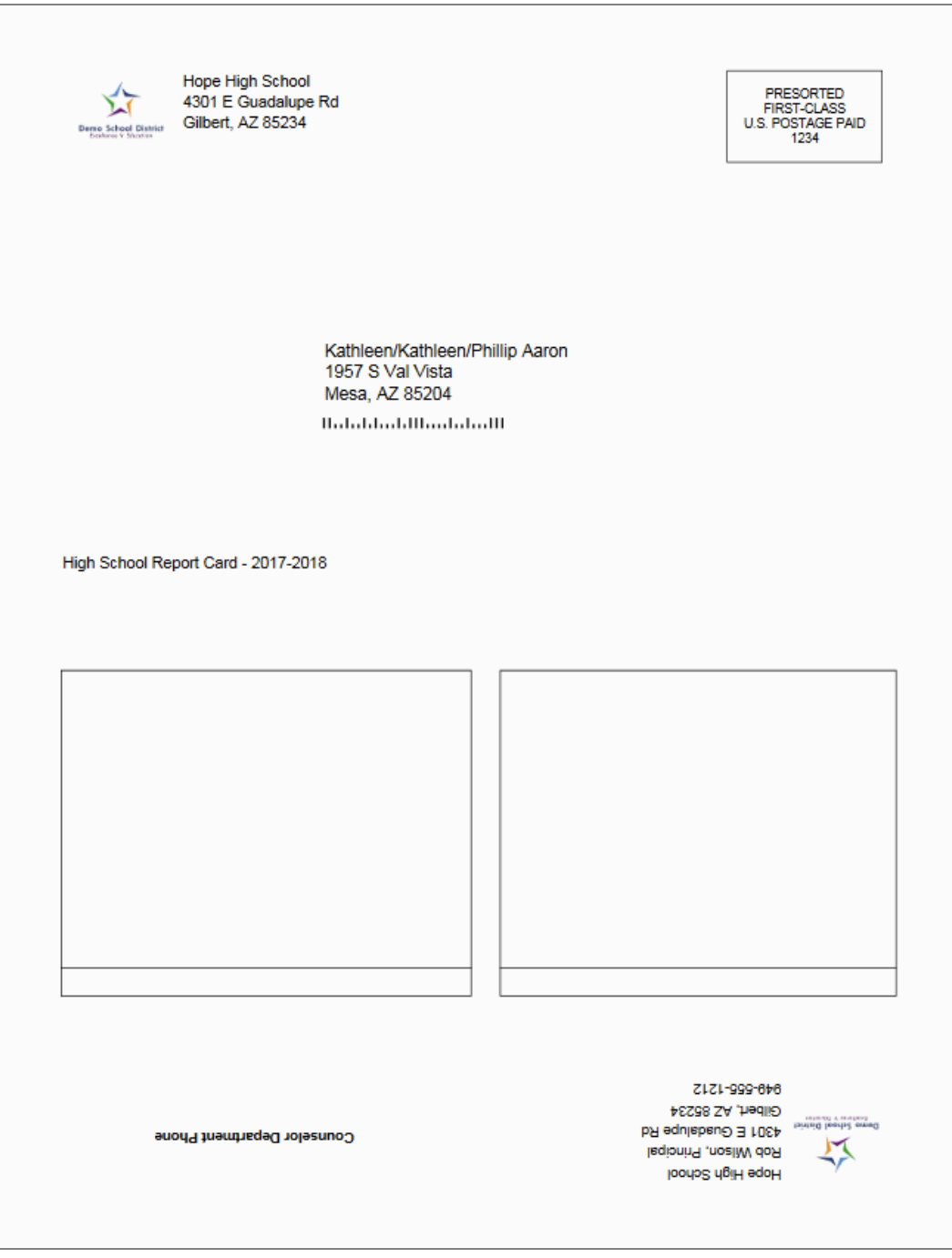

GRD201 - Report Card Output, Opposite Side

## GRD202 – Report Card Tri Fold

#### Synergy SIS > Grading > Reports > Individual

The Report Card generates a one-sided 8  $\frac{1}{2}$  x 11 page that can be folded in thirds and mailed to the student's parents. The report card includes the student's GPA and lists the grades and comments received in the student's classes for the current grading period. It is designed to tri-fold and fit in a #10 window envelope.

| Report GRD202: Report Card Tri Fold                                                                                                  | •     | ះ ៥       | 8 - 8 |  |  |  |
|----------------------------------------------------------------------------------------------------|-------|-----------|-------|--|--|--|
| Print Save Default Reset Saved Default Email Me                                                                                      |       |           |       |  |  |  |
| Name: Report Card Tri Fold Number: GRD202 Page Orientation: Portrait                                                                 |       |           |       |  |  |  |
| Options Sort / Output Conditions Selection Advanced                                                                                  |       |           |       |  |  |  |
| NOTE: To modify the defaults for these fields, navigate to "Synergy SIS > Grading > Setup > Grading Setup" and select the "Report Ca | rd Op | tions" ta | ıb.   |  |  |  |
| Data Range                                                                                                    |       |           |       |  |  |  |
| Period Range                                                                                                    |       |           |       |  |  |  |
| Starting Period Ending Period                                                                                                    |       |           |       |  |  |  |
| First Quarter     •   First Quarter                                                                                                  |       |           |       |  |  |  |
|                                                                                                    |       |           |       |  |  |  |
| Hybrid Data Range                                                                                                    |       |           |       |  |  |  |
| Period Range                                                                                                    |       |           |       |  |  |  |
| Starting Period Ending Period                                                                                                    |       |           |       |  |  |  |
|                                                                                                    |       |           |       |  |  |  |
|                                                                                                    |       |           |       |  |  |  |

GRD202 - Report Card Tri Fold Interface Screen

#### **Report Options:**

Use the Report Options to modify the district setup defined on the **Report Card Options** tab of the Grading Setup screen.

- Data Range Specifies the periods to display on the report card.
  - To include one period, select the same period in **Starting Grading Period** and **Ending Grading Period**.
  - Verify all periods selected fit on one page so the report card can mail easily.

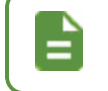

Use Hybrid 1 Data Range and Hybrid 2 Data Range to print additional grading periods.

- GPAs Define the GPA definitions to display on the report card.
  - Select which GPA Mark to use or leave it blank to include all marks.

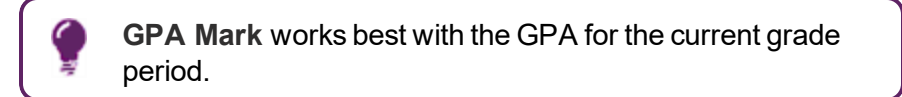

• Select which grade levels to include in the GPA calculation by selecting the **Start Grade** and **End Grade**.

| GPAs         |                       |                                  |
|--------------|-----------------------|----------------------------------|
| 1st GPA      | Start Grade End Grade | 1st GPA Calculate Marks to Use 👔 |
| 1st GPA Mark | 1st GPA Mark (Cycles) |                                  |
| 2nd GPA      | Start Grade End Grade | 2nd GPA Calculate Marks to Use 🗊 |
| 2nd GPA Mark | 2nd GPA Mark (Cycles) |                                  |
| 3rd GPA      | Start Grade End Grade | 3rd GPA Calculate Marks to Use 👔 |
| 3rd GPA Mark | 3rd GPA Mark (Cycles) |                                  |
| 4th GPA      | Start Grade End Grade | 4th GPA Calculate Marks to Use 🗈 |
| 4th GPA Mark | 4th GPA Mark (Cycles) |                                  |

GRD202 - Report Card Tri Fold Interface Screen

- Rank:
  - Rank GPA Select to include the student's rank based on the defined GPA options.
  - Rank Grading Period Select to include the student's rank based on the Grade Periods defined on the Grade Period/Mark Definition tab.

| Rank     |                         |  |  |
|----------|-------------------------|--|--|
| 1st Rank | 1st Rank Grading Period |  |  |

GRD202 - Report Card Tri Fold Interface Screen

- · Address Options:
  - Strict Parent Conditions
    - If selected, suppresses students who do not have any parents loaded (due to filter settings or not having parents altogether). This means that if you set this for a specific relation and the student does not have it, that student does not display.
    - If not selected, students display even if they do not have parent information. The parent data does not drive the query for the student.
  - **Parent/Guardian Options** Select which parent address to use in the report card mailing.
  - Mailing Destination and Return Address Select the addresses to use for mailing.

| Address Options                                                                                  |                              |
|--------------------------------------------------------------------------------------------------|------------------------------|
| Parent/Guardian Options                                                                          |                              |
| Strict Parent Conditions Contact Allowed Ed. Rights Lives With                                   | Has Custody Mailings Allowed |
| Mailing Destination<br>Student Print Address<br>Return Address<br>School Name and School Address |                              |

GRD202 - Report Card Tri Fold Interface Screen

 Sort Options – Select the Homeroom Period Override to give the report card to the student in selected class period instead of mailing the report card.

| Sort Options             |  |  |  |
|--------------------------|--|--|--|
| Homeroom Period Override |  |  |  |
|                          |  |  |  |

GRD202 – Report Card Tri Fold Interface Screen

- Graduation Requirements:
  - 1st Requirement Select which graduation requirements definition to use for the report card.
  - Test Requirement Select the test requirement definition to use for the report card.

| Graduation Requirement         | S                |
|--------------------------------|------------------|
| 1st Requirement<br>High School | Test Requirement |

GRD202 – Report Card Tri Fold Report Interface Screen

- Exclude the following students from Graduation Requirements This section prevents the graduation requirements from printing for any student that matches the criteria set. The excluded students can match either filter.
  - 1. Select whether to use the Filteror Condition field.
  - 2. Select the Operator such as Equal To, Not Equal To, or In List.
  - 3. Enter the Value of the field to match.

| ٢                                                        | For example, if the <b>Filter</b> is set to <i>Grade</i> , the <b>Operator</b> is set to <i>Equal To</i> , and the <b>Value</b> is set to <i>09</i> , the graduation requirements do not display for any students in grade 9. |
|----------------------------------------------------------|----------------------------------------------------------------------------------------------------|
| <ul> <li>Exclude the follow</li> <li>Filter 1</li> </ul> | ing students from Graduation Requirements                                                                                                    |
| Filter                                                   | Operator Value                                                                                                    |
| Filter 2                                                 |                                                                                                    |
| Condition                                                | Operator Value                                                                                                    |

GRD202 - Report Card Tri Fold Interface Screen

- Report Content Options:
  - Show Citizenship Select whether to show the citizenship Code or Description.
  - Title Override By default, the title of the report is *Report Card*. Enter a title to display
    a different title on the report card.
  - Homeroom Source Select which source to display for homerooms: Calculated (Default) or Source.
  - Missing Fields Lists any field used in the generation of the Report Card that is
    incomplete and the location of the field. Edupoint recommends that all of the listed fields
    be complete prior to printing the Report Card.
  - Abbreviate Course Title Select to display the Course Short Title instead of the Course Title from the District Course screen.
  - Abbreviate Teacher Name Select to display the last name of the teacher followed by their first initial. If not selected, the full first name of the teacher displays.
  - Display Credit Totals Select to display course credit totals.
  - Remove the Date and Time Select to remove the date and time the report card printed.

• Remove Admin Date on Test Results – Select to remove the date the test was taken from the report card.

| Abbreviate Course Title           |
|-----------------------------------|
| Abbreviate Teacher Name           |
| Display Credit Totals             |
| Remove the Date and Time          |
| Remove Admin Date on Test Results |
|                                   |
|                                   |
|                                   |
|                                   |

GRD202 – Report Card Tri Fold Interface Screen

• Report Filter Options – Select the options that display on the report card in terms of Marks To Include, Citizenship To Include, Conduct To Include, and Work Habits To Include.

| Report Filter Options                      |  |
|--------------------------------------------|--|
| Marks To Include □ ↔ 🕑                     |  |
| A A- A+ B B- B+ C C- C+ D<br>D- D+ F I WF  |  |
| Citizenship To Include                     |  |
| Conduct To Include                         |  |
| Outstanding Satisfactory Needs Improvement |  |
| Work Habits To Include <b>○</b> ↔ <b>ⓒ</b> |  |
| Outstanding Satisfactory Needs Improvement |  |

GRD202 - Report Card Tri Fold Interface Screen

- Additional Filtering:
  - Filter Type Select to *Include* or *Exclude* students with the selected options. Select *None* to not use additional filtering.
  - Sped Program Select the special education programs to include or exclude on the report. Use □ ↔ to select all.
  - ELL Program Code Select the English Language Learner programs to include or exclude on the report. Use □ ↔ ⓒ to select all.
  - Custom Filtering:
    - Business Object Select to filter by a specific Business Object.
    - Property Select to filter by a specific Property of the Business Object
    - Filter Values Select from the options displayed based on the Business Object and Property. Use □ ↔ ⓒ to select all.

| Additional Filtering                                                                              |                                                                                            |                                                                                                    |                                           |                                                                         |                                                                                                    |
|---------------------------------------------------------------------------------------------------|--------------------------------------------------------------------------------------------|----------------------------------------------------------------------------------------------------|-------------------------------------------|-------------------------------------------------------------------------|----------------------------------------------------------------------------------------------------|
| Filter Type<br>▼<br>Sped Program • ↔ 🕑                                                            |                                                                                            |                                                                                                    |                                           |                                                                         |                                                                                                    |
| Autism Moderate Mental Retardation Preschool - Moderate Delay Speech/Language Impairment          | Emotional Disability Multiple Disabilities Preschool - Severe Delay Traumatic Brain Injury | Emotional Disability (priva     Multiple Disabilities - Sev     Impairment     Preschool - Speech/Lang     Visual Impairment | ate school)<br>ere Sensory<br>guage Delay | Hearing Impairment Orthopedic Impairment Severe Mental Retardation      | <ul> <li>Mild Mental</li> <li>Retardation</li> <li>Other Health</li> <li>Impairment</li> <li>Specific Learning</li> <li>Disability</li> </ul> |
| ELL Program Code 🔲 \leftrightarrow 🕑                                                              | 8                                                                                          |                                                                                                    |                                           |                                                                         |                                                                                                    |
| Title III Funded<br>Receives ESOL services a<br>funded with Title III and/or Sta<br>ESOL Funding. | State<br>ESOL/Bilingual<br>Funded<br>and not                                               | Both Title III and State<br>ESOL/Bilingual Funded                                                                            | Monitored ESOL student                    | ESOL program eligit<br>language proficiency te<br>receiving ESOL progra | ble, based on an English<br>est, but not currently<br>m services                                                                              |
| <ul> <li>Custom Filtering</li> </ul>                                                              |                                                                                            |                                                                                                    |                                           |                                                                         |                                                                                                    |
| Business Object<br>Filter Values ◯ ↔ ♂                                                            | Property                                                                                   |                                                                                                    | •                                         |                                                                         |                                                                                                    |

GRD202 – Report Card Tri Fold Interface Screen

• Custom Sort Property - Choose the custom Sort Type for data.

| Sort Type | <ul> <li>Custom Sort Property</li> </ul> |   |
|-----------|------------------------------------------|---|
| <b>v</b>  | Sort Type                                |   |
|           |                                          | • |

GRD202 – Report Card Tri Fold Interface Screen

• Student Info – Enter and select information to filter the information on the report cards by student information.

| Perm ID            |                   |  |
|--------------------|-------------------|--|
| Student First Name | Student Last Name |  |
| rado Crado         |                   |  |

GRD202 – Report Card Tri Fold Interface Screen

|    | Hope High School<br>4301 E Guadalupe R<br>Gilbert, AZ 85234<br>949-555-1212        | d        |          |          |     | Hi<br>04       | gh School Report Ca<br>//30/2018 03:20:05 F | ard<br>YM    |
|----|------------------------------------------------------------------------------------|----------|----------|----------|-----|----------------|---------------------------------------------|--------------|
|    | To the Parent/Guardi<br>Abbott, Billy C. Jr.<br>1957 S Val Vista<br>Mesa, AZ 85204 | an(s) of |          |          |     | Ab<br>Pe<br>Gr | bott, Billy C. Jr.<br>rm ID<br>ade          | 905483<br>12 |
| Gr | ade Detail                                                                         |          |          |          |     |                |                                             |              |
| Pe | r. Course / Teacher                                                                |          | 2nd Qtr  | S1 Final | Cit | ABS            | Current Grading Peri                        | od Comments  |
| 0  | Am Govt                                                                            | А        | F        | B-       |     | 5.00           |                                             |              |
| _  | Beg Jewelry                                                                        | С        | Δ+       | Δ+       |     | 5.00           | excelente estudiante                        |              |
| 1  | Sullivan Joe                                                                       | Ŭ        | <u>.</u> | ~        |     | 0.00           | excelence establishe                        |              |
| 2  | Intermediate Acting                                                                | В        | С        | С        |     | 5.00           |                                             |              |
| 2  | Gardner, David                                                                     | -        | -        | -        |     |                |                                             |              |
| 3  | Weight Trn Boys                                                                    | В        | A+       | A+       |     | 5.00           | Buena actitud en clase                      |              |
|    | Joseph, Thomas                                                                     |          |          |          |     |                |                                             |              |
| 4  | Eng (brit) Lit                                                                     | D        | A+       | A+       |     | 5.00           | Muestra el esfuerzo ex                      | tra          |
|    | Snyder, Joan                                                                       |          |          |          |     |                |                                             |              |
| 5  | Spanish II                                                                         | C+       | В        | C+       |     | 5.00           |                                             |              |
|    | Olstad, Tiffany                                                                    |          |          |          |     |                |                                             |              |
| 6  | Science 10                                                                         | A-       | А        | A        |     | 5.00           |                                             |              |
|    | Teacher, Science                                                                   |          |          |          |     |                |                                             |              |
|    | CUR GPA                                                                            | 3.0      | 093      | CUM GPA  |     |                | 0.000                                       |              |
|    | YTD GPA                                                                            | 3.0      | 093      |          |     |                |                                             |              |
|    |                                                                                    |          |          |          |     |                |                                             |              |
|    |                                                                                    |          |          |          |     |                |                                             |              |
|    |                                                                                    |          |          |          |     |                |                                             |              |
|    |                                                                                    |          |          |          |     |                |                                             |              |
|    |                                                                                    |          |          |          |     |                |                                             |              |
|    |                                                                                    |          |          |          |     |                |                                             |              |
|    |                                                                                    |          |          |          |     |                |                                             |              |
|    |                                                                                    |          |          |          |     |                |                                             |              |

GRD202 - Report Card Tri Fold Output

# **GRD203 – Report Card Pressure Seal Trifold**

#### Synergy SIS > Grading > Reports > Individual

The Report Card generates a one-sided 8  $\frac{1}{2}$  x 11 mailer that can be folded in thirds and mailed to the student's parents. The report card includes the student's GPA and lists the grades and comments received in the student's classes for the current grading period. It can also include the student's graduation requirements, but this generally produces a second page for mailing. The report can be customized to print a signature slip instead of an address.

| Additional Mail Merge settings are required to include a counselor name in this report card. Refer to the <i>Synergy SIS – Mail Merge 2.0 Guide</i> for more information. |
|----------------------------------------------------------------------------------------------------|
|                                                                                                    |

| Report GRD203: Report Card Pressure Seal Trifold                                                                                                    |
|----------------------------------------------------------------------------------------------------|
| Print Save Default Reset Saved Default Email Me                                                                                                    |
| Name: Report Card Pressure Seal Trifold Number: GRD203 Page Orientation: Portrait                                                                    |
| Options Sort / Output Conditions Selection Advanced                                                                                                  |
| NOTE: To modify the defaults for these fields, navigate to "Synergy SIS > Grading > Setup > Grading Setup" and select the "Report Card Options" tab. |
| 🖸 Data Range                                                                                                    |
| Period Range                                                                                                    |
| Starting Period     Ending Period       First Quarter <ul> <li>First Quarter</li> <li> </li></ul>                                                    |
| Hybrid Data Range                                                                                                    |
| Period Range                                                                                                    |
| Starting Period Ending Period                                                                                                    |

GRD203 – Report Card Pressure Seal Trifold Interface Screen

#### **Report Options:**

Use the Report Options to modify the district setup defined on the **Report Card Options** tab of the Grading Setup screen.

- Data Range Specifies the periods to display on the report card.
  - To include one period, select the same period in **Starting Grading Period** and **Ending Grading Period**.
  - Verify all periods selected fit on one page so the report card can mail easily.

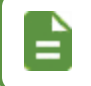

Use Hybrid 1 Data Range and Hybrid 2 Data Range to print additional grading periods.

- GPAs Define the GPA definitions to display on the report card.
  - Select which GPA Mark to use or leave it blank to include all marks.

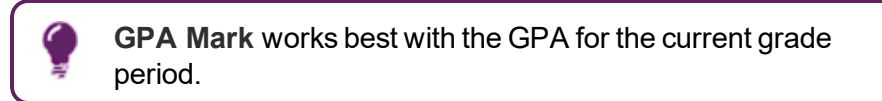

• Select which grade levels to include in the GPA calculation by selecting the **Start Grade** and **End Grade**.

| GPAs         |                                                      |
|--------------|------------------------------------------------------|
| 1st GPA      | Start Grade End Grade 1st GPA Calculate Marks to Use |
| 1st GPA Mark | 1st GPA Mark (Cycles)                                |
| 2nd GPA      | Start Grade End Grade 2nd GPA Calculate Marks to Use |
| 2nd GPA Mark | 2nd GPA Mark (Cycles)                                |
| 3rd GPA      | Start Grade End Grade 3rd GPA Calculate Marks to Use |
| 3rd GPA Mark | 3rd GPA Mark (Cycles)                                |
| 4th GPA      | Start Grade End Grade 4th GPA Calculate Marks to Use |
| 4th GPA Mark | 4th GPA Mark (Cycles)                                |

GRD203 - Report Card Pressure Seal Trifold Interface Screen

- Footer Options:
  - Footer Style Select an option:
    - None
    - Mailing Prints the address
    - Signature Slip Prints a parent signature area
  - Mailing Options:
    - Mailing Destination and Return Address Select the addresses to use for mailing.
    - Print Address Service Requested Message Select to add this information to the mailing output.
    - Show both Parent and Student name Select to show both names.
    - Start of Mailing Label Window (in. ex: 2.51) Enter the number in inches to shift the address to the right from the place defined on the Grading Setup screen.
- Parent/Guardian Options Select which parent address to use in the report card mailing.

• Signature Slip Options – Enter the Slip Header Content and Staff Label.

| Footer Options           |                   |                                              |
|--------------------------|-------------------|----------------------------------------------|
| Footer Style             |                   |                                              |
| Mailing                  | *                 |                                              |
| Mailing Options          |                   |                                              |
| Mailing Destination      |                   |                                              |
| Student Print Address    | -                 |                                              |
| Return Address           |                   | Start of Mailing Label Window (in. ex: 2.51) |
| School Name and School A | Address -         |                                              |
| Print Address Service F  | Requested Message |                                              |
| Parent/Guardian Options  | s                 |                                              |
| Contact Allowed          | Has Custody       |                                              |
| Ed. Rights               | Mailings Allowed  |                                              |
| Signature Slip Options   |                   |                                              |
| Slin Header Content      |                   |                                              |
| Staff Label              | at                |                                              |

GRD203 – Report Card Pressure Seal Trifold Interface Screen

- Graduation Requirements:
  - 1st Requirement Select which graduation requirements definition to use for the report card.

| Graduation Requ | irements |  |  |
|-----------------|----------|--|--|
| 1st Requirement |          |  |  |
| High School     | •        |  |  |

GRD203 – Report Card Pressure Seal Trifold Interface Screen

- Exclude the following students from Graduation Requirements This section prevents the graduation requirements from printing for any student that matches the criteria set. The excluded students can match either filter.
  - 1. Select whether to use the Filter or Condition field.
  - 2. Select the Operator such as Equal To, Not Equal To, or In List.
  - 3. Enter the Value of the field to match.

|           |              | For example<br>to <i>Equal To</i><br>requiremen | e, if the <b>Filter</b> is set to <i>Grade</i> , the <b>Operator</b> is set<br>, and the <b>Value</b> is set to <i>09</i> , the graduation<br>ts do not display for any students in grade 9. |
|-----------|--------------|-------------------------------------------------|----------------------------------------------------------------------------------------------------|
| Exclude t | he following | students from Graduat                           | tion Requirements                                                                                                    |
| Filter 1  |              |                                                 |                                                                                                    |
| Filter    |              | Operator                                        | Value                                                                                                    |
| Filter 2  |              |                                                 |                                                                                                    |
| Condition |              | Operator                                        | Value                                                                                                    |

GRD203 - Report Card Pressure Seal Trifold Interface Screen

- Report Content Options:
  - District Name Override Select to use a different name for the district.
  - **Title Override** By default, the title of the report is *Report Card*. Enter a title to display a different title on the report card.
  - Comments Line 1 Enter comments to display on the left side.
  - Comments Line 2 Enter comments to display on the right side.
  - **Missing Fields** Lists any field used in the generation of the Report Card that is incomplete and the location of the field. Edupoint recommends that all of the listed fields be complete prior to printing the Report Card.
  - Period Display Option Select whether to display all classes or only classes with marks.
  - Homeroom Source Select which source to display for homerooms: Calculated (Default) or Source.
  - Display Standards Select whether standards associated with a course in Grade Book or on the Standards tab of Synergy SIS > Course > District Course display on the Report Card.
  - **Display Concurrent** Select *Show Concurrent* to include concurrent courses. Select *None* or leave this blank to exclude concurrent courses.
  - Show Concurrent for Home School Only Selecting this option along with Display Concurrent set to Show Concurrent displays concurrent courses depending on your focus. For example, when focused to the home school, the marks from both the home school and the concurrent school display. However, when focused to the concurrent school, the marks from only the concurrent school display.

- Standard Sort Option Select the display order of the standards selected in Display Standards.
- Abbreviate Course Title Select to display the Course Short Title instead of the Course Title from the District Course screen.
- Abbreviate Teacher Name Select to display the last name of the teacher followed by their first initial. If not selected, the full first name of the teacher displays.
- Include Conduct Only Select to include conduct information for period/sections without marks or comments entered.
- Include Citizenship Only Select to include citizenship information for period/sections without marks or comments entered.
- Suppress Barcode Select to omit the mailing barcode.

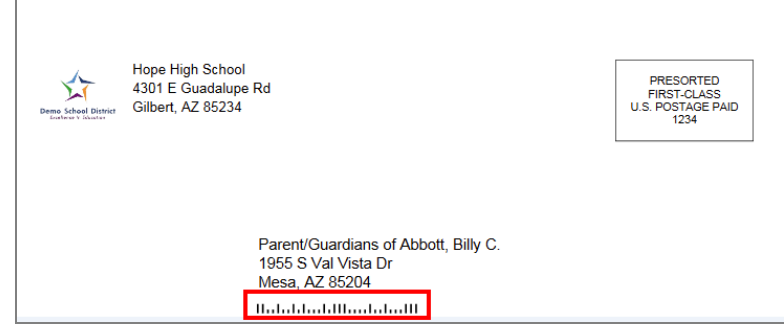

GRD203 – Report Card Pressure Seal Trifold Interface Screen

- Suppress Grad Req Select to not print the Graduation Requirements on the Report Card.
- Suppress GPA Select to not print the GPA on the Report Card.
- Show Credits Attempted Select to show the credits attempted for the course.
- Show Credits Completed Select to show the credits completed for the course.
- Sort by Sort Tab Only Select to use sort options on the Sort tab and not defined in Grading Setup.
- Show Duplicate Course Titles Select to show duplicate course titles on the report card.

| Report Content Options                                             |                                      |
|--------------------------------------------------------------------|--------------------------------------|
| District Name Override                                             | Abbreviate Course Title              |
|                                                                    | Abbreviate Teacher Name              |
| Title Override                                                     | Include Conduct Only                 |
| High School Report Ca                                              | Include Citizenship Only             |
| Comments Line 1                                                    | Suppress Barcode                     |
|                                                                    | Suppress Grad Req                    |
|                                                                    | Suppress GPA                         |
|                                                                    | Show Credits Attempted               |
| Comments Line 2                                                    | Show Credits Completed               |
|                                                                    | Sort by Sort Tab Only                |
|                                                                    | Show Duplicate Course Titles         |
|                                                                    | Enable Duplex Formatting             |
| Missing Fields                                                     |                                      |
| Synergy>System>Setup>Organization (District Node):<br>-Website URL |                                      |
| Period Display Option                                              |                                      |
| Homeroom Source                                                    |                                      |
| Calculated (Default)                                               |                                      |
| Display Standards                                                  | Display Concurrent                   |
| Standard Sort Option                                               | Show Concurrent for Home School Only |

• Enable Duplex Formatting – Select to print on both sides of the paper.

GRD203 – Report Card Pressure Seal Trifold Interface Screen

• Report Style Options - Select to Show Grade Detail Headers with a White Background.

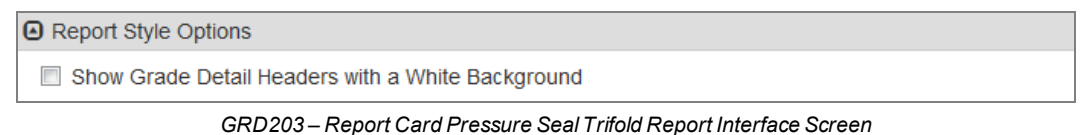

• Report Filter Options – Select the options that display on the report card in terms of Marks To Include, Citizenship To Include, Conduct To Include, and Work Habits To Include.

| Report Filter Options                      |
|--------------------------------------------|
| Marks To Include 🔲 ↔ 🧭                     |
| A A- A+ B B- B+ C C- C+ D<br>D- D+ F I WF  |
| Citizenship To Include                     |
| Outstanding Satisfactory Needs Improvement |
| Conduct To Include                         |
| Outstanding Satisfactory Needs Improvement |
| Work Habits To Include □ ↔ 🕑               |
| Outstanding Satisfactory Needs Improvement |

GRD203 - Report Card Pressure Seal Trifold Interface Screen

• Student Info – Enter and select information to filter the information on the report cards by student information.

| Student Info       |                   |  |
|--------------------|-------------------|--|
| Perm ID            |                   |  |
| Student First Name | Student Last Name |  |
| Grade Grade        |                   |  |
|                    |                   |  |

GRD203 – Report Card Pressure Seal Trifold Interface Screen

#### With Mailing Selected

|                          | Hope<br>Rob W                        | High School                                                       | Edupoint So         | chool District       | Abbott, Bil        | ly C.               |                                          |                |
|--------------------------|--------------------------------------|-------------------------------------------------------------------|---------------------|----------------------|--------------------|---------------------|------------------------------------------|----------------|
| 4301 E Gu<br>Gilbert, AZ | adalupe Rd<br>85234                  | 949-555-1212                                                      | High School<br>2017 | Report Card<br>-2018 | Perm ID:<br>905483 | Grade:<br>12        | Home F<br>403                            | Room:          |
|                          |                                      |                                                                   | Grade [             | Detail               |                    |                     |                                          |                |
| Period                   | Course ID                            | Course Title                                                      | 1st Qtr             | Teacher              |                    |                     |                                          | ABS            |
| 0                        | SS51                                 | Am Govt                                                           | A                   | Jackson, Kathy       |                    |                     |                                          | 1              |
| chool:                   | Hope High                            | School                                                            |                     |                      |                    |                     |                                          |                |
|                          | Comment(s)                           | Excellent Student<br>Good Attitude In Class<br>Shows Extra Effort |                     |                      |                    |                     |                                          |                |
| 1                        | AR54                                 | Beg Jewelry                                                       | A                   | Sullivan, Joe        |                    |                     |                                          | 1              |
| chool:                   | Hope High                            | School                                                            |                     |                      |                    |                     |                                          |                |
|                          | Comment(s)                           | Good Attitude In Class<br>Shows Extra Effort                      |                     |                      |                    |                     |                                          |                |
| 2                        | PA86                                 | Intermediate Acting                                               | В                   | Gardner, David       |                    |                     |                                          | 1              |
| chool:                   | Hope High                            | School                                                            |                     |                      |                    |                     |                                          |                |
| 3                        | PE761                                | Weight Trn Boys                                                   | В                   | Joseph, Thomas       |                    |                     |                                          |                |
| chool:                   | Hope High                            | School                                                            |                     |                      |                    |                     |                                          |                |
|                          | Comment(s)                           | Excellent Student                                                 |                     |                      |                    |                     |                                          |                |
| 4                        | EN60                                 | Eng (brit) Lit                                                    | A                   | Snyder, Joan         |                    |                     |                                          |                |
| chool:                   | Hope High                            | School                                                            |                     |                      |                    |                     |                                          |                |
|                          | Comment(s)                           | Please Contact Teacher                                            |                     |                      |                    |                     |                                          |                |
| 5                        | WL22                                 | Spanish II                                                        | A                   | Olstad, Tiffany      |                    |                     |                                          |                |
| chool:                   | Hope High                            | School                                                            |                     |                      |                    |                     |                                          |                |
| 6                        | SC49                                 | Science 10                                                        | A-                  | Tofft, Robert        |                    |                     |                                          |                |
| chool:                   | Hope High                            | School                                                            |                     |                      |                    |                     |                                          |                |
| Demo Schurovi            | H<br>4:<br>and District<br>6 Macriss | ope High School<br>301 E Guadalupe Rd<br>ilbert, AZ 85234         |                     |                      |                    | PR<br>FIR<br>U.S. P | ESORTEL<br>IST-CLASS<br>OSTAGE F<br>1234 | )<br>S<br>PAID |
|                          |                                      | Pare                                                              | nt/Guardians of A   | Abbott, Billy C.     |                    |                     |                                          |                |

GRD203 - Report Card Pressure Seal Trifold Output
|                          | Hope<br>Rob         | e High School<br>Wilson, Principal                                    | Ed   | upoint S     | School District         | Abbott, Bil        | ly C.        |             |              |
|--------------------------|---------------------|-----------------------------------------------------------------------|------|--------------|-------------------------|--------------------|--------------|-------------|--------------|
| 4301 E Gu<br>Glibert, AZ | adalupe Rd<br>85234 | 949-555-1212                                                          | High | Schoo<br>201 | l Report Card<br>7-2018 | Perm ID:<br>905483 | Grade:<br>12 | Home<br>403 | e Room:<br>} |
|                          |                     |                                                                       |      | Grade        | Detail                  |                    |              |             |              |
| Period                   | Course II           | D Course Title                                                        |      | 1st Qtr      | Teacher                 |                    |              |             | ABS          |
| 0                        | SS51                | Am Govt                                                               |      | Α            | Jackson, Kathy          |                    |              |             | 15           |
| School:                  | Hope Hig            | h School                                                              |      |              |                         |                    |              |             |              |
|                          | Comment             | (s) Excellent Student<br>Good Attitude In Class<br>Shows Extra Effort |      |              |                         |                    |              |             |              |
| 1                        | AR54                | Beg Jewelry                                                           |      | А            | Sullivan, Joe           |                    |              |             | 11           |
| School:                  | Hope Hig            | ih School                                                             |      |              |                         |                    |              |             |              |
|                          | Comment             | (s) Good Attitude In Class<br>Shows Extra Effort                      |      |              |                         |                    |              |             |              |
| 2                        | PA86                | Intermediate Acting                                                   |      | в            | Gardner, David          |                    |              |             | 19           |
| School:                  | Hope Hig            | jh School                                                             |      |              |                         |                    |              |             |              |
| 3                        | PE761               | Weight Trn Boys                                                       |      | в            | Joseph, Thomas          |                    |              |             | 8            |
| School:                  | Hope Hig            | jh School                                                             |      |              |                         |                    |              |             |              |
|                          | Comment             | (s) Excellent Student                                                 |      |              |                         |                    |              |             |              |
| 4                        | EN60                | Eng (brit) Lit                                                        |      | A            | Snyder, Joan            |                    |              |             | 0            |
| School:                  | Hope Hig<br>Comment | (s) Please Contact Teacher                                            |      |              |                         |                    |              |             |              |
| 5                        | WL22                | Spanish II                                                            |      | А            | Olstad, Tiffany         |                    |              |             | 0            |
| ichool:                  | Hope Hig            | h School                                                              |      |              |                         |                    |              |             |              |
| 6                        | SC49                | Science 10                                                            |      | A-           | Tofft, Robert           |                    |              |             | g            |
| School:                  | Hope Hig            | h School                                                              |      |              |                         |                    |              |             |              |
| Pie                      | ease sign a         | nd return to homeroom teacher.                                        |      |              |                         |                    |              |             |              |
| Ab                       | bott, Billy C       | 0.                                                                    |      |              | Homeroom Teach          |                    |              |             |              |
| Stu                      | Juent Name          |                                                                       |      |              | Homeroom reactier       |                    |              |             |              |
|                          |                     |                                                                       |      |              |                         |                    |              |             |              |

# With Signature Slip Instead of Address

GRD203 – Report Card Pressure Seal Trifold Output

### With No Footer Selected

| 4301 E Gu<br>Glibert, AZ | Hope High School<br>Rob Wilson, Principal<br>4301 E Guadalupe Rd<br>Glibert, AZ 85234 949-555-1212 |                                                                   |  | Edupoint School District<br>High School Report Card<br>2017-2018 |                 | Student Name:<br>Abbott, Billy<br>Perm ID:<br>905483 | y C.<br>Grade:<br>12 | Home Room:<br>403 |
|--------------------------|----------------------------------------------------------------------------------------------------|-------------------------------------------------------------------|--|------------------------------------------------------------------|-----------------|------------------------------------------------------|----------------------|-------------------|
|                          | Grade Detail                                                                                       |                                                                   |  |                                                                  |                 |                                                      |                      |                   |
| Period                   | Course ID                                                                                          | Course Title                                                      |  | 1st Qtr                                                          | Teacher         |                                                      |                      | ABS               |
| 0                        | CCEL                                                                                               | Am Geut                                                           |  | A                                                                | laskaa Kathy    |                                                      |                      | 15                |
| School:                  | Hone High                                                                                          | Am Govt                                                           |  | A                                                                | Jackson, Katny  |                                                      |                      | 15                |
|                          | Comment(s)                                                                                         | Excellent Student<br>Good Attitude In Class<br>Shows Extra Effort |  |                                                                  |                 |                                                      |                      |                   |
| 1                        | AR54                                                                                               | Beg Jewelry                                                       |  | А                                                                | Sullivan, Joe   |                                                      |                      | 11                |
| School:                  | Hope High :                                                                                        | School                                                            |  |                                                                  |                 |                                                      |                      |                   |
|                          | Comment(s)                                                                                         | Good Attitude In Class<br>Shows Extra Effort                      |  |                                                                  |                 |                                                      |                      |                   |
| 2                        | PA86                                                                                               | Intermediate Acting                                               |  | в                                                                | Gardner, David  |                                                      |                      | 19                |
| School:                  | Hope High                                                                                          | School                                                            |  |                                                                  |                 |                                                      |                      |                   |
| 3                        | PE761                                                                                              | Weight Trn Boys                                                   |  | в                                                                | Joseph, Thomas  |                                                      |                      | 8                 |
| School:                  | Hope High :                                                                                        | School                                                            |  |                                                                  |                 |                                                      |                      |                   |
|                          | Comment(s)                                                                                         | Excellent Student                                                 |  |                                                                  |                 |                                                      |                      |                   |
| 4                        | EN60                                                                                               | Eng (brit) Lit                                                    |  | Α                                                                | Snyder, Joan    |                                                      |                      | 0                 |
| School:                  | Hope High :                                                                                        | School                                                            |  |                                                                  |                 |                                                      |                      |                   |
|                          | Comment(s)                                                                                         | Please Contact Teacher                                            |  |                                                                  |                 |                                                      |                      |                   |
| 5                        | WL22                                                                                               | Spanish II                                                        |  | A                                                                | Olstad, Tiffany |                                                      |                      | 0                 |
| School:                  | Hope High :                                                                                        | School                                                            |  |                                                                  |                 |                                                      |                      |                   |
| 6                        | SC49                                                                                               | Science 10                                                        |  | A-                                                               | Tofft, Robert   |                                                      |                      | 9                 |
| School:                  | Hope High                                                                                          | School                                                            |  |                                                                  |                 |                                                      |                      |                   |
|                          |                                                                                                    |                                                                   |  |                                                                  |                 |                                                      |                      |                   |
| High Sc                  | ligh School Report Card - 2017-2018                                                                |                                                                   |  |                                                                  |                 |                                                      |                      |                   |

GRD203 – Report Card Pressure Seal Trifold Output

# **GRD204 – Report Card Pressure Seal Trifold Preprinted**

### Synergy SIS > Grading > Reports > Individual

The Report Card generates a one-sided 8 ½ x 11 mailer that can be folded in thirds and mailed to the student's parents. The report card includes the student's GPA and lists the grades and comments received in the student's classes for the current grading period. It can also include the student's graduation requirements, but this generally produces a second page for mailing. The report can be customized to print a signature slip instead of an address. The report is designed to print on pre-printed report card paper.

| Report GRD204: Report Card Pressure Seal 1                                                   | rifold Preprinted 🔳 🔹 🖸 🖯 🗧 🗸                            |
|----------------------------------------------------------------------------------------------|----------------------------------------------------------|
| Print Save Default Reset Saved Default Email Me                                              |                                                          |
| Name: Report Card Pressure Seal Trifold Preprinted Number: GRD204 Page Ori                   | entation: Portrait                                       |
| Options Sort / Output Conditions Selection Advanced                                          |                                                          |
| NOTE: To modify the defaults for these fields, navigate to "Synergy SIS > Grading > Set tab. | up > Grading Setup" and select the "Report Card Options" |
| Data Range                                                                                   |                                                          |
| Period Range                                                                                 |                                                          |
| Starting Period Ending Period<br>First Quarter                                               |                                                          |
| O Hybrid Data Range                                                                          |                                                          |
| Period Range                                                                                 |                                                          |
| Starting Period Ending Period                                                                |                                                          |
| O Hybrid Data Range                                                                          |                                                          |
| Start Date Override End Date Override                                                        |                                                          |

GRD204 – Report Card Pressure Seal Trifold Preprinted Interface Screen

### **Report Options:**

Use the Report Options to modify the district setup defined on the **Report Card Options** tab of the Grading Setup screen.

- Data Range Specifies the periods to display on the report card.
  - To include one period, select the same period in **Starting Grading Period** and **Ending Grading Period**.
  - Select a date in **Start Date Override** and **End Date Override** to override the date from the selected **Starting Grading Period** and **Ending Grading Period**.
  - Verify all periods selected fit on one page so the report card can mail easily.

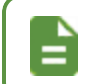

Use Hybrid 1 Data Range and Hybrid 2 Data Range to print additional grading periods.

- GPAs Define the GPA definitions to display on the report card.
  - Select which GPA Mark to use or leave it blank to include all marks.

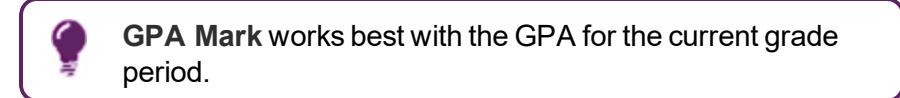

• Select which grade levels to include in the GPA calculation by selecting the **Start Grade** and **End Grade**.

| GPAs         |                       |                                  |
|--------------|-----------------------|----------------------------------|
| 1st GPA      | Start Grade End Grade | 1st GPA Calculate Marks to Use 👔 |
| 1st GPA Mark | 1st GPA Mark (Cycles) |                                  |
| 2nd GPA      | Start Grade End Grade | 2nd GPA Calculate Marks to Use 🗊 |
| 2nd GPA Mark | 2nd GPA Mark (Cycles) |                                  |
| 3rd GPA      | Start Grade End Grade | 3rd GPA Calculate Marks to Use 👔 |
| 3rd GPA Mark | 3rd GPA Mark (Cycles) |                                  |
| 4th GPA      | Start Grade End Grade | 4th GPA Calculate Marks to Use 🗈 |
| 4th GPA Mark | 4th GPA Mark (Cycles) |                                  |

GRD204 – Report Card Pressure Seal Trifold Preprinted Interface Screen

- · Mailing Options:
  - Mailing Destination and Return Address Select the addresses to use for mailing.
  - Parent/Guardian Options Select which parent address to use in the report card mailing.

| Mailing Options         |                                  |
|-------------------------|----------------------------------|
| Mailing Destination     | Return Address                   |
| Student Print Address - | School Name and School Address 👻 |
| Parent/Guardian Options |                                  |
| Contact Allowed         | Has Custody                      |
| Ed. Rights              | Mailings Allowed                 |

GRD204 – Report Card Pressure Seal Trifold Preprinted Interface Screen

- Report Content Options:
  - **Missing Fields** Lists any field used in the generation of the Report Card that is incomplete and the location of the field. Edupoint recommends that all of the listed fields be complete prior to printing the Report Card.
  - School Comment Enter a school specific comment to display on the report card.
  - **Title Override** By default, the title of the report is *Report Card*. Enter a title to display a different title on the report card.
  - Period Display Option Select whether to display all classes or only classes with marks.
  - Homeroom Source Select which source to display for homerooms: *Calculated* (*Default*) or *Source*.
  - Abbreviate Course Title Select to display the Course Short Title instead of the Course Title from the District Course screen.
  - **Abbreviate Teacher Name** Select to display the last name of the teacher followed by their first initial. If not selected, the full first name of the teacher displays.
  - Show Duplicate Course Titles Select to show duplicate course titles on the report card.
  - Suppress Barcode Select to omit the mailing barcode.

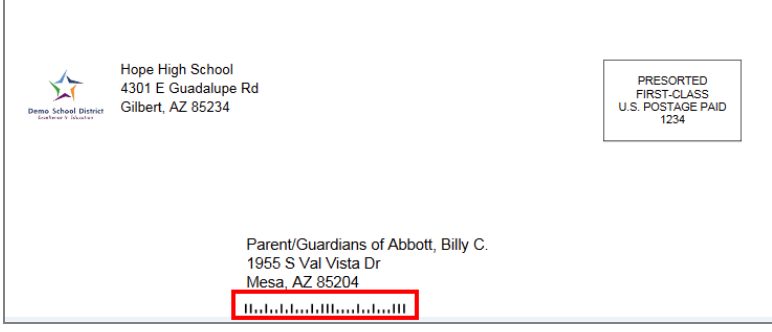

GRD204 – Report Card Pressure Seal Trifold Preprinted Interface Screen

Suppress GPA – Select to not print the GPA on the Report Card.

| Report Content Options                      |                              |
|---------------------------------------------|------------------------------|
| Missing Fields                              | Abbreviate Course Title      |
| Synergy>System>Setup>Organization (District | Abbreviate Teacher Name      |
| Node):                                      | Show Duplicate Course Titles |
| -Website URL                                | Suppress GPA                 |
| School Comment                              | Suppress Barcode             |
|                                             |                              |
| Period Display Option                       |                              |
| •                                           |                              |
| Homeroom Source                             |                              |
| Calculated (Default)                        |                              |

GRD204 – Report Card Pressure Seal Trifold Preprinted Interface Screen

• Report Filter Options – Select the options that display on the report card in terms of Marks To Include, Citizenship To Include, Conduct To Include, and Work Habits To Include.

| Report Filter Options                      |  |
|--------------------------------------------|--|
| Marks To Include                           |  |
| A A- A+ B B- B+ C C- C+ D<br>D- D+ F I WF  |  |
| Citizenship To Include □ ↔ 🕑               |  |
| Outstanding Satisfactory Needs Improvement |  |
| Conduct To Include <b>○</b> ↔ <b>ⓒ</b>     |  |
| Outstanding Satisfactory Needs Improvement |  |
|                                            |  |
| Outstanding Satisfactory Needs Improvement |  |

GRD204 – Report Card Pressure Seal Trifold Preprinted Interface Screen

 Student Info – Enter and select information to filter the information on the report cards by student information.

| Student Info       |                   |  |
|--------------------|-------------------|--|
| Perm ID            |                   |  |
| Student First Name | Student Last Name |  |
| Grade Grade        |                   |  |

GRD204 - Report Card Pressure Seal Trifold Preprinted Interface Screen

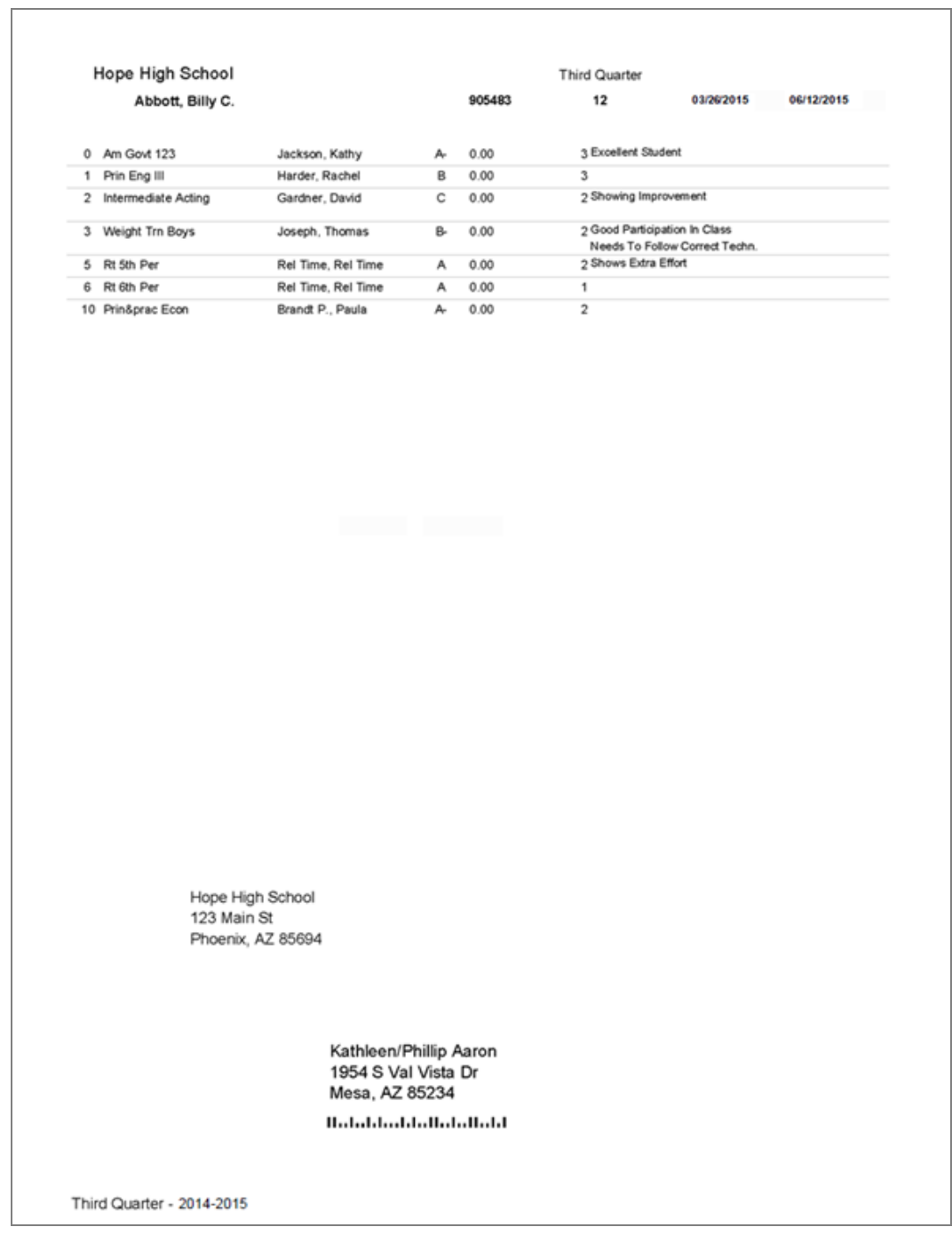

GRD204 – Report Card Pressure Seal Trifold Preprinted Output

# GRD205 – Report Card Tri Fold B

#### Synergy SIS > Grading > Reports > Individual

The Report Card generates a one-sided 8  $\frac{1}{2}$  x 11 report that can be folded in thirds and mailed to the student's parents, similar to the GRD203 format. The report card includes the student's GPA and lists the grades and comments received in the student's classes for the current grading period.

| Report GRD205: Report Card Tri Fold B                                                                                                | •     | C C 0 - 9   |
|----------------------------------------------------------------------------------------------------|-------|-------------|
| Print Save Default Reset Saved Default Email Me                                                                                      |       |             |
| Name: Report Card Tri Fold B Number: GRD205 Page Orientation: Portrait                                                               |       |             |
| Options Sort / Output Conditions Selection Advanced                                                                                  |       |             |
| NOTE: To modify the defaults for these fields, navigate to "Synergy SIS > Grading > Setup > Grading Setup" and select the "Reportab. | rt Ca | rd Options" |
| Data Range                                                                                                    |       |             |
| Period Range                                                                                                    |       |             |
| Starting Period Ending Period                                                                                                    |       |             |
|                                                                                                    |       |             |
|                                                                                                    |       |             |
| Hybrid Data Range                                                                                                    |       |             |
| Period Range                                                                                                    |       |             |
| Starting Period Ending Period                                                                                                    |       |             |
|                                                                                                    |       |             |

GRD205 - Report Card Tri Fold B Interface Screen

#### **Report Options:**

Use the Report Options to modify the district setup defined on the **Report Card Options** tab of the Grading Setup screen.

- Data Range Specifies the periods to display on the report card.
  - To include one period, select the same period in **Starting Grading Period** and **Ending Grading Period**.
  - Verify all periods selected fit on one page so the report card can mail easily.

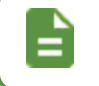

Use Hybrid 1 Data Range and Hybrid 2 Data Range to print additional grading periods.

- GPAs Define the GPA definitions to display on the report card.
  - Select which GPA Mark to use or leave it blank to include all marks.

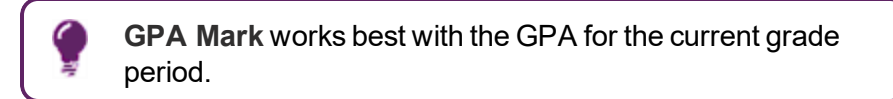

• Select which grade levels to include in the GPA calculation by selecting the **Start Grade** and **End Grade**.

| GPAs         |                       |                                  |
|--------------|-----------------------|----------------------------------|
| 1st GPA      | Start Grade End Grade | 1st GPA Calculate Marks to Use 👔 |
| 1st GPA Mark | 1st GPA Mark (Cycles) |                                  |
| 2nd GPA      | Start Grade End Grade | 2nd GPA Calculate Marks to Use 🗊 |
| 2nd GPA Mark | 2nd GPA Mark (Cycles) |                                  |
| 3rd GPA      | Start Grade End Grade | 3rd GPA Calculate Marks to Use   |
| 3rd GPA Mark | 3rd GPA Mark (Cycles) |                                  |
| 4th GPA      | Start Grade End Grade | 4th GPA Calculate Marks to Use 🗈 |
| 4th GPA Mark | 4th GPA Mark (Cycles) |                                  |

GRD205 – Report Card Tri Fold B Interface Screen

- Address Options:
  - **Parent/Guardian Options** Select which parent address to use in the report card mailing.
  - Mailing Destination and Return Address Select the addresses to use for mailing.

| Address Options                                                                                  |                                                           |
|--------------------------------------------------------------------------------------------------|-----------------------------------------------------------|
| Parent/Guardian Options                                                                          |                                                           |
| Strict Parent Conditions Contact Allowed Ed. Rights Lives With                                   | <ul> <li>Has Custody</li> <li>Mailings Allowed</li> </ul> |
| Mailing Destination<br>Student Print Address<br>Return Address<br>School Name and School Address |                                                           |

GRD205 - Report Card Tri Fold B Interface Screen

 Sort Options – Select the Homeroom Period Override to give the report card to the student in the selected class period instead of mailing the report card.

| Sort Options             |  |  |  |
|--------------------------|--|--|--|
| Homeroom Period Override |  |  |  |
|                          |  |  |  |

GRD205 - Report Card Tri Fold B Interface Screen

- Graduation Requirements
  - 1st Requirement Select which graduation requirements definition to use for the report card.

| Graduation Requ | uirements |  |  |
|-----------------|-----------|--|--|
| 1st Requirement |           |  |  |
| High School     | -         |  |  |

GRD205 – Report Card Tri Fold B Interface Screen

- Exclude the following students from Graduation Requirements This section prevents the graduation requirements from printing for any student that matches the criteria set. The excluded students can match either filter.
  - 1. Select whether to use the **Filter** or **Condition** field.
  - 2. Select the Operator such as Equal To, Not Equal To, or In List.
  - 3. Enter the Value of the field to match.

For example, if the **Filter** is set to *Grade*, the **Operator** is set to *Equal To*, and the **Value** is set to *09*, the graduation requirements do not display for any students in grade 9.

| Exclude the following | ving students from Graduation Requirements |  |
|-----------------------|--------------------------------------------|--|
| Filter 1              |                                            |  |
| Filter                | Operator Value                             |  |
| G Filter 2            |                                            |  |
| Condition             | Operator Value                             |  |

GRD205 - Report Card Tri Fold B Interface Screen

- Report Content Options:
  - **Title Override** By default, the title of the report is *Report Card*. Enter a title to display a different title on the report card.
  - **Missing Fields** Lists any field used in the generation of the Report Card that is incomplete and the location of the field. Edupoint recommends that all of the listed fields be complete prior to printing the Report Card.
  - Homeroom Source Select which source to display for homerooms: Calculated (Default) or Source.

- Abbreviate Course Title Select to display the Course Short Title instead of the Course Title from the District Course screen.
- Abbreviate Teacher Name Select to display the last name of the teacher followed by their first initial. If not selected, the full first name of the teacher displays.
- Suppress Comments Select to not include comments on the report card.
- Include Citizenship Only Select to include citizenship information for period/sections without marks or comments entered.

| Report Content Options                      |                                                                         |  |
|---------------------------------------------|-------------------------------------------------------------------------|--|
| Title Override<br>High School Report Ca     | Abbreviate Course Title Abbreviate Teacher Name Suppress Comments       |  |
| Genesis>System>Setup>Organization (District | <ul> <li>Suppress Comments</li> <li>Include Citizenship Only</li> </ul> |  |
| Homeroom Source<br>Calculated (Default)     |                                                                         |  |

GRD205 - Report Card Tri Fold B Interface Screen

 Report Filter Options – Select the options that display on the report card in terms of Marks To Include, Citizenship To Include, Conduct To Include, and Work Habits To Include.

| Report Filter Options                                    |   |
|----------------------------------------------------------|---|
| Marks To Include O ↔ 🕑                                   |   |
| A A- A+ B B- B+ C C C- C+ D                              | D |
| D- D+ F I WF                                             |   |
|                                                          |   |
| Citizenship To Include □ ↔ 🕑                             |   |
| Outstanding Satisfactory Needs Improvement               |   |
|                                                          |   |
| Conduct To Include $\bigcirc \leftrightarrow \heartsuit$ |   |
| Outstanding Satisfactory Needs Improvement               |   |
|                                                          |   |
| Work Habits To Include □ ↔ 🕑                             |   |
| Outstanding Satisfactory Needs Improvement               |   |

GRD 205 - Report Card Tri Fold B Interface Screen

 Student Info – Enter and select information to filter the information on the report cards by student information.

| Student Info       |                   |  |
|--------------------|-------------------|--|
| Perm ID            |                   |  |
| Student First Name | Student Last Name |  |
| Grade Grade        |                   |  |

GRD205 – Report Card Tri Fold B Interface Screen

|        | To the Parent/Guardia                                  | ns of:     |                                               |    |
|--------|--------------------------------------------------------|------------|-----------------------------------------------|----|
|        | Abbott, Billy C.<br>1954 S Val Vista<br>Mesa, AZ 85234 | Dr         | Perm Id: 905483<br>Grade: 12<br>Homeroom: 230 |    |
| er C   | Course/ Teacher                                        | 3rd<br>Qtr | Α                                             | BS |
| A      | M GOVT 123                                             | A-         | 3                                             |    |
| J      | lackson, Kathy                                         |            |                                               |    |
| F      | RIN ENG III                                            | В          | 3                                             |    |
| H      | larder, Rachel                                         |            |                                               |    |
| 11     | NTERMEDIATE ACTING                                     | С          | 2                                             |    |
| G      | Sardner, David                                         |            |                                               |    |
| v      | VEIGHT TRN BOYS                                        | B-         | 2                                             |    |
| J      | loseph, Thomas                                         |            |                                               |    |
| R      | RT 5TH PER                                             | A          | 2                                             |    |
| R      | Rel Time, Rel Time                                     |            |                                               |    |
| F      | CI 6TH PER                                             | A          | 1                                             |    |
| R      | Rel Time, Rel Time                                     |            | -                                             |    |
|        | RIN&PRAC ECON                                          | A-         | 2                                             |    |
| E C DA | Brandt P., Paula                                       | 2 405      |                                               | _  |
| GPA    | CUR GPA                                                | 3.195      |                                               |    |

GRD205 - Report Card Tri Fold B Output

# **GRD206 – Report Card Pressure Seal Trifold Preprinted B**

### Synergy SIS > Grading > Reports > Individual

The Report Card generates a one-sided 8  $\frac{1}{2}$  x 11 mailer that can be folded in thirds and mailed to the student's parents. The report card includes the student's GPA and lists the grades and comments received in the student's classes for the current grading period. It can also include the student's graduation requirements, but this generally produces a second page for mailing. The report can be customized to print a signature slip instead of an address. The report is designed to print on pre-printed report card paper.

| Report GRD206: Report Card                                                            | d Pressure Seal Trifold Preprinted B 🔲 🕴 🛙 🖯 🕑 🖬 🚽                                     |
|---------------------------------------------------------------------------------------|----------------------------------------------------------------------------------------|
| Print Save Default Reset Saved Default                                                | Email Me                                                                               |
| Name: Report Card Pressure Seal Trifold Preprinted                                    | d B Number: GRD206 Page Orientation: Portrait                                          |
| Options Print Options Sort / Output Co                                                | onditions Selection Advanced                                                           |
| NOTE: To modify the defaults for these fields, navigate to tab.                       | o "Synergy SIS > Grading > Setup > Grading Setup" and select the "Report Card Options" |
| Data Range                                                                            |                                                                                        |
| Period Range                                                                          |                                                                                        |
| Starting Period         Ending Period           First Quarter           First Quarter | -                                                                                      |
| Hybrid Data Range                                                                     |                                                                                        |
| Period Range                                                                          |                                                                                        |
| Starting Period Ending Period                                                         |                                                                                        |

GRD206 – Report Card Pressure Seal Trifold Preprinted B Interface Screen

### **Report Options:**

Use the Report Options to modify the district setup defined on the **Report Card Options** tab of the Grading Setup screen.

- Data Range Specifies the periods to display on the report card.
  - To include one period, select the same period in **Starting Grading Period** and **Ending Grading Period**.
  - Verify all periods selected fit on one page so the report card can mail easily.

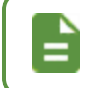

Use Hybrid 1 Data Range and Hybrid 2 Data Range to print additional grading periods.

- GPAs Define the GPA definitions to display on the report card.
  - Select which GPA Mark to use or leave it blank to include all marks.

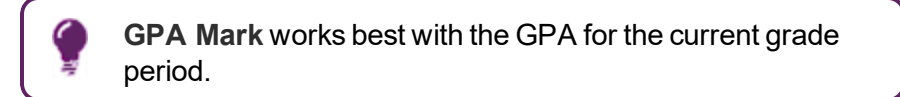

• Select which grade levels to include in the GPA calculation by selecting the **Start Grade** and **End Grade**.

| GPAs         |                       |                                  |
|--------------|-----------------------|----------------------------------|
| 1st GPA      | Start Grade End Grade | 1st GPA Calculate Marks to Use 👔 |
| 1st GPA Mark | 1st GPA Mark (Cycles) |                                  |
| 2nd GPA      | Start Grade End Grade | 2nd GPA Calculate Marks to Use 🗊 |
| 2nd GPA Mark | 2nd GPA Mark (Cycles) |                                  |
| 3rd GPA      | Start Grade End Grade | 3rd GPA Calculate Marks to Use   |
| 3rd GPA Mark | 3rd GPA Mark (Cycles) |                                  |
| 4th GPA      | Start Grade End Grade | 4th GPA Calculate Marks to Use 🗈 |
| 4th GPA Mark | 4th GPA Mark (Cycles) |                                  |

GRD206 - Report Card Pressure Seal Trifold Preprinted B Interface Screen

- · Mailing Options:
  - Mailing Destination and Return Address Select the addresses to use for mailing.
  - Parent/Guardian Options Select which parent address to use in the report card mailing.

| Mailing Options         |                                  |
|-------------------------|----------------------------------|
| Mailing Destination     | Return Address                   |
| Student Print Address - | School Name and School Address 👻 |
| Parent/Guardian Options |                                  |
| Contact Allowed         | Has Custody                      |
| Ed. Rights              | Mailings Allowed                 |

GRD206 – Report Card Pressure Seal Trifold Preprinted B Interface Screen

- Report Content Options:
  - **Missing Fields** Lists any field used in the generation of the Report Card that is incomplete and lists the location of the field. Edupoint recommends that all of the listed fields be complete prior to printing the Report Card.
  - School Comment Enter a school specific comment to display on the report card.
  - Period Display Option Select whether to display all classes or only classes with marks.
  - Homeroom Source Select which source to display for homerooms: Calculated (Default) or Source.
  - Abbreviate Course Title Select to display the Course Short Title instead of the Course Title from the District Course screen.
  - Abbreviate Teacher Name Select to display the last name of the teacher followed by their first initial. If not selected, the full first name of the teacher displays.
  - Suppress GPA Select to not print the GPA on the Report Card.
  - Suppress Barcode Select to omit the mailing barcode.

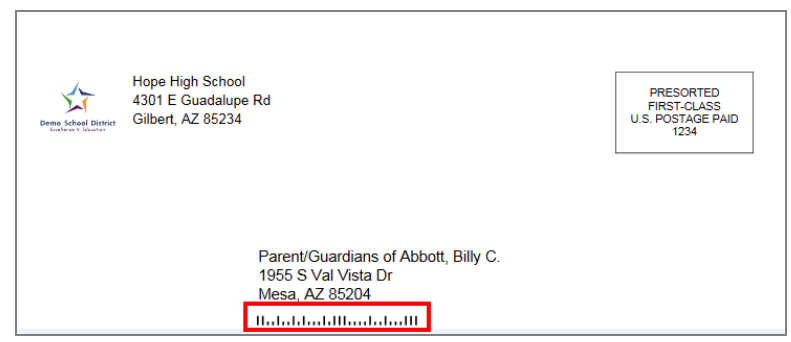

GRD206 – Report Card Pressure Seal Trifold Preprinted B Interface Screen

• Show Duplicate Course Titles - Select to show duplicate course titles on the report card.

| Report Content Options                                                                  |                                                                           |
|-----------------------------------------------------------------------------------------|---------------------------------------------------------------------------|
| Missing Fields<br>Synergy>System>Setup>Organization (District<br>Node):<br>-Website URL | Abbreviate Course Title Abbreviate Teacher Name Suppress GPA Suppress GPA |
| School Comment                                                                          | Show Duplicate Course Titles                                              |
| Period Display Option<br>Homeroom Source<br>Calculated (Default)                        | iii                                                                       |

GRD206 - Report Card Pressure Seal Trifold Preprinted B Interface Screen

• Report Filter Options – Select the options that display on the report card in terms of Marks To Include, Citizenship To Include, Conduct To Include, and Work Habits To Include.

| Report Filter Options                      |  |
|--------------------------------------------|--|
| Marks To Include                           |  |
| A A- A+ B B- B+ C C- C+ D<br>D- D+ F I WF  |  |
| Citizenship To Include □ ↔ 🕑               |  |
| Outstanding Satisfactory Needs Improvement |  |
| Conduct To Include <b>○</b> ↔ <b>ⓒ</b>     |  |
| Outstanding Satisfactory Needs Improvement |  |
|                                            |  |
| Outstanding Satisfactory Needs Improvement |  |

GRD206 – Report Card Pressure Seal Trifold Preprinted B Interface Screen

 Student Info – Enter and select information to filter the information on the report cards by student information.

| Student Info       |                   |  |
|--------------------|-------------------|--|
| Perm ID            |                   |  |
| Student First Name | Student Last Name |  |
| Grade Grade        |                   |  |

GRD206 – Report Card Pressure Seal Trifold Preprinted B Interface Screen

| Abbo       | + Billy C                                                 |                                                         | 005483      |      |   | 12 | 08/25/2014                                       | 10/24/2014          |
|------------|-----------------------------------------------------------|---------------------------------------------------------|-------------|------|---|----|--------------------------------------------------|---------------------|
| Abbol      | i, billy C.                                               |                                                         |             |      |   | 12 | 002012014                                        | TORENZOTA           |
| 0 Am Go    | vi 123                                                    | Jackson, Kathy                                          | A-          | 0.00 | 0 | 3  | Excellent Student                                |                     |
| 1 Prin En  | g III                                                     | Harder, Rachel                                          | В           | 0.00 | s | 3  |                                                  |                     |
| 2 Interme  | diate Acting                                              | Gardner, David                                          | c           | 0.00 | N | 2  | Showing Improvement                              |                     |
| 3 Weight   | Tm Boys                                                   | Joseph, Thomas                                          | B-          | 0.00 | s | 2  | Good Participation In C<br>Needs To Follow Corre | Class<br>ect Techn. |
| 5 Rt 5th i | Per                                                       | Rel Time, Rel Time                                      | А           | 0.00 | 0 | 2  | Shows Extra Effort                               |                     |
| 6 Rt 6th I | Per                                                       | Rel Time, Rel Time                                      | A           | 0.00 | 0 | 1  |                                                  |                     |
| 10 Prin&p  | rac Econ                                                  | Brandt P., Paula                                        | A-          | 0.00 | 0 | 2  |                                                  |                     |
|            |                                                           |                                                         |             |      |   |    |                                                  |                     |
|            | Hope High School<br>123 Main St<br>Phoenix, AZ 85694<br>H | (athleen/Phillip /<br>954 S Val Vista<br>Aesa, AZ 85234 | 4aron<br>Dr |      |   |    |                                                  |                     |
|            | 11                                                        |                                                         |             | I    |   |    |                                                  |                     |

GRD206 – Report Card Pressure Seal Trifold Preprinted B Output

# **GRD207 – Report Card Preprinted**

### Synergy SIS > Grading > Reports > Individual

The Report Card generates a report card in a landscape format instead of a portrait format. The report card includes the student's GPA and lists the grades and comments received in the student's classes for the current grading period. The report is designed to print on pre-printed report card paper.

| Report GRD207: Report Card Preprinted                                                                                                | · CCO-0           |
|----------------------------------------------------------------------------------------------------|-------------------|
| Print Save Default Reset Saved Default Email Me                                                                                      |                   |
| Name: Report Card Preprinted Number: GRD207 Page Orientation: Portrait                                                               |                   |
| Options Sort / Output Conditions Selection Advanced                                                                                  |                   |
| NOTE: To modify the defaults for these fields, navigate to "Synergy SIS > Grading > Setup > Grading Setup" and select the "Reportab. | ort Card Options" |
| Data Range                                                                                                    |                   |
| Period Range                                                                                                    |                   |
| Starting Period Ending Period                                                                                                    |                   |
| First Quarter                                                                                                    |                   |
|                                                                                                    |                   |
| Hybrid Data Range                                                                                                    |                   |
| Period Range                                                                                                    |                   |
| Starting Period Ending Period                                                                                                    |                   |
|                                                                                                    |                   |

GRD207 – Report Card Preprinted Interface Screen

### **Report Options:**

Use the Report Options to modify the district setup defined on the **Report Card Options** tab of the Grading Setup screen.

- Data Range Specifies the periods to display on the report card.
  - To include one period, select the same period in **Starting Grading Period** and **Ending Grading Period**.
  - Verify all periods selected fit on one page so the report card can mail easily.

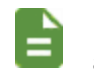

Use Hybrid 1 Data Range and Hybrid 2 Data Range to print additional grading periods.

- GPAs Define the GPA definitions to display on the report card.
  - Select which GPA Mark to use or leave it blank to include all marks.

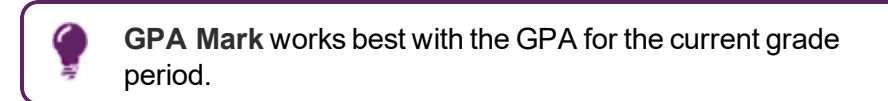

• Select which grade levels to include in the GPA calculation by selecting the **Start Grade** and **End Grade**.

| GPAs         |                          |     |
|--------------|--------------------------|-----|
| 1st GPA      | Start Grade End Gr       | ade |
| 1st GPA Mark | 1st GPA Mark (Hybrid)    |     |
|              | •                        | •   |
| 2nd GPA      | Start Grade End Gr       | ade |
| CUM GPA      | ▼ <u>190</u> ▼ <u>12</u> |     |
|              |                          | •   |

GRD207 – Report Card Preprinted Interface Screen

- Mailing Options:
  - Mailing Destination and Return Address Select the addresses to use for mailing.
  - **Parent/Guardian Options** Select which parent address to use in the report card mailing.

| Mailing Options         |                                  |
|-------------------------|----------------------------------|
| Mailing Destination     | Return Address                   |
| Student Print Address - | School Name and School Address 🔻 |
| Parent/Guardian Options |                                  |
| Contact Allowed         | Has Custody                      |
| Ed. Rights              | Mailings Allowed                 |

GRD207 - Report Card Preprinted Interface Screen

- Report Content Options:
  - **Title Override** By default, the title of the report is *Report Card*. Enter a title to display a different title on the report card.
  - **Missing Fields** Lists any field used in the generation of the Report Card that is incomplete and the location of the field. Edupoint recommends that all of the listed fields be complete prior to printing the Report Card.
  - Period Display Option Select whether to display all classes or only classes with marks.
  - Homeroom Source Select which source to display for homerooms: Calculated (Default) or Source.

| Report Content Options                                                |  |
|-----------------------------------------------------------------------|--|
| Title Override<br>High School Report Ca                               |  |
| Missing Fields                                                        |  |
| Synergy>System>Setup>Organization (District<br>Node):<br>-Website URL |  |
| Period Display Option                                                 |  |
| Homeroom Source                                                       |  |
| Calculated (Default)                                                  |  |

GRD207 – Report Card Preprinted Interface Screen

 Report Filter Options – Select the options that display on the report card in terms of Marks To Include, Citizenship To Include, Conduct To Include, and Work Habits To Include.

| Report Filter Options                      |  |
|--------------------------------------------|--|
| Marks To Include □ ↔ 🕑                     |  |
| A A- A+ B B- B+ C C- C+ D<br>D- D+ F I WF  |  |
| Citizenship To Include □ ↔ 🕑               |  |
| Outstanding Satisfactory Needs Improvement |  |
| Conduct To Include □ ↔ 🕑                   |  |
| Outstanding Satisfactory Needs Improvement |  |
| Work Habits To Include □ ↔ 🕑               |  |
| Outstanding Satisfactory Needs Improvement |  |

GRD207 - Report Card Preprinted Interface Screen

 Student Info – Enter and select information to filter the information on the report cards by student information.

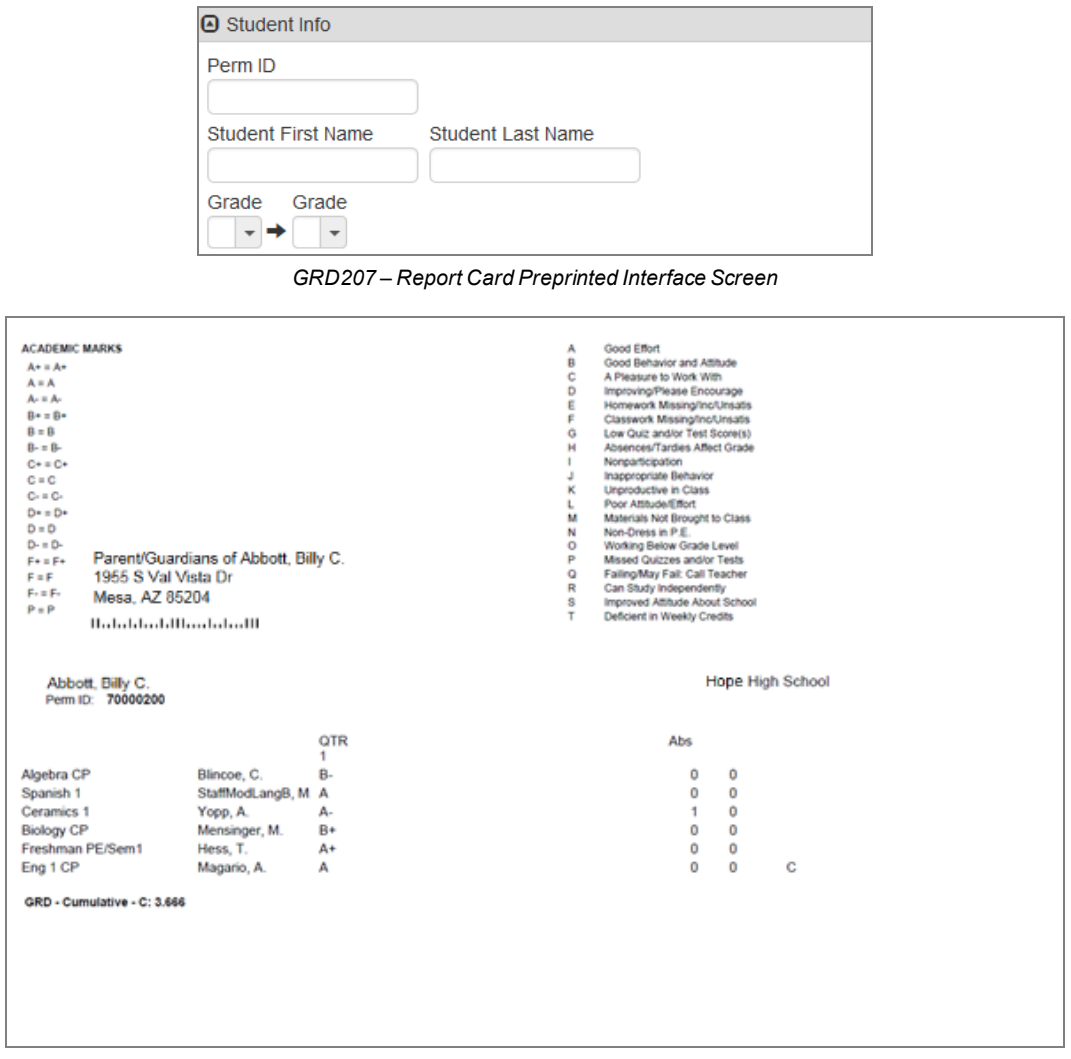

GRD207 - Report Card Preprinted Output

# **GRD208 – Report Card With Attendance Detail**

### Synergy SIS > Grading > Reports > Individual

The Report Card generates a report card with selected attendance details.

| Report GRD208: Report Card With Attendance Detail                                                                                    | · CCO-0          |
|----------------------------------------------------------------------------------------------------|------------------|
| Print Save Default Reset Default Email Me                                                                                            |                  |
| Name: Report Card With Attendance Detail Number: GRD208 Page Orientation: Portrait                                                   |                  |
| Options Label Setup Sort / Output Conditions Selection Advanced                                                                      |                  |
| NOTE: To modify the defaults for these fields, navigate to "Synergy SIS > Grading > Setup > Grading Setup" and select the "Reportab. | rt Card Options" |
| 🕒 Data Range                                                                                                    |                  |
| Period Range                                                                                                    |                  |
| Starting Period Ending Period                                                                                                    |                  |
| First Quarter                                                                                                    |                  |
|                                                                                                    |                  |
| Hybrid Data Range                                                                                                    |                  |
| Period Range                                                                                                    |                  |
| Starting Period Ending Period                                                                                                    |                  |
| × v                                                                                                    |                  |
|                                                                                                    |                  |

GRD208 - Report Card With Attendance Detail Interface Screen

#### **Report Options:**

Use the Report Options to modify the district setup defined on the **Report Card Options** tab of the Grading Setup screen.

- Data Range Specifies the periods to display on the report card
  - To include one period, select the same period in **Starting Grading Period** and **Ending Grading Period**.
  - Verify all periods selected fit on one page so the report card can mail easily.

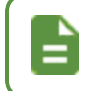

Use Hybrid 1 Data Range and Hybrid 2 Data Range to print additional grading periods.

- Mailing Options:
  - Enable Mailing Select to print the Destination Address and Return address.
  - Mailing Destination and Return Address Select the addresses to use for mailing.
  - **Parent/Guardian Options** Select which parent address to use in the report card mailing.

| Mailing Options  |                                |   |                  |
|------------------|--------------------------------|---|------------------|
| 🗹 Enable Mailing | Mailing Destination            |   |                  |
|                  | Student Print Address -        |   |                  |
|                  | Return Address                 |   |                  |
|                  | School Name and School Address | - |                  |
|                  | Parent/Guardian Options        |   |                  |
|                  | Contact Allowed                |   | Has Custody      |
|                  | Ed. Rights                     |   | Mailings Allowed |
|                  | Ed. Rights                     |   | Mailings Allowed |

GRD208 – Report Card With Attendance Detail Interface Screen

- Report Content Options:
  - District Name Override Select to use a different name for the district.
  - **Title Override** By default, the title of the report is *Report Card*. Enter a title to display a different title on the report card.
  - Abbreviate Course Title Select to display the Course Short Title instead of the Course Title from the District Course screen.
  - Abbreviate Teacher Name Select to display the last name of the teacher followed by their first initial. If not selected, the full first name of the teacher displays.
  - Homeroom Source Select which source to display for homerooms: Calculated (Default) or Source.
  - Enable Duplex Formatting Select to print on both sides of the paper.
  - Show Duplicate Course Titles Select to show duplicate course titles on the report card.
  - **Display Concurrent** Select to display courses from the home school and concurrent school.
    - None or Blank No concurrency displays
    - Show Concurrent Displays concurrent marks for concurrently enrolled students
  - Show Concurrent for Home School Only
    - When focused to the concurrent school, this displays the marks from only the concurrent school.
    - When focused to the home school, this displays the marks from both the home school and the concurrent schools.

- Select with **Display Concurrent** to display the school name and classes at the focus school only.
- Select without selecting **Display Concurrent** to hide the school name and display the classes at the focus school only.

| Report Content Options                       |      |
|----------------------------------------------|------|
| District Name Override Title Override        |      |
| Abbreviate Course Title Abbreviate Teacher I | Vame |
| Homeroom Source                              |      |
| · ·                                          |      |
| Enable Duplex Formatting                     |      |
| Show Duplicate Course Title                  |      |
| Display Concurrent                           |      |
|                                              |      |
| Show Concurrent for Home School Only         |      |

GRD208 – Report Card With Attendance Detail Interface Screen

• Report Style Options - Select to Show Grade Detail Headers with a White Background.

Report Style Options
 Show Grade Detail Headers with a White Background

GRD208 – Report Card With Attendance Detail Report Interface Screen

- Report Filter Options:
  - Filter Grade Period Group Select a Grade Period Group to display in the report card.

| Report Filter Options                                                 |
|-----------------------------------------------------------------------|
| Filter Grade Period Group                                             |
| Marks To Include 🖸 \leftrightarrow 🧭                                  |
| A     A-     A+       B-     B+     C       C-     C+       D-     D+ |
| ■ F ■ I ■ WF                                                          |

GRD208 – Report Card With Attendance Detail Interface Screen

- Sort Options:
  - Home School Option Select which school to use as the student's home school based on the selected school year.
  - Include Separator Page Select to include a separator page between report cards for different students.

| Sort Options           |  |
|------------------------|--|
| Home School Option     |  |
| Include Separator Page |  |

GRD208 – Report Card With Attendance Detail Interface Screen

 Attendance Options – Select the types of absence to print on the report card in Report Card Attendance Definition.

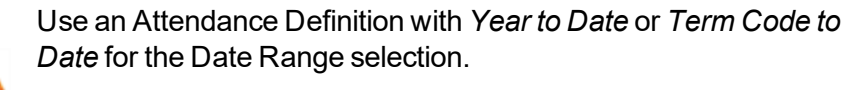

Selecting an Attendance Definition with *Term to Date* displays an error.

| Attendance Options                                                                                                    |
|----------------------------------------------------------------------------------------------------|
| Select the Attendance Definition to be used when producing Report Cards                                                                                                    |
| IMPORTANT - Make sure the Attendance Definition you select here is using either the "Year To Date" or the "Term Code To Date" option for the<br>Date Range selection. Selecting an Attendance Definition which uses a Date Range Option of "Term To Date" Date will produce an error when<br>generating Report Cards. |
| Report Card Attendance Definition                                                                                                    |

GRD208 – Report Card With Attendance Detail Interface Screen

 Student Info – Enter and select information to filter the information on the report cards by student information.

| Student Info       |                   |  |
|--------------------|-------------------|--|
| Perm ID            |                   |  |
| Student First Name | Student Last Name |  |
| Grade Grade        |                   |  |

GRD208 – Report Card With Attendance Detail Interface Screen

• Label Setup tab – Select the Label Type.

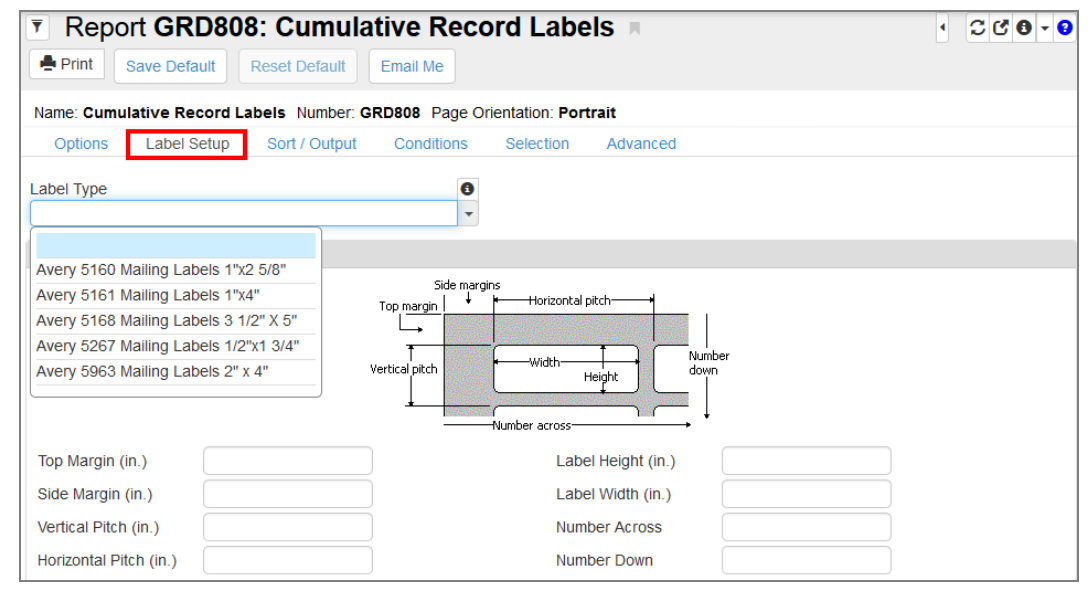

GRD208 – Report Card With Attendance Detail Screen Interface Screen, Label Setup Tab

| Нор                              | e High School                                                                       | H                | High So  | hool Re              | port Card                    | Edup              | oint Scho                  | ol Distri    | ct                          |
|----------------------------------|-------------------------------------------------------------------------------------|------------------|----------|----------------------|------------------------------|-------------------|----------------------------|--------------|-----------------------------|
| Rol<br>4301 E Guadalupe Rd       | o Wilson, Principal                                                                 | ,                |          | 2017-20              | 18                           | 345 Ma<br>Fountai | rket St<br>n Vallev, AZ 85 | 5101         |                             |
| Gilbert, AZ 85234                | 343-333-1212                                                                        |                  |          | 2011 20              |                              |                   |                            |              |                             |
| Student Name:<br>Abbott, Billy C | . Jr.                                                                               | Perm ID<br>90548 | ):<br>3  | Homeroor<br>Sullivar | n Teacher:<br>I <b>, Joe</b> |                   |                            | Grade:<br>12 | Date Printed:<br>04/30/2018 |
| То<br><u>А</u> Ь<br>19<br>Ме     | the Parent or Guardian of:<br>bott, Billy C. Jr.<br>57 S Val Vista<br>esa, AZ 85204 |                  |          |                      |                              |                   |                            |              |                             |
|                                  |                                                                                     |                  | G        | rade Det             | ail                          |                   |                            |              |                             |
| Course Title                     | Teacher                                                                             |                  | 2nd Qtr  | S1 Final             |                              | Credit            | ABS                        |              |                             |
| Am Govt                          | Jackson, Kathy                                                                      | A                | F        | B-                   |                              | 0.50              | 5                          |              |                             |
| Beg Jewelry                      | Sullivan, Joe                                                                       | С                | A+       | A+                   |                              | 0.50              | 5                          |              |                             |
| Comment                          | (S) excelente estudiante                                                            |                  |          |                      |                              |                   |                            |              |                             |
| Intermediate Acting              | Gardner, David                                                                      | в                | С        | С                    |                              | 0.50              | 5                          |              |                             |
| Weight Trn Boys<br>Comment       | Joseph, Thomas<br>(s) Buena actitud en clase                                        | В                | A+       | A+                   |                              | 0.50              | 5                          |              |                             |
| Eng (brit) Lit<br>Comment        | Snyder, Joan<br>(s) Muestra el esfuerzo extra                                       | D                | A+       | A+                   |                              | 0.50              | 5                          |              |                             |
| Spanish II                       | Olstad, Tiffany                                                                     | C+               | в        | C+                   |                              | 0.50              | 5                          |              |                             |
| -                                | Teacher, Science                                                                    | A-               | А        | A                    |                              | 0.50              | 5                          |              |                             |
| Science 10                       |                                                                                     |                  |          |                      |                              |                   |                            |              |                             |
| Science 10                       |                                                                                     |                  |          | _                    |                              |                   |                            |              |                             |
| Science 10<br>Grading Scale      | B = Above Average                                                                   |                  | C = Aver | 308                  | D = Below                    | Verane            |                            | F = Failure  |                             |

GRD208 - Report Card With Grades Detail Output

| Hope Hi                                                                                                    | gh Sch   | loor                                  |                                          |                 | High S                       | chool                     | Repo                       | ort Ca          | rd                                | Edu                  | point S                  | chool [          | Distri                           | ct                   |             |
|----------------------------------------------------------------------------------------------------|----------|---------------------------------------|------------------------------------------|-----------------|------------------------------|---------------------------|----------------------------|-----------------|-----------------------------------|----------------------|--------------------------|------------------|----------------------------------|----------------------|-------------|
| Rob Wilso                                                                                                    | n, Princ | ipal                                  |                                          |                 |                              |                           |                            |                 |                                   |                      |                          |                  |                                  |                      |             |
| 4301 E Guadalupe Rd<br>Gilbert, AZ 85234                                                                                                    |          | 949                                   | 9-555-1212                               | 2               |                              | 2017                      | -2018                      |                 |                                   | 345 Ma<br>Founts     | arket St<br>in Valley, / | AZ 85101         |                                  |                      |             |
| Student Name:<br>Abbott, Billy C. Jr.                                                                                                    |          |                                       |                                          | Perm I<br>9054  | D:<br>83                     | Home<br>Sul               | eroom T<br><b>livan,</b> J | 'eacher:<br>Ioe |                                   |                      |                          | Gr<br>1          | ade:<br>2                        | Date Prin<br>04/30/2 | ted:<br>018 |
|                                                                                                    |          |                                       |                                          |                 | Atte                         | ndan                      |                            | tail            |                                   |                      |                          |                  |                                  |                      |             |
|                                                                                                    |          |                                       |                                          |                 | Alle                         | nuan                      | re De                      | lall            |                                   |                      |                          |                  |                                  |                      |             |
|                                                                                                    | Am Govt  | Beg Jewelry                           | Intermediate<br>Acting                   | Weight Trn Boys | Eng (brit) Lit               |                           |                            |                 |                                   |                      |                          |                  |                                  |                      |             |
|                                                                                                    |          |                                       | Unx                                      |                 |                              |                           |                            |                 |                                   |                      |                          |                  |                                  |                      |             |
| 2/23/2018 - Friday                                                                                                    |          |                                       |                                          |                 |                              |                           |                            |                 |                                   |                      |                          |                  |                                  |                      |             |
| 2/23/2018 - Friday<br>3/09/2018 - Friday                                                                                                    |          |                                       | Vac                                      |                 |                              |                           |                            |                 |                                   |                      |                          |                  |                                  |                      |             |
| 02/23/2018 - Friday<br>03/09/2018 - Friday<br>04/04/2018 - Wednesday                                                                            |          |                                       | Vac<br>Unx                               |                 |                              |                           |                            |                 |                                   |                      |                          |                  |                                  |                      |             |
| 02/23/2018 - Friday<br>03/09/2018 - Friday<br>04/04/2018 - Wednesday                                                                            |          |                                       | Vac<br>Unx                               |                 |                              |                           |                            |                 |                                   |                      |                          |                  |                                  |                      |             |
| 12/23/2018 - Friday<br>13/09/2018 - Friday<br>14/04/2018 - Wednesday<br>ttendance Key<br>Act = Activity                                         |          | Adm = Cou                             | Vac<br>Unx<br>uns/admi                   |                 | Bsp =                        | Bussspen                  | d                          |                 | Cou = Co                          | unseling             |                          | E:               | = Exc Ta                         | irdy                 |             |
| 2/23/2018 - Friday<br>13/09/2018 - Friday<br>14/04/2018 - Wednesday<br>14/04/2018 - Wednesday<br>14/04/2018 - Wednesday<br>14/04/2018 - Excused |          | Adm = Cou<br>Fnl = Fune               | Vac<br>Unx<br>uns/admi<br>ral            |                 | Bsp =<br>ill = Illr          | Bussspen                  | d                          |                 | Cou = Co<br>Iss = Iss             | unseling             |                          | E =<br>Lic       | = Exc Ta                         | ırdy                 |             |
| 2/23/2018 - Friday<br>3/09/2018 - Friday<br>4/04/2018 - Wednesday<br>ttendance Key<br>Act = Activity<br>Exc = Excused<br>Oth = Other            |          | Adm = Cou<br>Fnl = Fune<br>Sus = Susj | Vac<br>Unx<br>uns/admi<br>ral<br>pension |                 | Bsp =<br>ill = Illr<br>Tdy = | Bussspen<br>less<br>Tardy | d                          |                 | Cou = Co<br>Iss = Iss<br>Unv = Un | unseling<br>verified |                          | E =<br>Lic<br>Un | = Exc Ta<br>c = Lice<br>ix = Une | urdy<br>xcused       |             |

GRD208 – Report Card With Attendance Detail Output

### With Signature Slip Instead of Address

| 301 E Guad<br>Ilbert, AZ 85 | Rob W             | High School                                                       | Ed   | upoint S      | chool District  | Abbott, Bil        | ly C.        |             |       |
|-----------------------------|-------------------|-------------------------------------------------------------------|------|---------------|-----------------|--------------------|--------------|-------------|-------|
|                             | dalupe Rd<br>5234 | 949-555-1212                                                      | High | Schoo<br>2017 | Report Card     | Perm ID:<br>905483 | Grade:<br>12 | Home<br>403 | Room: |
|                             |                   |                                                                   |      | Grade         | Detail          |                    |              |             |       |
| Period (                    | Course ID         | Course Title                                                      |      | 1st Qtr       | Teacher         |                    |              |             | ABS   |
| 0 9                         | SS51              | Am Govt                                                           |      | А             | Jackson, Kathy  |                    |              |             | 15    |
| chool:                      | Hope High         | School                                                            |      |               |                 |                    |              |             |       |
| C                           | Comment(s)        | Excellent Student<br>Good Attitude In Class<br>Shows Extra Effort |      |               |                 |                    |              |             |       |
| 1 A                         | AR54              | Beg Jewelry                                                       |      | А             | Sullivan, Joe   |                    |              |             | 11    |
| chool:                      | Hope High         | School                                                            |      |               |                 |                    |              |             |       |
| C                           | Comment(s)        | Good Attitude In Class<br>Shows Extra Effort                      |      |               |                 |                    |              |             |       |
| 2 F                         | PA86              | Intermediate Acting                                               |      | в             | Gardner, David  |                    |              |             | 19    |
| chool:                      | Hope High         | School                                                            |      |               |                 |                    |              |             |       |
| 3 F                         | PE761             | Weight Trn Boys                                                   |      | в             | Joseph, Thomas  |                    |              |             | 8     |
| chool:                      | Hope High         | School                                                            |      |               |                 |                    |              |             |       |
| 0                           | Comment(s)        | Excellent Student                                                 |      | 1             |                 |                    |              |             |       |
| 4 E                         | EN60              | Eng (brit) Lit                                                    |      | Α             | Snyder, Joan    |                    |              |             | 0     |
| chool:                      | Hope High         | School                                                            |      |               |                 |                    |              |             |       |
| C                           | Comment(s)        | Please Contact Teacher                                            |      |               |                 |                    |              |             |       |
| 5 N                         | WL22              | Spanish II                                                        |      | A             | Olstad, Tiffany |                    |              |             | 0     |
| chool:                      | Hope High         | School                                                            |      |               |                 |                    |              |             |       |
| 6 9                         | SC49              | Science 10                                                        |      | A-            | Tofft, Robert   |                    |              |             | 9     |
| chool:                      | Hope High         | School                                                            |      |               |                 |                    |              |             |       |

GRD208 – Report Card With Attendance Detail Output

### **GRD209 – Report Card Selector**

### Synergy SIS > Grading > Reports > Individual

The Report Card generates a district customized report card defined on the Report Card Definition screen. The district can define various report card formats. You can show attendance data and print progress periods in different sort orders on the report card. The GRD209 report enables you to create report cards based on the options for <u>GRD210 – Report Card Pressure Seal Mailer</u>.

| Report GRD209: Report Card Selector 🖷 🛛 🗟 😔 🧐 🗞 🌲 🗄 😂 🕫 🖲            |
|----------------------------------------------------------------------|
| Print Save Default Reset Saved Default                               |
| Name: Report Card Selector Number: GRD209 Page Orientation: Portrait |
| Options Sort / Output Conditions Selection Advanced                  |
| Report Card Option                                                   |
| © Options                                                            |
| Data Range                                                           |
| Final Grading Period     Include All Marks for the Year              |
| Indicia Type Suppress Back Page Image                                |

GRD209 - Report Card Selector Interface Screen

### **Report Options:**

Use the Report Options to modify the district setup defined on the Report Card Definition screen.

- Report Card Option Select the district custom report card.
- Final Grading Period Select the grading period that displays in the report card.
- Include All Marks for the Year Select to display all marks for the year.
- Indicia Type Select None, Indicia, or Presorted Indicia. None is the default setting.
- Suppress Back Page Image Select Yes to suppress the back page image.
- Bell Period Select to filter by bell period.
- Custom Sort Section Date Select a date to sort the report card.
- School Comment Enter a school specific comment to display on the report card.
- Show Concurrent Marks Select to display when both schools have the same grading periods.
- Period Display Option Select whether to display all classes or only classes with marks.

• Homeroom Source – Select which source to display for homerooms: Calculated (Default) or Source.

| Grouping Info                          |                                                                                                    |
|----------------------------------------|----------------------------------------------------------------------------------------------------|
| Output will be sorted Teacher Name (as | scending) for the Sections defined by Term/Period                                                                                                    |
| Bell Period Custom Sort Section        | Date in the second second seco |
| School Comment                         |                                                                                                    |
| Show Concurrent Marks                  | Period Display Option                                                                                                    |
| Homeroom Source                        |                                                                                                    |

GRD209 - Report Card Selector Interface Screen

• Student Info – Enter and select information to filter the information on the report cards by student information.

| Student Info       |                   |  |
|--------------------|-------------------|--|
| Perm ID            |                   |  |
| Student First Name | Student Last Name |  |
| Grade Grade        |                   |  |

GRD209 - Report Card Selector Interface Screen

The GRD209: Job Result Files screen displays. Use the screen to view the report cards and to access the GRD420 – Report Card Multi-Page Student List report.

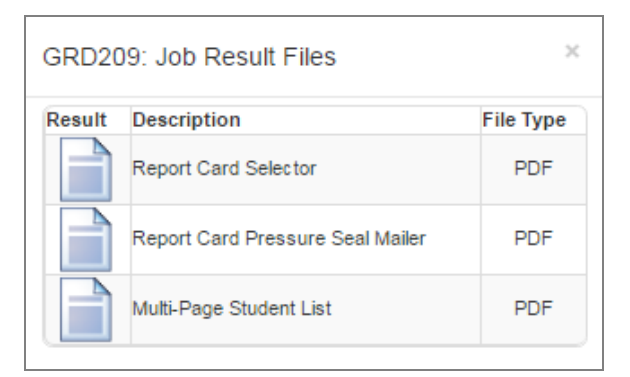

GRD209: Job Result Files Screen

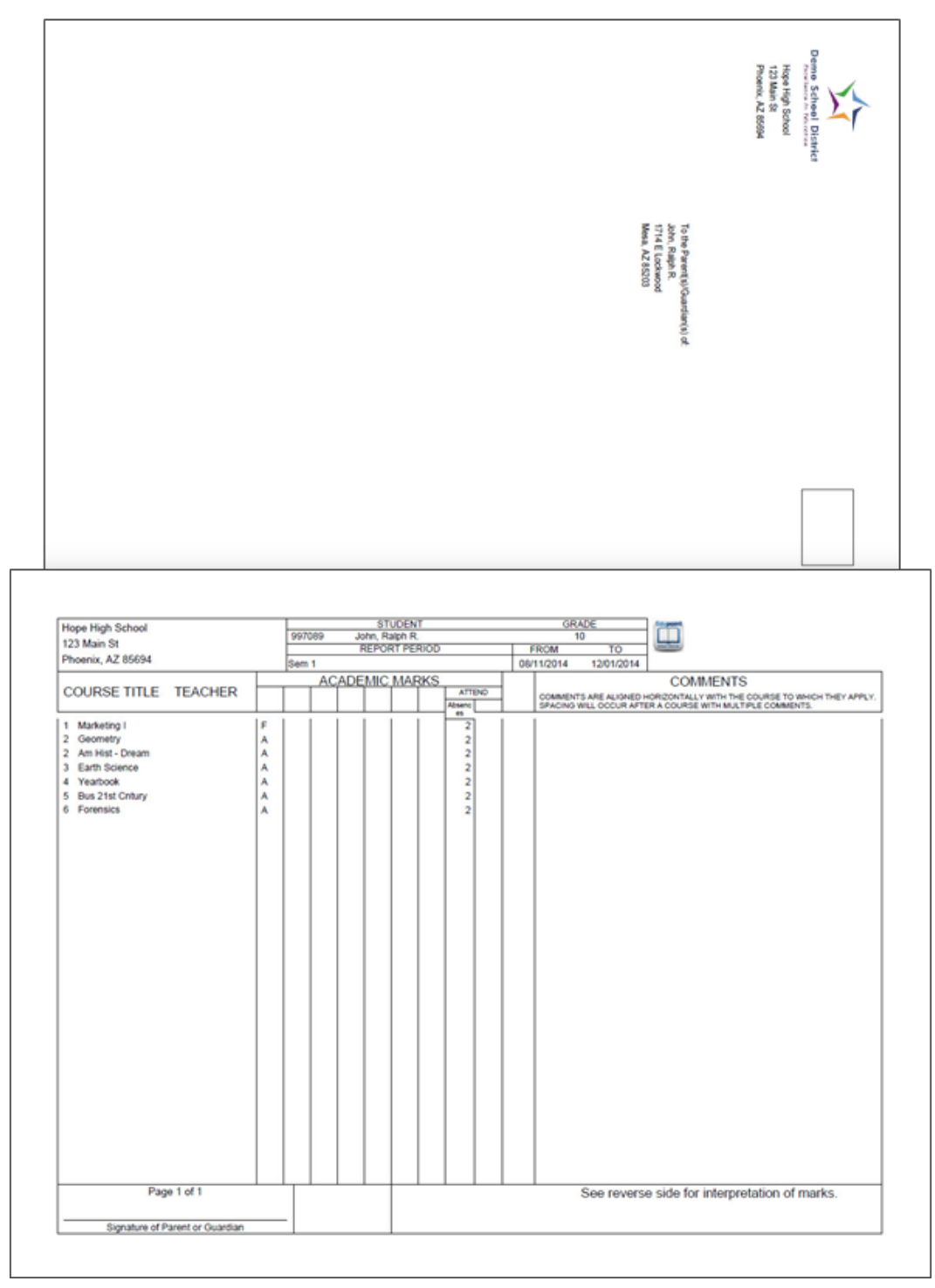

GRD209 – Report Card Selector Output

# **GRD210 – Report Card Pressure Seal Mailer**

### Synergy SIS > Grading > Reports > Individual

The GRD210 sets the Report Card Type for the GRD209 report card. Select your options for this report card using the <u>GRD209</u> report interface.

| Report GF           | RD210: Report           | Card Pressur            | e Seal Mailer         | ų.             | · CC • • •         |
|---------------------|-------------------------|-------------------------|-----------------------|----------------|--------------------|
| Print Save De       | fault Reset Saved Def   | ault Email Me           |                       |                |                    |
| Name: Report Card F | Pressure Seal Mailer Nu | imber: GRD210 Page O    | rientation: Portrait  |                |                    |
| Sort / Output       | Conditions Selection    | Advanced                |                       |                |                    |
| THIS REPORT IS MEA  | NT TO BE EXECUTED FR    | om grd209 <u>only</u> . |                       |                |                    |
| Data Fields         |                         |                         |                       |                |                    |
| Zip Code            | TrackGU Stud            | dent Name Stu           | ident Middle Name Stu | dent Last Name | Student First Name |
| SSYProp2            | SSYProp1                | Perm ID                 | Home Room             | Rank GPA 2     |                    |
| Rank Name           | Rank GPA 2              | Rank GPA 1              | Rank 2                | Rank 1         |                    |
| ParentName          | Homeroom Teacher        | HideGradReq             | Graduation Year       | Grade          | Custom Sort Field  |
| Credits Completed   | Credits Attempted       | City, State Zip Code    | Address               |                |                    |
|                     |                         |                         |                       |                |                    |

GRD210 - Report Card Pressure Seal Mailer Interface Screen

## **GRD211 – Report Card Standards**

### Synergy SIS > Grading > Reports > Individual

The GRD211 – Report Card Standards is a custom Standards Based Report Card that uses Mail Merge 2.0. The report card generates a custom report card with selected attendance details. Define this report card on the Mail Merge District Definition screen.

| See the Synergy SIS – Mail Merge 2.0 Guide for mo                                                                                                    | ore information.                          |
|----------------------------------------------------------------------------------------------------|-------------------------------------------|
| A label for modified curriculum prints on the GRD21<br>Standards mail merge document when a student ha<br>modified.                                                                                     | 11 – Report Card<br>as a course marked as |
| Report GRD211: Report Card Standards         Print         Save Default         Reset Default                                                                                                    | < C C 8 - 9                               |
| Name: Report Card Standards         Number: GRD211         Page Orientation: Portrait           Options         Label Setup         Sort / Output         Conditions         Selection         Advanced |                                           |
| NOTE: To modify these read-only fields, navigate to "Synergy SIS > Grading > Setup > Grading Setup" and<br>Data Range                                                                                   | select the "Report Card Options" tab.     |
| Period Range     Starting Period Ending Period     First Quarter     First Quarter                                                                                                    |                                           |
| Hybrid Data Range                                                                                                    |                                           |
| Period Range     Starting Period     Finding Period     T                                                                                                    |                                           |

GRD211 – Report Card Standards Interface Screen

### **Report Options:**

Use the Report Options to modify the district setup defined on the **Report Card Options** tab of the Grading Setup screen.

- Data Range Specifies the periods to display on the report card.
  - To include one period, select the same period in **Starting Grading Period** and **Ending Grading Period**.
  - Verify all periods selected fit on one page so the report card can mail easily.

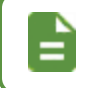

Use Hybrid 1 Data Range and Hybrid 2 Data Range to print additional grading periods.

- GPAs Define the GPA definitions to display on the report card.
  - Select which GPA Mark to use or leave it blank to include all marks.

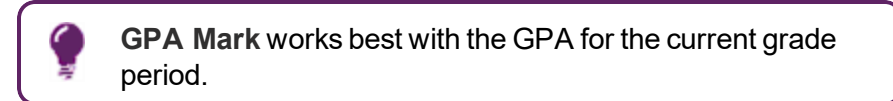

• Select which grade levels to include in the GPA calculation by selecting the **Start Grade** and **End Grade**.

| GPAs               |   |                 |           |
|--------------------|---|-----------------|-----------|
| 1st GPA<br>CUR GPA | - | Start Grade     | End Grade |
| 1st GPA Mark       | - | 1st GPA Mark (H | ybrid)    |
| 2nd GPA            |   | Start Grade     | End Grade |
| CUM GPA            | - |                 | 12        |
| 2nd GPA Mark       | • | 2nd GPA Mark (H | lybrid)   |
| 3rd GPA            |   | Start Grade     | End Grade |
| YTD GPA            | - |                 | 12        |
| 3rd GPA Mark       | • | 3rd GPA Mark (H | lybrid)   |
| 4th GPA            | • | Start Grade     | End Grade |
| 4th GPA Mark       | • | 4th GPA Mark (H | ybrid)    |

GRD211 – Report Card Standards Interface Screen

- Mailing Options:
  - Enable Mailing Select to print the Destination address and Return address.
  - Mailing Destination and Return Address Select the addresses to use for mailing.
  - **Parent/Guardian Options** Select which parent address to use in the report card mailing.

| Enable Mailing | Mailing Destination           |      |                  |
|----------------|-------------------------------|------|------------------|
|                |                               |      |                  |
|                | Student Print Address         | -    |                  |
|                | Return Address                |      |                  |
|                | School Name and School Addres | ss 💌 |                  |
|                | Parent/Guardian Options       |      |                  |
|                | Contact Allowed               |      | Has Custody      |
|                | Ed. Rights                    |      | Mailings Allowed |

GRD211 - Report Card Standards Interface Screen

- Report Content Options:
  - Period Display Option Select whether to display all classes or only classes with marks.
  - Homeroom Source Select which source to display for homerooms: Calculated (Default) or Source.
  - **Display Standards** Select whether standards associated with a course in Grade Book or on the **Standards** tab of the District Course screen display on the Report Card.
  - Standard Sort Option Select the display order of the standards selected in Display Standards.
  - Grading Mail Merge Select the file defined on the Mail Merge District Definition screen.
  - **Progress Mail Merge** Select the file defined on the Mail Merge District Definition screen.
  - Address Page Mail Merge Select the file for the address format to display on the report card that is defined on the Mail Merge District Definition screen.
  - Legend Mail Merge Select the file for the legend format to display on the report card that is defined on the Mail Merge District Definition screen.
  - Check For Modified Curriculum This option is selected by default if the Check For Modified Curriculum option is selected on the Report Card Options tab of the Grading Setup screen.

You must select the Allow Modified Curriculum to Display on Course/Section-Level Screens and Allow Modified Curriculum to Display on Student-Level Screens options on the District Setup and School Setup screens for the Check For Modified Curriculum option to display on the GRD211 report interface.

| Student Name:<br>Abbott, Billy A.          |        | Edupoint<br>Re       | t School Distri<br>eport Card | Hope High<br>2342 St. Patrick Steet, |         |             |   |  |
|--------------------------------------------|--------|----------------------|-------------------------------|--------------------------------------|---------|-------------|---|--|
| Grade: Homeroom Teacher:<br>09 Lisa Mathew |        |                      |                               |                                      | Oregon. |             |   |  |
|                                            |        | Course: Fitness/Team | Ac Period: 1                  | This curriculum                      | has be  | en modified | 1 |  |
| Teacher                                    | : Mary |                      |                               | Sep5-                                | Sep5    | -           | _ |  |
|                                            |        |                      |                               | Nov2                                 | Feb1    |             |   |  |

- Abbreviate Course Title Select to display the Course Short Title instead of the Course Title from the District Course screen.
- Abbreviate Teacher Name Select to display the last name of the teacher followed by their first initial. If not selected, the full first name of the teacher displays.
- Homeroom Source Select which source to display for homerooms: Calculated (Default) or Source.
- Enable Duplex Formatting Select to print on both sides of the paper.
- Suppress GPA Select to not print the GPA on the Report Card.

- **Display Concurrent** Select *Show Concurrent* to include concurrent courses. Select *None* or leave this blank to exclude concurrent courses.
- Show Concurrent for Home School Only Selecting this option along with Display Concurrent set to Show Concurrent displays concurrent courses depending on your focus. For example, when focused to the home school, the marks from both the home school and the concurrent school display. However, when focused to the concurrent school, the marks from only the concurrent school display.

| Report Content Options                                                  |                                                                        |
|-------------------------------------------------------------------------|------------------------------------------------------------------------|
| Period Display Option<br>Show Classes with Marks                        | <ul> <li>✓ Enable Duplex Formatting</li> <li>✓ Suppress GPA</li> </ul> |
| Homeroom Source<br>Calculated (Default)                                 |                                                                        |
| Display Standards<br>Show Standards from Teacher Grade Book (Desc Only) | Display Concurrent                                                     |
| Sort by Code                                                            | Show Concurrent for Home School Only                                   |
| Grading Mail Merge                                                      |                                                                        |
| Progress Mail Merge                                                     |                                                                        |
| Address Page Mail Merge                                                 |                                                                        |
| Report Card Address Standards with class grade -                        |                                                                        |
| Legend Mail Merge                                                       |                                                                        |
| Report Card Legend Standards High School 👻                              |                                                                        |
| Check For Modified Curriculum                                           |                                                                        |

GRD211 - Report Card Standards Interface Screen

 Report Filter Options – Select the options that display on the report card in terms of Marks To Include, Citizenship To Include, Conduct To Include, and Work Habits To Include.

| Report Filter Options                                 |  |
|-------------------------------------------------------|--|
| Marks To Include 🖸 ↔ 🧭                                |  |
|                                                       |  |
|                                                       |  |
| Citizenship To Include 🔵 ↔ 🧭                          |  |
| Outstanding Satisfactory Needs Improvement            |  |
|                                                       |  |
| Conduct to include $\bigcirc \leftrightarrow \oslash$ |  |
| Outstanding 🔲 Satisfactory 🔲 Needs Improvement        |  |
|                                                       |  |
| Work Habits to include U 🕂 🐨                          |  |
| 🗌 Outstanding 🔲 Satisfactory 🔲 Needs Improvement      |  |

GRD211 - Report Card Standards Interface Screen
- Sort Options:
  - Sort Period Select which bell period to use for the report card.
  - Sort Period Date Select date for the selected bell period.

| Sort Option | s          |        |
|-------------|------------|--------|
| Sort Period | Sort Perio | d Date |
|             | •          | i      |

GRD211 – Report Card Standards Interface Screen

 Attendance Options – Select the types of absence to print on the report card in Report Card Attendance Definition.

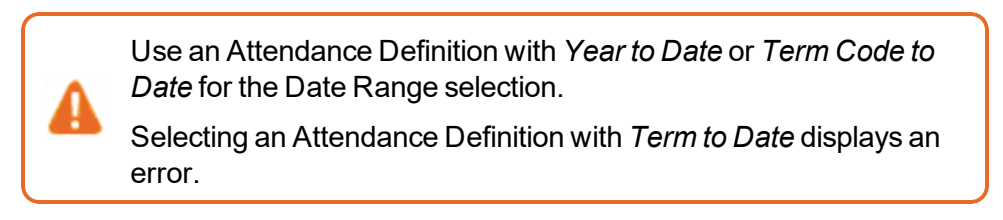

| Attendance Options                                                                                                    |  |  |  |  |
|----------------------------------------------------------------------------------------------------|--|--|--|--|
| Select the Attendance Definition to be used when producing Report Cards                                                                                                    |  |  |  |  |
| IMPORTANT - Make sure the Attendance Definition you select here is using either the "Year To Date" or the "Term Code To Date" option for the<br>Date Range selection. Selecting an Attendance Definition which uses a Date Range Option of "Term To Date" Date will produce an error when<br>generating Report Cards. |  |  |  |  |
| Report Card Attendance Definition                                                                                                    |  |  |  |  |
| •                                                                                                    |  |  |  |  |

GRD211 – Report Card Standards Interface Screen

• Label Setup tab – Select the Label Type.

| Report GRD808: Cu     Print Save Default Reset D                                                                                                    | Default Email Me                                                               |
|----------------------------------------------------------------------------------------------------|--------------------------------------------------------------------------------|
| Name: Cumulative Record Labels N<br>Options Label Setup Sort                                                                                                    | Iumber: GRD808 Page Orientation: Portrait Output Conditions Selection Advanced |
| Avery 5160 Mailing Labels 1"x2 5/8"<br>Avery 5161 Mailing Labels 1"x4"<br>Avery 5161 Mailing Labels 1"x4"<br>Avery 5168 Mailing Labels 3 1/2" X 5"<br>Avery 5267 Mailing Labels 1/2"x1 3/4"<br>Avery 5963 Mailing Labels 2" x 4" | Side margins<br>Top margin + Horizontal pitch                                  |
|                                                                                                    | Number across                                                                  |
| Top Margin (in.)                                                                                                    | Label Height (in.)                                                             |
| Side Margin (in.)                                                                                                    | Label Width (in.)                                                              |
| Vertical Pitch (in.)                                                                                                    | Number Across                                                                  |
| Horizontal Pitch (in.)                                                                                                    | Number Down                                                                    |

GRD211 – Report Card Standards Interface Screen, Label Setup Tab

The report card output is different for each report card created using GRD211.

In this example, '@CurriculumHasBeenModified' displays on the GRD211 report card mail merge document if @*CurriculumHasBeenModified* is entered in **Field name** in the Field dialog window.

| Field                                     |                             |                                     | ?   | ×   |
|-------------------------------------------|-----------------------------|-------------------------------------|-----|-----|
| Please choose a field                     | Field properties            | Field options                       |     |     |
| <u>C</u> ategories:                       | Field name:                 | Text to be inserted <u>b</u> efore: |     |     |
| (AII) 🗸                                   | @CurriculumHasBeenModified  |                                     |     |     |
| Field names:                              | Forma <u>t</u> :            | Text to be inserted <u>a</u> fter:  |     |     |
| Fill-in A<br>GoToButton                   | (none)<br>Uppercase         | <u>M</u> apped field                |     |     |
| GreetingLine<br>Hyperlink<br>If           | First capital<br>Title case | Vertical formatting                 |     |     |
| IncludePicture<br>IncludeText             |                             |                                     |     |     |
| Index                                     |                             |                                     |     |     |
| Keywords                                  |                             |                                     |     |     |
| LastSavedBy                               | ×                           |                                     |     |     |
| Link                                      |                             |                                     |     |     |
| MacroButton                               |                             |                                     |     |     |
| MergeField                                |                             |                                     |     |     |
| MergeSeg                                  |                             |                                     |     |     |
| Next                                      |                             |                                     |     |     |
|                                           |                             | Preserve formatting during updates  |     |     |
| Description:<br>Insert a mail merge field |                             |                                     |     |     |
| ,                                         |                             |                                     |     |     |
| F <u>i</u> eld Codes                      |                             | ОК                                  | Can | cel |

Field Window

| Student Na                                           | ime:<br>tName»                  | <b>«District Name»</b><br>Report Card |         | «Organization»<br>«Address» |        |           |              |
|------------------------------------------------------|---------------------------------|---------------------------------------|---------|-----------------------------|--------|-----------|--------------|
| Grade: Homeroom Teacher:<br>«Grd» «@HomeroomTchName» |                                 |                                       |         | «City, St, Zip»<br>«Phone»  |        |           |              |
| tEnd»                                                | · · ·                           |                                       |         |                             |        |           |              |
|                                                      | Course: «@CourseTitle» F        | eriod: <b>«@PeriodStart»</b> 《        | @Currio | culumHa                     | sBeenN | lodified> |              |
| Teacher: «                                           | @TeacherName»                   | «P1»                                  | «P2»    | «P3»                        | «P4»   | «P5»      | «P6»         |
| Class Attendance                                     |                                 |                                       |         |                             |        |           |              |
| Absences                                             |                                 | «A1»                                  | «A2»    | «A3»                        | «A4»   | «A5»      | «A6»         |
| Tardies                                              |                                 | «T1»                                  | «T2»    | «T3»                        | «T4»   | «T5»      | «T6»         |
| <b>BEHAVIOR Learning Targets</b>                     |                                 |                                       |         | oTEs                        |        |           |              |
| «TS» «@BSta                                          | indard»                         | «B1»                                  | «B2»    | «B3»                        | «B4»   | «B5 »     | «B6»<br>«TE» |
| «TS» ACADE                                           | MIC Learning Targets            | «TE»                                  |         |                             |        |           |              |
| «TS» «@ASta                                          | indard»                         | «A1»                                  | «A2»    | «A3»                        | «A4»   | «A5»      | «A6»         |
| Academic Mark                                        |                                 | «M1»                                  | «M2»    | «M3                         | «M4    | «M5»      | «M6          |
| Academic                                             | Comments: «FF» «C1» «C2» «C3» « |                                       |         |                             |        |           |              |

Report Card Mail Merge Document

## **GRD212 – Report Card Pressure Seal Trifold B**

## Synergy SIS > Grading > Reports > Individual

The GRD212 – Report Card generates a one-sided 8  $\frac{1}{2}$ " x 11" mailer that can be folded in thirds and mailed to the student's parents. The report card includes the student's GPA and lists the grades and comments received in the student's classes for the current grading period. It can also include the student's graduation requirements, though this generally produces a second page for mailing. The report can be customized to print a signature slip instead of an address.

This report card limits comments to one and displays the comment to the right of the mark data.

Additional Mail Merge settings are required to include a counselor name in this report card. See the *Synergy SIS – Mail Merge 2.0 Guide* for more information.

| Report GRD212: Report Card Pressure Seal Trifold B                                                                                                   |
|----------------------------------------------------------------------------------------------------|
| Print Save Default Reset Saved Default Email Me                                                                                                    |
| Name: Report Card Pressure Seal Trifold B Number: GRD212 Page Orientation: Portrait                                                                  |
| Options Sort / Output Conditions Selection Advanced                                                                                                  |
| NOTE: To modify the defaults for these fields, navigate to "Synergy SIS > Grading > Setup > Grading Setup" and select the "Report Card Options" tab. |
| 🕒 Data Range                                                                                                    |
| Period Range                                                                                                    |
| Starting Period Ending Period                                                                                                    |
| First Quarter                                                                                                    |
|                                                                                                    |
| Hybrid Data Range                                                                                                    |
| Period Range                                                                                                    |
| Starting Period Ending Period                                                                                                    |
|                                                                                                    |

GRD212 - Report Card Pressure Seal Trifold B Interface Screen

### **Report Options:**

Use the Report Options to modify the district setup defined on the **Report Card Options** tab of the Grading Setup screen.

- Data Range Specifies the periods to display on the report card.
  - To include one period, select the same period in **Starting Grading Period** and **Ending Grading Period**.
  - Verify all periods selected fit on one page so the report card can mail easily.

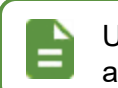

Use Hybrid 1 Data Range and Hybrid 2 Data Range to print additional grading periods.

- GPAs Define the GPA definitions to display on the report card.
  - Select which GPA Mark to use or leave it blank to include all marks.

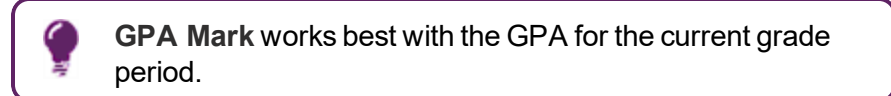

• Select which grade levels to include in the GPA calculation by selecting the **Start Grade** and **End Grade**.

| GPAs         |                                                      |
|--------------|------------------------------------------------------|
| 1st GPA      | Start Grade End Grade 1st GPA Calculate Marks to Use |
| 1st GPA Mark | 1st GPA Mark (Cycles)                                |
| 2nd GPA      | Start Grade End Grade 2nd GPA Calculate Marks to Use |
| 2nd GPA Mark | 2nd GPA Mark (Cycles)                                |
| 3rd GPA      | Start Grade End Grade 3rd GPA Calculate Marks to Use |
| 3rd GPA Mark | 3rd GPA Mark (Cycles)                                |
| 4th GPA      | Start Grade End Grade 4th GPA Calculate Marks to Use |
| 4th GPA Mark | 4th GPA Mark (Cycles)                                |

GRD212 - Report Card Pressure Seal Trifold B Interface Screen

- Footer Options:
  - Footer Style Select an option:
    - None
    - Mailing To print the address
    - Signature Slip To print a parent signature area
  - Mailing Options:
    - Mailing Destination and Return Address Select the addresses to use for mailing.
    - Print Address Service Requested Message Select to add this information to the mailing output.
    - Show Both Names Select to show both parent and student names.
    - Start of Mailing Label Window (in. ex: 2.51) Enter the number in inches to shift the address to the right from the place defined on the Grading Setup screen.
    - Print Address Service Requested Select to add this information to the mailing output.

- Include Homeroom Teacher's Name on Outside of Mailer Select to include the teacher's name on the printed report card.
- **Parent/Guardian Options** Select which parent address to use in the report card mailing.
- Signature Slip Options Enter the Slip Header Content and Staff Label.

| Footer Options                             |                  |                                              |
|--------------------------------------------|------------------|----------------------------------------------|
| Footer Style                               |                  |                                              |
| Mailing                                    | -                |                                              |
| Mailing Options                            |                  |                                              |
| Mailing Destination                        |                  |                                              |
| Student Print Address                      | -                |                                              |
| Return Address                             |                  | Start of Mailing Label Window (in. ex: 2.51) |
| School Name and School Addre               | ess 👻            |                                              |
| Print Address Service Reque                | ested Message    |                                              |
| Parent/Guardian Options                    |                  |                                              |
| Contact Allowed                            | Has Custody      |                                              |
| Ed. Rights                                 | Mailings Allowed |                                              |
|                                            |                  |                                              |
|                                            |                  |                                              |
| <ul> <li>Signature Slip Options</li> </ul> |                  |                                              |
| Slip Header Content                        |                  |                                              |
|                                            |                  |                                              |
| Staff Label                                |                  |                                              |

GRD212 – Report Card Pressure Seal Trifold B Interface Screen

- Exclude the following students from Graduation Requirements This section prevents the graduation requirements from printing for any student that matches the criteria set. The excluded students can match either filter.
  - 1. Select whether to use the Filter or Condition field.
  - 2. Select the Operator such as Equal To, Not Equal To, or In List.
  - 3. Enter the Value of the field to match.

For example, if the **Filter** is set to *Grade*, the **Operator** is set to *Equal To*, and the **Value** is set to *09*, the graduation requirements do not display for any students in grade 9.

| Exclude the following the following the f | students from Graduation Requirements |  |
|----------------------------------------------------------------------------------------------------|---------------------------------------|--|
| Filter 1                                                                                                    |                                       |  |
| Filter                                                                                                    | Operator Value                        |  |
| G Filter 2                                                                                                    |                                       |  |
| Condition                                                                                                    | Operator Value                        |  |

GRD212 – Report Card Pressure Seal Trifold B Interface Screen

- Report Content Options:
  - District Name Override Select to use a different name for the district.
  - **Title Override** By default, the title of the report is *Report Card*. Enter a title to display a different title on the report card.
  - **Missing Fields** Lists any field used in the generation of the Report Card that is incomplete and the location of the field. Edupoint recommends that all of the listed fields be complete prior to printing the Report Card.
  - Period Display Option Select whether to display all classes or only classes with marks.
  - Homeroom Source Select which source to display for homerooms: Calculated (Default) or Source.
  - **Display Standards** Select whether standards associated with a course in Grade Book or on the **Standards** tab of District Course screen display on the Report Card.
  - Standard Sort Option Select the display order of the standards selected in Display Standards.
  - **Display Concurrent** Select *Show Concurrent* to include concurrent courses. Select *None* or leave this blank to exclude concurrent courses.
  - Show Concurrent for Home School Only Selecting this option along with Display Concurrent set to Show Concurrent displays concurrent courses depending on your focus. For example, when focused to the home school, the marks from both the home school and the concurrent school display. However, when focused to the concurrent school, the marks from only the concurrent school display.
  - Abbreviate Course Title Select to display the Course Short Title instead of the Course Title from the District Course screen.
  - Abbreviate Teacher Name Select to display the last name of the teacher followed by their first initial. If not selected, the full first name of the teacher displays.
  - Include Conduct Only Select to include the conduct information for periods/sections without marks or comments entered.
  - Include Citizenship Only Select to include the citizenship information for periods/sections without marks or comments entered.
  - Suppress Barcode Select to omit the mailing barcode.

| Demo School District | Hope High School<br>4301 E Guadalupe Rd<br>Gilbert, AZ 85234                  | PRESORTED<br>FIRST-CLASS<br>U.S. POSTAGE PAID<br>1234 |
|----------------------|-------------------------------------------------------------------------------|-------------------------------------------------------|
|                      |                                                                               |                                                       |
|                      | Parent/Guardians of Abbott, Billy C.<br>1955 S Val Vista Dr<br>Mesa, AZ 85204 |                                                       |

GRD212 - Report Card Pressure Seal Trifold B Interface Screen

- Suppress Grad Req Select to not print the Graduation Requirements on the Report Card.
- Suppress GPA Select to not print the GPA on the Report Card.
- Sort by Sort Tab Only Select to use sort options on the Sort tab and not defined in Grading Setup.
- Show Duplicate Course Titles Select to show duplicate course titles on the report card.
- Enable Duplex Formatting Select to print on both sides of the paper.
- Show Student's Middle Name Select to print the students' middle name (from the Student screen) on the report card; in the header and the address.

| Report Content Options                |   |                                         |
|---------------------------------------|---|-----------------------------------------|
| DistrictNameOverride                  |   | Abbreviate Course Title                 |
|                                       |   | Abbreviate reacher Name                 |
| Title Override                        |   |                                         |
|                                       |   | Include Citizenship Only                |
| Missing Fields                        |   | Suppress Barcode                        |
|                                       | ^ | Suppress Grad Req                       |
|                                       | ~ | Suppress GPA                            |
|                                       |   | Sort by Sort Tab Only                   |
| Period Display Option                 |   | Show Duplicate Course Titles            |
| · · · · · · · · · · · · · · · · · · · |   | Enable Duplex Formatting                |
| Homeroom Source                       |   | Show Student's Middle Name              |
| Calculated (Default)                  |   |                                         |
| Display Standards                     |   | Display Concurrent                      |
|                                       | • | •                                       |
| Standard Sort Option                  |   | Chevy Consumption for Linna Cabaal Only |
|                                       |   | Show Concurrent for Home School Only    |

GRD212 - Report Card Pressure Seal Trifold B Interface Screen

• Report Style Options – Select to Show Grade Detail Headers with a White Background.

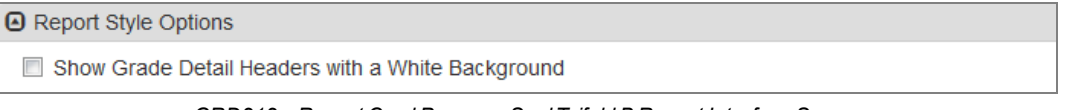

GRD212 – Report Card Pressure Seal Trifold B Report Interface Screen

• Report Filter Options – Select the options that display on the report card in terms of Marks To Include, Citizenship To Include, Conduct To Include, and Work Habits To Include.

| Report Filter Options                      |  |
|--------------------------------------------|--|
| Marks To Include                           |  |
| A A- A+ B B- B+ C C- C+ D<br>D- D+ F I WF  |  |
| Citizenship To Include □ ↔ 🕑               |  |
| Outstanding Satisfactory Needs Improvement |  |
| Conduct To Include <b>○</b> ↔ <b>ⓒ</b>     |  |
| Outstanding Satisfactory Needs Improvement |  |
|                                            |  |
| Outstanding Satisfactory Needs Improvement |  |

GRD212 – Report Card Pressure Seal Trifold B Report Interface Screen

 Student Info – Enter and select information to filter the information on the report cards by student information.

| Student Info       |                   |  |
|--------------------|-------------------|--|
| Perm ID            |                   |  |
| Student First Name | Student Last Name |  |
| Grade Grade        |                   |  |

GRD212 – Report Card Pressure Seal Trifold B Report Interface Screen

#### With Mailing Selected

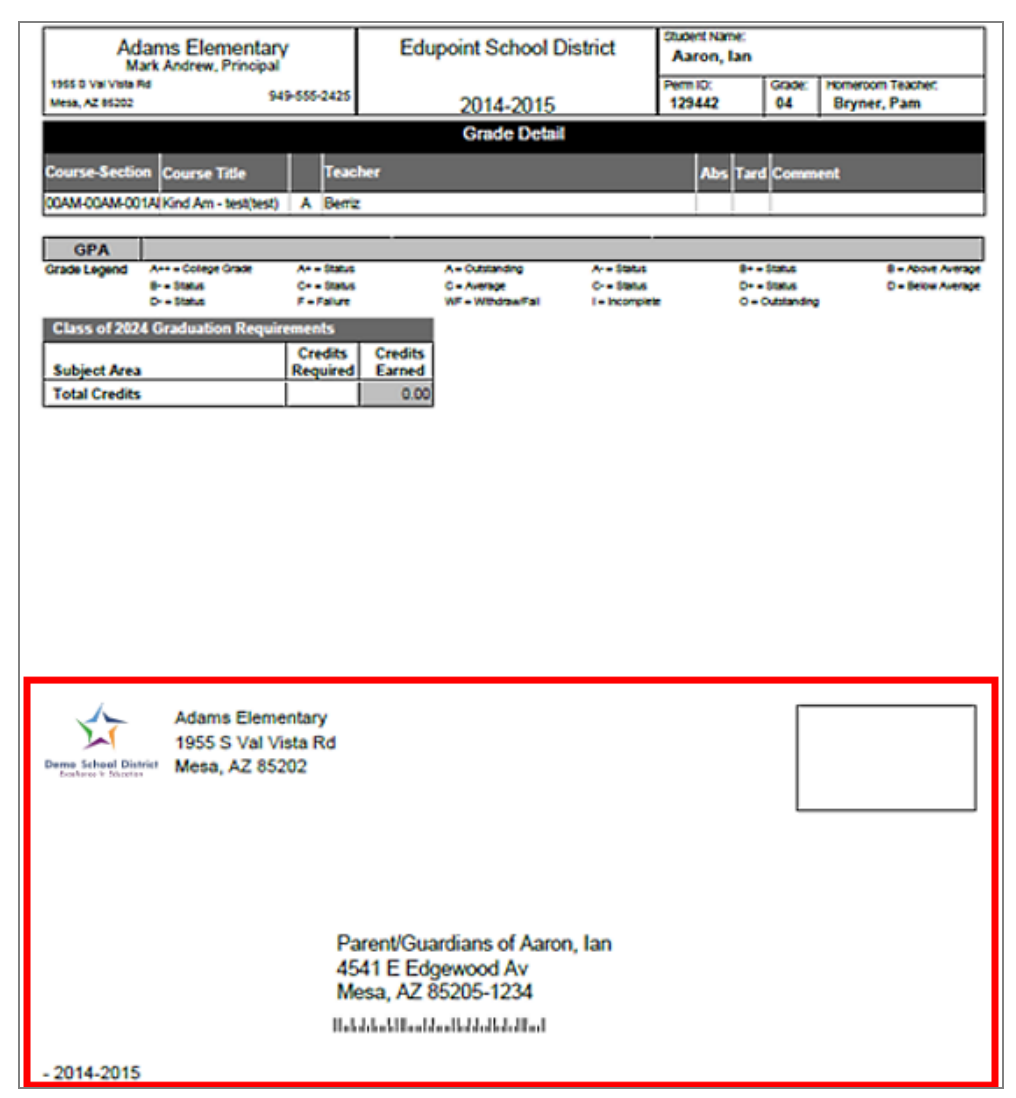

GRD212 - Report Card Pressure Seal Trifold B Report Output

# **Reports Overview**

Four types of reports display in the PAD tree.

- **Individual** 200-level reports are Individual reports. These print information for a single student per page and can be printed for multiple students at once.
- List 400-level reports are List reports. These show details for multiple values, such as students or teachers, on one page.
- Summary 600-level reports are Summary reports. These provide numerical totals for each category specified.
- Extracts 800-level reports are Extract reports. These export information from Synergy SIS into a text file that can be used to import data into another program.

You can also run reports from any Synergy screen that focuses to a student or from Find results at Synergy SIS > Student > Student using the Actions icon. Synergy Actions includes most reports that have a Student section in the Sort/Output tab. The following example shows the reports available to run for a student at Synergy SIS > Attendance > Period Attendance.

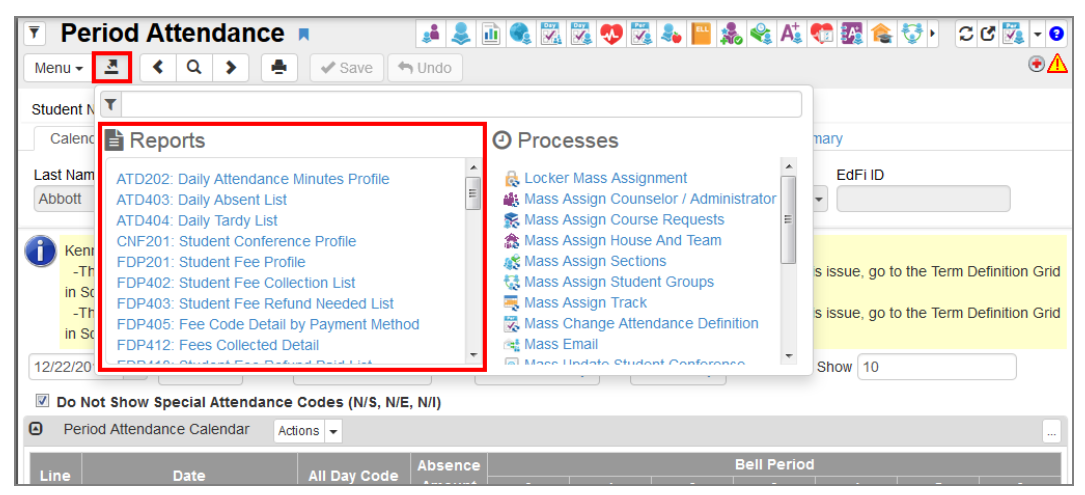

Period Attendance Screen

The Job Details screen shows the Job Detail and Status during processing. Any processing errors show in the Status section. When the report completes, the Job Details screen closes and a PDF file of the report opens.

| Job Details:                          | ×   |
|---------------------------------------|-----|
| Job Detail                            |     |
| 03/30/2017 10:18:35 OSM411 Class List |     |
| Status                                |     |
| In progress: Loading Data Item 0      |     |
| Check Status Later × Ab               | ort |

Job Details Screen

Reports use the current focus to pull data unless specified otherwise in report options. You can run report information at the district, organization, or school level. Options selected on the **Sort/Output** tab and your organization focus settings determine if inactive students display in reports.

This section covers only the customizations specific to the reports used for this guide. See the *Synergy SIS – Query and Reporting Guide* for more information on additional report options.

## **GRD401 – Mark Listing By Student**

## Synergy SIS > Grading > Reports > List

The Mark Listing By Student report prints a list of all the sections and marks for each student. You can print it for a single grading period or a single section.

| 🔻 Rep                                                    | ort GRD40                                                     | 1: Mark L      | isting B    | y Student 💻           | A\$ 🦿 🜲 📚 🗈 😪 🖏 🖣 🕨 | C C 0 - 0 |
|----------------------------------------------------------|---------------------------------------------------------------|----------------|-------------|-----------------------|---------------------|-----------|
| 🚔 Print                                                  | Save Default                                                  | Reset Saved De | fault Emai  | I Ме                  |                     |           |
| Name: Mark                                               | k Listing By Stude                                            | nt Number: GR  | D401 Page O | rientation: Landscape |                     |           |
| Options                                                  | Sort / Output                                                 | Conditions     | Selection   | Advanced              |                     |           |
| Grading 1                                                | Term Options                                                  |                |             |                       |                     |           |
| 🖸 Data Ra                                                | nge                                                           |                |             |                       |                     |           |
| Grading Pe                                               | eriod Grading Period Type                                     | eriod          |             |                       |                     |           |
| GPA Type<br>Show Comm<br>Hide Cc<br>Hide Te<br>Include   | nents<br>Durse Title<br>eacher Name<br>Conduct<br>Work Habits |                |             |                       |                     |           |
| <ul> <li>Filters</li> </ul>                              |                                                               |                |             |                       |                     |           |
| Perm ID<br>Grade • •<br>10 11 11<br>Section ID<br>Filter | → ♥<br>□ 12<br>→<br>Operator<br>↓                             | Not Va         | lue         |                       |                     |           |

GRD401 – Mark Listing By Student Report Interface Screen

- Grading Term Options
  - Data Range Select the Grading Period or the Grading Period Type.
    - **Grading Period** Select the specific periods to display on the report card. To include one period, select the same period in both fields.
    - Grading Period Type Select Grading Periods, Progress Periods, or Both to print the report for a type of grading period instead of specifying the exact grading period.
  - GPA Type Select the GPA to print on the report.
  - Show Comments Select how to display the comments or to not display the comments.

- · Select any or all of the options to display on the report:
  - Hide Course Title Select to not show the course title on the report.
  - Hide Teacher Name Select to not show the teacher's name on the report.
  - Include Conduct Select this option to include conduct (effort) marks on the report.
  - Include Work Habits Select this option to include work habits marks on the report.
- Filters:
  - **Perm ID** Enter a student's ID to print the report for one student.
  - Grade Select the grades to include in the report or use □ ↔ Grades to select all.
  - Section ID Select a section ID or range of section IDs to display on the report.
  - Filter/Operator/Not/Value To select students by another criteria:
    - 1. Select whether to use the Filter or Condition field.
    - 2. Select the Operator such as Equal To or In List.
    - 3. Select Not to exclude the students that match the criteria.
    - 4. Enter the **Value** of the field to match.

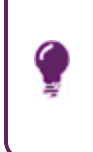

For example, if the **Filter** is set to *Grade*, the **Operator** is set to *Equal To*, and the **Value** is set to *09*, the graduation requirements do not display for any students in grade 9.

 Display Counselor/Administrator name if the report has been filtered by Counselor and/or Administrator – Select to include the Counselor and/or Administrator name on the report. This selection displays the option(s) selected in either the Select Counselor Filter and/or the Select Administrator Filter on the Selection tab.

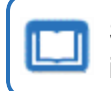

See the *Synergy SIS* – *Query and Reporting Guide* for more information about these selections.

| Student<br>Per | Name Abbott, Billy  |                                                        |                                | IN LISUNG            | By Stud      | lent        |   |         |       | Report: GRD401 |                  |
|----------------|---------------------|--------------------------------------------------------|--------------------------------|----------------------|--------------|-------------|---|---------|-------|----------------|------------------|
| Student<br>Per | Name Abbott, Billy  | All Reporting Periods: Progress Period 1-First Quarter |                                |                      |              |             |   |         |       |                |                  |
| Per            |                     | / C.                                                   | Perm ID                        | 905483               | Grade 12     | 2 Gender    | Μ | Crd Att | 1.750 | Crd Com 1.750  | GPA 3.327        |
|                | Course Title        | Section ID                                             | Teacher Name                   | Progress<br>Period 1 | 1st Qtr      | Credits Att |   |         |       |                |                  |
| 0              | Am Govt             | 0077                                                   | Jackson, Kathy                 | F                    | А            | 0.500       |   |         |       |                |                  |
| 1              | Beg Jewelry         | 0106                                                   | Andrews, Mark                  | F                    | A            | 0.500       |   |         |       |                |                  |
| 2              | Intermediate Acting | 0258                                                   | Gardner, David                 | В                    | В            | 1.000       |   |         |       |                |                  |
| 3              | Weight Trn Boys     | 0963                                                   | Joseph, Thomas                 | А                    | в            | 0.500       |   |         |       |                |                  |
| 4              | Eng (brit) Lit      | 0426                                                   | Snyder, Joan                   | F                    | Α            | 0.500       |   |         |       |                |                  |
| 5              | Spanish II          | 0594                                                   | Olstad, Tiffany                | В                    | A            | 0.500       |   |         |       |                |                  |
| 6              | Science 10          | 0726                                                   | Tofft, Robert                  | B+                   | A-           | 0.500       |   |         |       |                |                  |
| Student        | Name Ackley, Bria   | n R.                                                   | Perm ID                        | 913948               | Grade 12     | Gender      | Μ | Crd Att | 1.750 | Crd Com 1.750  | GPA 3.423        |
| Per            | Course Title        | Section ID                                             | Teacher Name                   | Progress<br>Period 1 | 1st Qtr      | Credits Att |   |         |       |                |                  |
| 0              | Rel Time A Hr       | 0869                                                   | Rel Time, Rel Time             | D                    | Α            | 0.500       |   |         |       |                |                  |
| 1              | Mythology           | 0127                                                   | Stauffer, Paige                | A+                   | B+           | 0.500       |   |         |       |                |                  |
| 2              | Intermediate Acting | 0258                                                   | Gardner, David                 | A+                   | A            | 1.000       |   |         |       |                |                  |
| 3              | Adv Acting          | 0358                                                   | Gardner, David                 | С                    | A            | 1.000       |   |         |       |                |                  |
| 4              | Prin&prac Econ      | 0465                                                   | Davis, Jeffrey                 | в                    | Α            | 0.500       |   |         |       |                |                  |
| 5              | Algebra II          | 0540                                                   | Aderson, Gordon                | D                    | в            | 0.500       |   |         |       |                |                  |
| 6              | Rt 6th Per          | 0876                                                   | Rel Time, Rel Time             | B+                   | Α            | 0.500       |   |         |       |                |                  |
| Student        | Name (Acosta, Eu    | gene A.)                                               | Perm ID                        | 873921               | Grade 12     | 2 Gender    | Μ | Crd Att | 1.750 | Crd Com 1.750  | GPA 3.569        |
| Per            | Course Title        | Section ID                                             | Teacher Name                   | Progress<br>Period 1 | 1st Qtr      | Credits Att |   |         |       |                |                  |
| 1              | Am Sign Lang II     | 0100                                                   | Scott, Tamara                  | A-                   | A+           | 0.500       |   |         |       |                |                  |
| 2              | Prin&prac Econ      | 0209                                                   | Becker C., Chris               | B-                   | A            | 0.500       |   |         |       |                |                  |
| 3              | Trigonometry        | 0354                                                   | Topoozian, Nancy               | А                    |              | 0.500       |   |         |       |                |                  |
| 3              | Study Hall          | 0753                                                   | Dunham, Cheryl                 |                      | B+           | 0.500       |   |         |       |                |                  |
| 4              | American Lit        | 0411                                                   | Baniszewski, Nancy             | A+                   | B+           | 0.500       |   |         |       |                |                  |
| 5              | Rt 5th Per          | 0875                                                   | Rel Time, Rel Time             | A+                   | Α            | 0.500       |   |         |       |                |                  |
| 6              | Rt 6th Per          | 0876                                                   | Rel Time, Rel Time             | A-                   | А            | 0.500       |   |         |       |                |                  |
| 7              | Yearbook Committee  | 0779                                                   | Career Center, Career<br>Cente | B-                   | A+           | 0.500       |   |         |       |                |                  |
|                |                     |                                                        |                                |                      |              |             |   |         |       |                |                  |
| * A.ud         |                     |                                                        |                                |                      |              |             |   |         |       |                |                  |
| - AUO          | T 11-00 AM          |                                                        |                                | Educatet Calu        | a I District |             |   |         |       | Part 1 of      | 1 / Dage 1 of 21 |

GRD401 – Mark Listing By Student Report Output

## **GRD402 – Mark Failing List**

### Synergy SIS > Grading > Reports > List

The Mark Failing List report prints a list of students with failing grades for the specified grading period.

| Report GRD402:     Print Save Default Re                                                                              | Mark Failing List                                                   | ų                            | At 📬 🜲 📚 🛍 😪 🔀 🍕 ) | ි ඒ 🔁 - 😣 |
|----------------------------------------------------------------------------------------------------|---------------------------------------------------------------------|------------------------------|--------------------|-----------|
| Name: Mark Failing List Number<br>Options Sort / Output                                                               | er: <b>GRD402</b> Page Orientation: Lan<br>Conditions Selection Adv | dscape<br>/anced             |                    |           |
| Grading Period<br>Grading Period<br>Second Quarter                                                                    | Mark Selection     Grading Mark & Type     Sem 1 Final (Letter)     | Display Options Hide Perm ID |                    |           |
| Failing Grade Selection                                                                                               |                                                                     |                              |                    |           |
| Failing Letter Grades         Failing Letter Grades $A+$ $A B+$ $B C+$ $C  D F$ $WF = 1$ Numeric Failing Grade Cutoff |                                                                     |                              |                    |           |
| Filters                                                                                                    |                                                                     |                              |                    |           |
| Grade ○ ↔ ダ<br>□ 10 □ 11 □ 12                                                                                         |                                                                     |                              |                    |           |
| Display Counselor/Administrat                                                                                         | for name if the report has been filte                               | red by Counselor and/or Adm  | inistrator         |           |

GRD402 – Mark Failing List Report Interface Screen

### **Report Options:**

- Grading Period Select the period to display on the report.
- Grading Mark & Type Select the mark to include in the report.
- Hide Perm ID Select this option to keep the Perm ID from printing.
- Failing Letter Grades Select the marks that indicate the student did not pass the class.
- Numeric Failing Grade Cutoff Enter a numeric mark to establish a cutoff for the failing mark threshold when using numeric marks instead of alpha marks. Marks below that value classify as failing.
- Grade Select the grades to include in the report or use □ ↔ Grade to select all.
- Display Counselor/Administrator name if the report has been filtered by Counselor and/or Administrator – Select to include the Counselor and/or Administrator name on the report. This selection displays the option(s) selected in either the Select Counselor Filter and/or the Select Administrator Filter on the Selection tab.

See the Synergy SIS – Query and Reporting Guide for more information about these selections.

| Demo School District<br>Restliere in theater |         |       |        |           | Hope Higl<br>Mark Fail<br>For the mark: | h School<br><b>ing List</b><br>Sem 1 Final | Year: 2017-2018<br>Report: GRD402 |       |
|----------------------------------------------|---------|-------|--------|-----------|-----------------------------------------|--------------------------------------------|-----------------------------------|-------|
| Student Name                                 | Perm ID | Grade | Period | Course ID | Course Title                            | Staff Name                                 | Grade                             | 1 2 3 |
| Abbott, Billy C.                             | 905483  | 12    | 0      | SS51      | Am Govt                                 | Jackson, Kathy                             | F                                 |       |
| Ackley, Brian R.                             | 913948  | 12    | 1      | EN52      | Mythology                               | Stauffer, Paige                            | F                                 |       |
| Adams, Scott M.                              | 939208  | 12    | 2      | MU29      | Beg Guitar                              | Sapakie, Jesse                             | F                                 |       |
| Adams, Sean B.                               | 877340  | 12    | 7      | FS32C     | Cc-Persnl Dev.                          | Diaz, Joe                                  | F                                 |       |
|                                              |         |       | 7      | PE91C     | Cc-Pe-bowling                           | Diaz, Joe                                  | F                                 |       |
| Aguado, Karen C.                             | 135319  | 12    | 1      | NC401     | Pers Rel Time                           | Evit Teacher, Rel T Per                    | F                                 |       |
| Aguilar, Roger F.                            | 991071  | 12    | 4      | SS51      | Am Govt                                 | Jackson, Kathy                             | F                                 |       |
| Aitchison, Alice E.                          | 871731  | 12    | 2      | NC921     | Rt 2nd Per                              | Rel Time, Rel Time                         | F                                 |       |
| Aldrich, Steve K.                            | 873815  | 12    | 1      | NC911     | Rt 1st Per                              | Rel Time, Rel Time                         | F                                 |       |
| Alexander, George M.                         | 975141  | 12    | 2      | MA45W     | Pre-Calculus                            | Hansen, Craig                              | F                                 |       |
| Allen, Karen T.                              | 871328  | 12    | 4      | NC401     | Pers Rel Time                           | Evit Teacher, Rel T Per                    | F                                 |       |
| Allen, Shawn C.                              | 877993  | 12    | 1      | SC55WX    | Anat/phys - De                          | Samuels, Kathy                             | F                                 |       |
|                                              |         |       | 4      | NC941     | Rt 4th Per                              | Rel Time, Rel Time                         | F                                 |       |
| Arambula, Pamela A.                          | 873298  | 12    | 6      | NC961     | Rt 6th Per                              | Rel Time, Rel Time                         | F                                 |       |
| Arnow, Wayne M.                              | 873840  | 12    | 0      | NC901     | Rel Time A Hr                           | Rel Time, Rel Time                         | F                                 |       |
| Arvanitas, Christina T.                      | 892796  | 12    | 1      | PE781     | Adv Wt Boys                             | Joseph, Thomas                             | F                                 |       |
| Atchison, Shirley M.                         | 839884  | 12    | 3      | NC931     | Rt 3rd Per                              | Rel Time, Rel Time                         | F                                 |       |
| Bailly, George                               | 874872  | 12    | 2      | IT31      | Cad & Drafting                          | Kish, Lou                                  | F                                 |       |
|                                              |         |       | 7      | PE91C     | Cc-Pe-bowling                           | Diaz, Joe                                  | F                                 |       |
| Baker, Lois A.                               | 924710  | 12    | 1      | AR40      | Stained Glass                           | Smith, Christine                           | F                                 |       |
| Bakken, Randy H.                             | 875362  | 12    | 3      | MA42      | Trigonometry                            | Topoozian, Nancy                           | F                                 |       |

GRD402 – Mark Failing List Report Output

## **GRD403 – Mark Verification By Teacher**

## Synergy SIS > Grading > Reports > List

The Mark Verification By Teacher report prints a list of student marks for each teacher's section. The report can also include all of the comments and absences as defined on the Grading Setup screen.

| Report GRD403: Mark Verification By Teacher                                   | · CC |
|-------------------------------------------------------------------------------|------|
| Print Save Default Reset Saved Default Email Me                               |      |
| Name: Mark Verification By Teacher Number: GRD403 Page Orientation: Landscape |      |
| Options Sort / Output Conditions Selection Advanced                           |      |
| Selection Criteria (leave blank to print all teachers)                        |      |
| Select a Teacher                                                              |      |
| Last Name First Name aderson                                                  |      |
| Or select a Section ID                                                        |      |
| Grading Period                                                                |      |
| First Quarter                                                                 |      |
| Missing Mark To Show (Blank will show all grades)                             |      |
| Include Missing Citizenship                                                   |      |
| Include Missing Conduct                                                       |      |
| Include Missing Work Habits                                                   |      |

GRD403 – Mark Verification By Teacher Report Interface Screen

- Last Name/First Name Enter the teacher's name to run the report using a specific teacher. Leave it blank to print the report for all the teachers.
- Or select a Section ID Enter the section ID to run the report for a specific section.
- Grading Period Select to run the report for a specific grading period.
- Missing Mark to Show (Blank will show all grades) Select which mark to display or select *All Missing Marks* to display all marks not entered for the period. By default, the report shows all missing marks.
- Select the missing information to include in the report:
  - Include Missing Citizenship
  - Include Missing Conduct
  - Include Missing Work Habits

| Demo School District<br>Perchange in Magniture |            | Hope High School<br>Mark Verification By Teacher<br>First Quarter |       |     |    |      |         |        |         | Year: 2017-2018<br>Report: GRD403 |  |  |
|------------------------------------------------|------------|-------------------------------------------------------------------|-------|-----|----|------|---------|--------|---------|-----------------------------------|--|--|
| Teacher: Aderson, G                            | ordon      |                                                                   |       |     |    |      |         |        |         |                                   |  |  |
| Period: 1 Section                              | n ID: 0140 | Tern                                                              | nCode | S1  |    |      | Course: | MA40   |         | Algebra II                        |  |  |
| Student Name                                   | SIS Number | 1st Qtr                                                           | Cit   | Con | WН | Abs1 | Abs2    | Credit | Comment |                                   |  |  |
| Adams, Billy A.                                | 889314     | D                                                                 |       |     |    |      |         | 0.250  |         |                                   |  |  |
| Bingham, Janice                                | 125138     | Α                                                                 |       |     |    |      |         | 0.250  |         |                                   |  |  |
| Bowser, Kathryn J.                             | 920454     | D                                                                 |       |     |    |      |         | 0.250  |         |                                   |  |  |
| Cabrera, Daniel C.                             | 115459     | A+                                                                |       |     |    |      |         | 0.250  |         |                                   |  |  |
| Clark, Martha K.                               | 101651     | B-                                                                |       |     |    |      |         | 0.250  |         |                                   |  |  |
| Damiani, Juan T.                               | 886827     | С                                                                 |       |     |    |      |         | 0.250  |         |                                   |  |  |
| Gardner, Adam L.                               | 903175     | в                                                                 |       |     |    |      |         | 0.250  |         |                                   |  |  |
| Grimm, Timothy D.                              | 892592     | D                                                                 |       |     |    |      |         | 0.250  |         |                                   |  |  |
| Hamblin, Christina L.                          | 888178     | A+                                                                |       |     |    |      |         | 0.250  |         |                                   |  |  |
| Ingham, Stephanie B.                           | 886414     | B-                                                                |       |     |    |      |         | 0.250  |         |                                   |  |  |
| Jennings, Jacqueline E.                        | 123020     | C+                                                                |       |     |    |      |         | 0.250  |         |                                   |  |  |
| John, Mildred E.                               | 995845     | D                                                                 |       |     |    |      |         | 0.250  |         |                                   |  |  |
| Johnson, Bobby E.                              | 163912     | C+                                                                |       |     |    |      |         | 0.250  |         |                                   |  |  |
| McPeck, Joshua A.                              | 901999     | С                                                                 |       |     |    |      |         | 0.250  |         |                                   |  |  |
| Miilu, Kelly A.                                | 966444     | B+                                                                |       |     |    |      |         | 0.250  |         |                                   |  |  |
| Miller, Steve R.                               | 888061     | B-                                                                |       |     |    |      |         | 0.250  |         |                                   |  |  |
| Mortensen, Matthew K.                          | 901880     | C-                                                                |       |     |    |      |         | 0.250  |         |                                   |  |  |
| Nielsen, Robert J. JR                          | 981787     | F                                                                 |       |     |    |      |         | 0.250  |         |                                   |  |  |
| Palmer, Shawn R.                               | 888146     | A-                                                                |       |     |    |      |         | 0.250  |         |                                   |  |  |
| Pollard, Wanda N.                              | 138183     | C+                                                                |       |     |    |      |         | 0.250  |         |                                   |  |  |
| Richardson, Linda B.                           | 889234     | C-                                                                |       |     |    |      |         | 0.250  |         |                                   |  |  |
| Rider, Angela M.                               | 154392     | F                                                                 |       |     |    |      |         | 0.250  |         |                                   |  |  |
| Rohde, Jack S.                                 | 888781     | B-                                                                |       |     |    |      |         | 0.250  |         |                                   |  |  |
| Schwalb, Robert T.                             | 867189     | A-                                                                |       |     |    |      |         | 0.250  |         |                                   |  |  |
| Stine, Nancy R.                                | 889741     | B+                                                                |       |     |    |      |         | 0.250  |         |                                   |  |  |
| Tilton, Marilyn N.                             | 938024     | D                                                                 |       |     |    |      |         | 0.250  |         |                                   |  |  |
| Wamboldt, Albert R.                            | 903451     | С                                                                 |       |     |    |      |         | 0.250  |         |                                   |  |  |
| Ward, Jennifer L.                              | 887407     | C+                                                                |       |     |    |      |         | 0.250  |         |                                   |  |  |
| Whipple, Frances E.                            | 901345     | B+                                                                |       |     |    |      |         | 0.250  |         |                                   |  |  |
| * = Audit Class                                |            |                                                                   |       |     |    |      |         |        |         |                                   |  |  |

GRD403 – Mark Verification By Teacher Report Output

## **GRD407 – Mark Exception Report**

## Synergy SIS > Grading > Reports > List

The Mark Exception Report prints a list of students with the specified mark.

| 🔻 Report GRD407: Ma                 | rk Exception Repor                    | t 🗷                            | • 200-9      |
|-------------------------------------|---------------------------------------|--------------------------------|--------------|
| Print Save Default Reset Sa         | ved Default Email Me                  |                                |              |
| Name: Mark Exception Report Numb    | er: GRD407 Page Orientation: Por      | trait                          |              |
| Options Sort / Output Condi         | tions Selection Advanced              |                                |              |
| Grading Period                      |                                       |                                |              |
| Second Quarter                      | •                                     |                                |              |
| Mark                                | •                                     |                                |              |
| Show all marks for each student     |                                       |                                |              |
| Show students with AT LEAST:        | Or AT LEAST:                          | or AT LEAST:                   | or AT LEAST: |
| • (S)                               | • (S)                                 | - (S)                          | • (S)        |
| Filters                             |                                       |                                |              |
| Grade 🖸 ↔ 🧭                         |                                       |                                |              |
| 10 11 12                            |                                       |                                |              |
| Display Counselor/Administrator nan | ne if the report has been filtered by | Counselor and/or Administrator |              |

GRD407 – Mark Exception Report Report Interface Screen

#### **Report Options:**

- Grading Period Select which periods display on the report card.
- Mark Select which mark to display in the report. Select Show All Marks for Each Student to show all grading period marks.
- Show students with AT LEAST Use to include all students with a specified amount of a certain mark. You can define up to four filters. For example, the report could list all students that have at least 1 *F*. You must define at least one filter.
- Grade Select the grades to include on the report or use □ ↔ Grades to select all.
- Display Counselor/Administrator name if the report has been filtered by Counselor and/or Administrator – Select to include the Counselor and/or Administrator name on the report. This selection displays the option(s) selected in either the Select Counselor Filter and/or the Select Administrator Filter on the Selection tab.

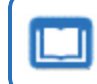

See the Synergy SIS – Query and Reporting Guide for more information about these selections.

| Demo School District<br>Receivers in Education |         |       | Year: 2017-2018<br>Report: GRD407 |                 |                  |      |     |    |
|------------------------------------------------|---------|-------|-----------------------------------|-----------------|------------------|------|-----|----|
| Student Name                                   | Perm ID | Grade | Per                               | Course Title    | Teacher Name     | Mark | Con | WH |
| Abbott, Billy C.                               | 905483  | 12    | 1                                 | Beg Jewelry     | Sullivan, J.     | A+   |     |    |
|                                                |         |       | 3                                 | Weight Trn Boys | Joseph, T.       | A+   |     |    |
|                                                |         |       | 4                                 | Eng (brit) Lit  | Snyder, J.       | A+   |     |    |
|                                                |         |       | 6                                 | Science 10      | Tofft, R.        | Α    |     |    |
| Adams, Howard T.                               | 873985  | 12    | 6                                 | Pers Rel Time   | Evit Teacher, R. | A+   |     |    |
| Adams, Scott M.                                | 939208  | 12    | 4                                 | Prin&prac Econ  | Davis, J.        | A+   |     |    |
| Aelvoet, Jesse J.                              | 944233  | 12    | 1                                 | Prin Eng II     | Torrente, J.     | A+   |     |    |
|                                                |         |       | 4                                 | Evit Sem 1 Pm   | Evit Teacher, E. | A-   |     |    |
| Aguado, Karen C.                               | 135319  | 12    | 4                                 | Earth Science   | Vierthaler, R.   | A+   |     |    |
| Aguilar, Roger F.                              | 991071  | 12    | 3                                 | Cad & Drafting  | Kish, L.         | Α    |     |    |
|                                                |         |       | 5                                 | Algebra I       | Keyes, J.        | A-   |     |    |
|                                                |         |       | 6                                 | Beg Ceramics    | Blahak P., P.    | A-   |     |    |
| Aguirre, Jason K.                              | 952357  | 12    | 2                                 | Prin&prac Econ  | Wischhusen, T.   | Α    |     |    |
|                                                |         |       | 3                                 | Coe Bus Intern  | Frommer, K.      | A+   |     |    |
|                                                |         |       | 4                                 | Rt 4th Per      | Rel Time, R.     | A-   |     |    |
|                                                |         |       | 7                                 | Schdl Lock      | Guidance Off, G. | A+   |     |    |
| Alder, Lawrence S.                             | 910024  | 12    | 2                                 | Pers Rel Time   | Evit Teacher, R. | A    |     |    |
| Alder, Sarah C.                                | 968416  | 12    | 1                                 | Ap Biology      | Worsnop, W.      | A+   |     |    |
|                                                |         |       | 4                                 | Chorus-Soubrett | Sapakie, J.      | A-   |     |    |

GRD407 – Mark Exception Report Output

## **GRD410 – Mark Distribution by Teacher**

## Synergy SIS > Grading > Reports > List

The Mark Distribution By Teacher report prints a list of teachers and their mark distribution information.

| Report GRD410: Mark Distribution By Teacher                                  | <ul> <li>CCO • 0</li> </ul> |
|------------------------------------------------------------------------------|-----------------------------|
| Print Save Default Reset Saved Default Email Me                              |                             |
| Name: Mark Distribution By Teacher Number: GRD410 Page Orientation: Portrait |                             |
| Options Sort / Output Conditions Selection Advanced                          |                             |
| Grading Period                                                               |                             |
| Second Quarter                                                               |                             |
| Mark to Print                                                                |                             |
| Sem 1 Final                                                                  |                             |
| Only Teacher                                                                 |                             |
| <b>•</b>                                                                     |                             |
| Mark Type □ ↔ 🕑                                                              |                             |
|                                                                              |                             |
| Group by department                                                          |                             |
| Group and page break by department                                           |                             |
|                                                                              |                             |
|                                                                              |                             |

GRD410 – Mark Distribution By Teacher Report Interface Screen

- Grading Period Select the grading period to use for the report.
- Mark to Print Select the mark defined for the grading period to create the report.
- Only Teacher Select the name of the teacher to print the report for just one teacher.
- Mark Type Select the marks to include in the printed report or use □ ↔ ⓒ to select all the marks.
- Show GPA Select to display the average GPA earned in each teacher's course.
- Group by department Select to group teachers by department.
- Group and page break by department Select to group teachers where each department starts on a new page.

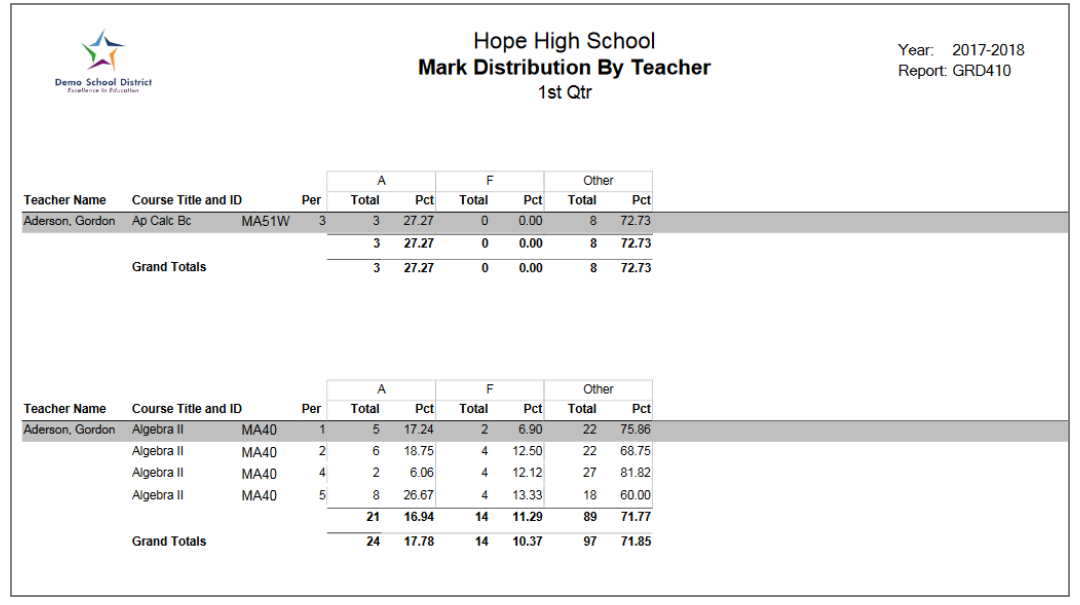

GRD410 – Mark Distribution By Teacher Report Output

## **GRD411 – Mark Distribution by Course**

## Synergy SIS > Grading > Reports > List

The Mark Distribution By Course report prints a list of courses and summarizes the distribution of marks awarded by each teacher. It shows both the number of each mark awarded and the percentage those marks equal to of all the marks issued by that teacher. The average GPA for that period's classes also reports for each teacher.

| Report GRD411: Mark Distribution By Course         Print         Save Default         Reset Saved Default         Email Me | 1 CC0 - 0 |
|----------------------------------------------------------------------------------------------------|-----------|
| Name: Mark Distribution By Course Number: GRD411 Page Orientation: Landscape                                               |           |
| Options Sort / Output Conditions Selection Advanced                                                                        |           |
| Grading Period<br>Second Quarter                                                                                           |           |
| Mark to Print                                                                                                    |           |
| Sem 1 Final 🔹                                                                                                    |           |
| Only Course ID                                                                                                    |           |
| Sort By                                                                                                    |           |
| Course Title •                                                                                                    |           |
| Print Condensed Report                                                                                                    |           |
| Mark Type 🖸 ↔ 🧭                                                                                                    |           |
|                                                                                                    |           |
| Show GPA                                                                                                    |           |
| Page break by department                                                                                                   |           |

GRD411 – Mark Distribution By Course Report Interface Screen

- Grading Period Select the Grading Period to use for the report.
- Mark to Print Select the mark defined for the grading period to create the report.
- Only Course ID Enter the course ID to print the report for just one course.
- Sort By Select the order to sort the output.
- Print Condensed Report This option allows you to select up to 13 marks to display in the report results.
- Mark Type Select the marks to include on the printed report.
- Show GPA Select to display the average GPA earned in each teacher's sections for the course.
- Page break by department Select to start each department on a new page.

| Demo Scho<br>Exercitence in | tol District |                    |     | Hope High School<br>Mark Distribution By Course<br>Sem 1 Final |         | Year: 2017-2018<br>Report: GRD411 |         |
|-----------------------------|--------------|--------------------|-----|----------------------------------------------------------------|---------|-----------------------------------|---------|
|                             |              |                    |     | A                                                              |         | Other                             |         |
| Course Title                | Course ID    | Teacher Name       | Per | Total                                                          | Percent | Total                             | Percent |
| 9th Eng-Corr                | EN091C       |                    |     | English                                                        |         |                                   |         |
|                             |              | Nunes, Kathy       | 7   | 0                                                              | 0       | 1                                 | 100     |
|                             |              |                    |     | 0                                                              | 0       | 1                                 | 100     |
| 9th Eng-Corr                | EN092C       |                    |     | English                                                        |         |                                   |         |
|                             |              | Nunes, Kathy       | 7   | 0                                                              | 0       | 1                                 | 100     |
|                             |              |                    |     | 0                                                              | 0       | 1                                 | 100     |
| AA Am His                   | EN58W        |                    |     | English                                                        |         |                                   |         |
|                             |              | Wallace, Judy      | 4   | 3                                                              | 11      | 24                                | 88      |
|                             |              | Wallace, Judy      | 5   | 6                                                              | 23      | 20                                | 76      |
|                             |              |                    |     | 9                                                              | 16      | 44                                | 83      |
| AA Girls Sp                 | PE501        |                    |     | Physical Education                                             |         |                                   |         |
|                             |              | Blackburn M., Matt | 6   | 2                                                              | 22      | 7                                 | 77      |
|                             |              | Brook C., Clayton  | 6   | 5                                                              | 18      | 22                                | 81      |
|                             |              | Bunger T., Thomas  | 6   | 3                                                              | 10      | 26                                | 89      |
|                             |              | Ernst, Gary        | 6   | 4                                                              | 12      | 29                                | 87      |
|                             |              | Joseph, Thomas     | 6   | 5                                                              | 13      | 31                                | 86      |
|                             |              | Oden, Jacy         | 6   | 15                                                             | 16      | 75                                | 83      |
|                             |              | O'Neill, Patrick   | 6   | 11                                                             | 37      | 18                                | 62      |
|                             |              | Roberson, Katie    | 6   | 4                                                              | 16      | 21                                | 84      |
|                             |              | Robinson, Robert   | 6   | 16                                                             | 23      | 52                                | 76      |
|                             |              | Rustad, Shawn      | 6   | 2                                                              | 4       | 43                                | 95      |
|                             |              | Sawyer, Kyle       | 6   | 7                                                              | 20      | 28                                | 80      |
|                             |              | Scafaria, Dominic  | 6   | 3                                                              | 12      | 21                                | 87      |
|                             |              | Sullivan, Joe      | 6   | 1                                                              | 14      | 6                                 | 85      |
|                             |              | Thiel, Michael     | 6   | 7                                                              | 15      | 37                                | 84      |
|                             |              | Webster, Bill      | 6   | 1                                                              | 5       | 17                                | 94      |
|                             |              |                    |     | 86                                                             | 16      | 433                               | 83      |

GRD411 – Mark Distribution By Course Report Output

## **GRD413 – Honor Roll Report**

## Synergy SIS > Grading > Reports > List

The Honor Roll Report prints a list of the students who met the criteria for the honor roll definition selected for the report.

| Report GRD413: Honor Ro                                            | ll Report        | R                                          | 🕹 🜲 : C C 🛛 •      |
|--------------------------------------------------------------------|------------------|--------------------------------------------|--------------------|
| Print Save Default Reset Saved Default                             | Email Me         |                                            |                    |
| Name: Honor Roll Report Number: GRD413 Page                        | Orientation: Lar | dscape                                     |                    |
| Options Sort / Output Conditions Se                                | lection Adv      | anced                                      |                    |
| Honor Roll                                                         |                  | Use Honor Roll Definition for Grade Period | and Mark Selection |
| Honor Roll                                                         | •                |                                            |                    |
| Grading Period and Mark                                            |                  |                                            |                    |
| Grading Period                                                     |                  | Grading Mark                               |                    |
| Progress Period 4                                                  | •                | Progress Period 4                          | •                  |
| Cycles Grading Period and Mark                                     |                  |                                            |                    |
| Grading Period Grading Mark                                        |                  |                                            |                    |
| Additional Grade Period Marks to Include                           |                  |                                            |                    |
| Grade Period Marks                                                 |                  |                                            |                    |
| Progress Period 1-Progress Period 1                                |                  |                                            |                    |
| First Quarter-1st Qtr                                              |                  |                                            |                    |
| Progress Period 2-Progress Period 2                                |                  |                                            |                    |
| Second Quarter-2nd Qtr                                             |                  |                                            |                    |
| Progress Period 3-Progress Period 3                                |                  |                                            |                    |
| Third Quarter-3rd Qtr                                              |                  |                                            |                    |
| Progress Period 4-Progress Period 4                                |                  |                                            |                    |
| Fourth Quarter-4th Qtr                                             |                  |                                            |                    |
| <ul> <li>Fourth Quarter-Sem 2 Final</li> <li>Cycle 1-Q4</li> </ul> |                  |                                            |                    |
|                                                                    |                  |                                            |                    |
| Student                                                            | •                |                                            |                    |
| Do Not Use Grade Period Grid                                       |                  |                                            |                    |
| Suppress Credits Completed                                         |                  |                                            |                    |
| Display Homeroom Information                                       |                  |                                            |                    |
| Include Concurrent (Grade Data From Other School)                  | ols)             |                                            |                    |
| Do Not Include Students Whose Primary School Is                    | s Not This Schoo | I                                          |                    |
| Filters                                                            |                  |                                            |                    |
| Section ID Begin                                                   | Section ID E     | nd Perm ID                                 |                    |
| Grade □ ↔ 🗹                                                        |                  |                                            |                    |
| 09 0 10 11 12                                                      |                  |                                            |                    |

GRD413 – Honor Roll Report Interface Screen

## **Report Options:**

- Honor Roll Select which honor roll definition to use for the report.
- Use Honor Roll Definition for Grade Period and Mark Selection Select this option to get a GPA that matches the GPA on the Student Grade screen.

When this option is selected, the report uses the following options to determine the marks used for calculating the GPAs:

- The GPA definitions selected on the Honor Roll and Eligibility
   Definition screen
- The GPA Credit Weight Pct. section on the **Grading Period Weight** tab of the Grading Setup screen
- Posting marks
- Current grading period

The 'Grading Period and Mark' and 'Additional Grade Period Marks to Include' sections do not display when this option is selected.

Additional information displays when you hover over 1.

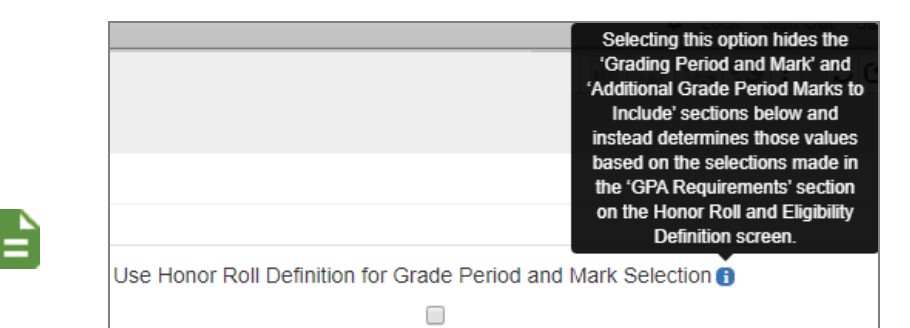

GRD413 – Honor Roll Report Interface Screen

The example below displays the GRD413 output with **Use Honor Roll Definition for Grade Period and Mark Selection** option selected.

| Demo School District     | Honor Roll Report Report Report: GRD413 Title: Honor Roll * Grading Mark: 4th Qtr, Sem 2 Final, (Cycles) Cycle 1 |        |         |         |                      |                      |  |  |
|--------------------------|----------------------------------------------------------------------------------------------------|--------|---------|---------|----------------------|----------------------|--|--|
| Student Name             | Perm ID                                                                                                    | Gender | CUM GPA | YTD GPA | Credits<br>Attempted | Credits<br>Completed |  |  |
| Grade: 10                |                                                                                                    |        |         |         |                      |                      |  |  |
| Aaron, Harold N.         | 968257                                                                                                    | Male   | 3.3300  | 3.5530  | 5.500                | 5.500                |  |  |
| (Abnemethy, Anne E.)     | 902870                                                                                                    | Female | 3.6600  | 4.0000  | 5.500                | 4.000                |  |  |
| (Allred, Edward L.)      | 904916                                                                                                    | Male   | 3.6600  | 4.0000  | 7.500                | 7,500                |  |  |
| (Briggs, Jane)           | 902743                                                                                                    | Female | 3.4100  | 3.7080  | 5.500                | 5.500                |  |  |
| (Brunell, Julie A.)      | 903992                                                                                                    | Female | 3.4600  | 3.7320  | 5.500                | 5.500                |  |  |
| (Caballero, Jane M.)     | 147903                                                                                                    | Female | 3.8000  | 4.0830  | 5.500                | 5.500                |  |  |
| (Cervantes, Debra M.)    | 915421                                                                                                    | Female | 3.4100  | 3.6650  | 6.000                | 6.000                |  |  |
| (Christopher, Philip T.) | 924882                                                                                                    | Male   | 3.6600  | 4.0000  | 6.500                | 6.500                |  |  |
| (Connell, Lisa)          | 904923                                                                                                    | Female | 3.3300  | 3.5530  | 3.000                | 3.000                |  |  |
| (Garner, Catherine R.)   | 901063                                                                                                    | Female | 3.6600  | 4.0000  | 7.500                | 7.500                |  |  |
| (Godsey, Jonathan C.)    | 903417                                                                                                    | Male   | 3.6600  | 4.0000  | 5.000                | 5.000                |  |  |
| (Heiskill, Timothy J.)   | 920631                                                                                                    | Male   | 3.5200  | 3.8090  | 4.500                | 4.500                |  |  |
| (Jolly, Lori C.)         | 128197                                                                                                    | Female | 3.3700  | 3.6170  | 4.500                | 4.500                |  |  |
| (Knatz, Carolyn M.)      | 903422                                                                                                    | Female | 3.6600  | 4.0000  | 7.000                | 7.000                |  |  |
| (Kyle, Beverly H.)       | 127502                                                                                                    | Female | 3.4600  | 3.5530  | 2.500                | 2.500                |  |  |
| (Lintelmann, Peter R.)   | 901823                                                                                                    | Male   | 3.3300  | 3.5530  | 3.000                | 3.000                |  |  |
| (Norr, Margaret L.)      | 903014                                                                                                    | Female | 3.6600  | 4.0000  | 6.000                | 6.000                |  |  |
| (Rensch, Richard T.)     | 164347                                                                                                    | Male   | 3.6600  | 4.0000  | 2.500                | 2.500                |  |  |
| (Schultz, Kimberly E.)   | 142715                                                                                                    | Female | 3.6600  | 4.0000  | 6.000                | 6.000                |  |  |
| (Williams, John P.)      | 988666                                                                                                    | Male   | 3.6600  | 4.0000  | 6.000                | 6.000                |  |  |
| Grade: 11                |                                                                                                    |        |         |         |                      |                      |  |  |

- Grading Period and Mark:
  - Grading Period Select the grading period to display on the report.
  - Grading Mark Select the mark to display on the report.

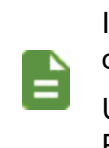

If you select an option from one of these fields, you must select an option from the other field.

Use Hybrid 1 Grading Period and Mark and Hybrid 2 Grading Period and Mark to print additional grading periods.

- Additional Grade Period Marks to Include:
  - Grade Period Marks Select at least one grade period mark using the options list or use □ ↔ Grade to select all.
  - Sort Option Select the sort option.
  - Do Not Use Grade Period Grid Select this option to calculate the GPA using 100% for credit weight, bypassing the Grade Period Weights defined in Grading Setup.
  - Suppress Credits Completed Select this option to prevent printing of a Credits Completed column.
  - **Display Homeroom Information** Select to include the homeroom teacher and room information in the report.
  - Include Concurrent Select to include the GPA, Credits Attempted, and Credits Completed calculations from concurrent enrollments in this report. The concurrency information on the report is not indicated or broken out in any way.
  - Do Not Include Student Whose Primary School Is Not This School Select to excluse students whose primary school is not the focus school on the report.
- Filters:
  - Grade Select the grades to include on the report or use □ ↔ <sup>G</sup> to select all.
  - Section ID Begin/End Select a section ID or range of section IDs to display on the report.
  - Perm ID Enter a student's ID to print the report for one student.

| Demo School District<br>Decements of Education | Title: Ho | Hope High School<br>Honor Roll Report<br>nor Roll * Grading Mark: | Year: 2017-2018<br>Report: GRD413 |                      |                      |  |
|------------------------------------------------|-----------|-------------------------------------------------------------------|-----------------------------------|----------------------|----------------------|--|
| Student Name                                   | Perm ID   | Gender                                                            | CUR GPA                           | Credits<br>Attempted | Credits<br>Completed |  |
| Grade: 12                                      |           |                                                                   |                                   |                      |                      |  |
| Abbott, Billy C.                               | 905483    | Male                                                              | 3.327                             | 1.750                | 1.750                |  |
| Ackley, Brian R.                               | 913948    | Male                                                              | 3.423                             | 1.750                | 1.750                |  |
| Dearman, Elizabeth L.                          | 872144    | Female                                                            | 3.711                             | 1.750                | 1.750                |  |
| Hancock, Sandra J.                             | 873379    | Female                                                            | 3.466                             | 1.250                | 1.250                |  |
| Kelley, Howard E.                              | 873385    | Male                                                              | 3.329                             | 1.750                | 1.750                |  |
| Rivera, Anne C.                                | 105998    | Female                                                            | 3.394                             | 1.250                | 1.250                |  |
| Sharma, Rebecca                                | 909080    | Female                                                            | 3.759                             | 1.750                | 1.750                |  |
| Vargas, Jennifer                               | 884706    | Female                                                            | 3.520                             | 1.750                | 1.750                |  |

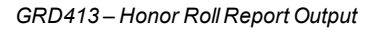

## **GRD415 – Student School Rank**

### Synergy SIS > Grading > Reports > List

The Student School Rank report prints a list of students by grade level with their GPA and class rank. The report also includes the credits attempted and completed.

| 🔻 Repo                                                 | ort GRD415: Student School Rank 🗵                                                                             | <ul> <li>C C O + O</li> </ul> |
|--------------------------------------------------------|----------------------------------------------------------------------------------------------------|-------------------------------|
| 📥 Print                                                | Save Default Reset Saved Default Email Me                                                                     |                               |
| Name: Stude                                            | ent School Rank Number: GRD415 Page Orientation: Portrait                                                     |                               |
| Options                                                | Sort / Output Conditions Selection Advanced                                                                   |                               |
| Sort Report E<br>Student Class<br>Grades: •<br>10 11 1 | Ay     Primary GPA Type     Secondary GPA Type       is Rank     CUM GPA - Cummulative GPA         * ©     12 |                               |

GRD415 - Student School Rank Report Interface Screen

- Sort Report By Select to sort the report by Class Rank or Student Name (the last name of the student).
- Primary GPA Type Select the primary GPA definition to display on the report.
- Secondary GPA Type Select to include an additional GPA on the report.
- Grades Select the grades to include on the report or use □ ↔ ⓒ to select all.

| Demo School District<br>Excellence In Education |            | Hope High School<br>Student School Rank<br>CUM GPA |                           |             |      |       | 2017-2018<br>ort: GRD415 |
|-------------------------------------------------|------------|----------------------------------------------------|---------------------------|-------------|------|-------|--------------------------|
|                                                 |            |                                                    | Grade: 12 Class Size: 820 |             |      |       |                          |
|                                                 |            |                                                    |                           | CUM G       | PA   |       |                          |
| Student Name                                    | Student ID | Gender                                             | Credit Att                | Credit Comp | Rank | GPA   |                          |
| Goodman, Willie N.                              | 874879     | Male                                               | 190.000                   | 190.000     | 1    | 4.186 |                          |
| Allison, Pamela D.                              | 992672     | Female                                             | 185.000                   | 185.000     | 2    | 4.146 |                          |
| Winkler, Judy L.                                | 956295     | Female                                             | 200.000                   | 200.000     | 3    | 4.135 |                          |
| Block, John A.                                  | 875704     | Male                                               | 205.000                   | 205.000     | 4    | 4.123 |                          |
| Wamboldt, Mary L.                               | 873861     | Female                                             | 220.000                   | 220.000     | 5    | 4.114 |                          |
| Reeder, Bobby J.                                | 874908     | Male                                               | 205.000                   | 205.000     | 6    | 4.099 |                          |
| Nielsen, Lisa                                   | 874945     | Female                                             | 190.000                   | 190.000     | 7    | 4.081 |                          |
| Alder, Sarah C.                                 | 968416     | Female                                             | 195.000                   | 195.000     | 8    | 4.070 |                          |
| Allen, Cynthia                                  | 874997     | Female                                             | 200.000                   | 200.000     | 9    | 4.060 |                          |
| Thuenen, Diane S.                               | 873983     | Female                                             | 210.000                   | 210.000     | 10   | 4.040 |                          |
| Rush, Timothy A.                                | 873804     | Male                                               | 190.000                   | 190.000     | 11   | 4.028 |                          |

GRD415 - Student School Rank Report Output

## **GRD416 – Expanded Class Rank**

#### Synergy SIS > Grading > Reports > List

The Expanded Class Rank report prints the Class Rank Index Rank Method report. If the option to use the Class Rank Index is not enabled at the district or the school does not use a GPA Definition with a Class Rank Index Rank Method, there are no values available in the **GPA Type** field and you cannot run the report.

| Report GRD416: Expanded Class Rank                                                                                                    | • 200-0                                          |
|----------------------------------------------------------------------------------------------------|--------------------------------------------------|
| Print Save Default Reset Saved Default Email Me                                                                                                    |                                                  |
| Name: Expanded Class Rank Number: GRD416 Page Orientation: Portrait                                                                                                    |                                                  |
| Options Sort / Output Conditions Selection Advanced                                                                                                    |                                                  |
| This report is used strictly for the Class Rank Index Rank Method. If the option to use the Class Rank Index is not enabled at the dis not using a GPA Definition with a Class Rank Index Rank Method, no values will be available in the drop-down and you will not be at | trict or the school is<br>ble to run the report. |
| GPA Туре                                                                                                    |                                                  |
| ×                                                                                                    |                                                  |
| Grades O ↔ 🕑                                                                                                    |                                                  |
| 0 10 11 12                                                                                                    |                                                  |
|                                                                                                    |                                                  |

GRD416 – Expanded Class Rank Report Interface Screen

- GPA Type Select the GPA definition to display on the report.
- Grades Select the grades to include on the report or use  $\bigcirc$   $\leftrightarrow$   $\boxdot$  to select all.

| Demo School District<br>Excellence in Education | Hope High School<br>Expanded Class Rank<br>CUM GPA |          |            |    |       | Year: 2014-2015<br>Report: GRD416 |        |       |
|-------------------------------------------------|----------------------------------------------------|----------|------------|----|-------|-----------------------------------|--------|-------|
|                                                 |                                                    | Grade 12 | Class Size | 22 |       |                                   |        |       |
| Student Name                                    | Perm ID                                            | Credits  | Rank       | %  | PLoad | CDW                               | CRI    | GPA   |
| Abbott, Billy C.                                | 905483                                             | 24.500   | 2          | 93 | 4.000 | 4.0000                            | 9.0000 | 2.250 |

GRD416 - Expanded Class Rank Report Output

## **GRD417 – Eligibility Report**

#### Synergy SIS > Grading > Reports > List

The Eligibility Report prints a list of students by grade level and specifies if they meet the eligibility definition selected. If they do not meet the eligibility definition criteria, it specifies why the student did not meet the eligibility criteria.

| Report GRD417: Eligibility Report                        | rt 🛪         | · CCO-9 |
|----------------------------------------------------------|--------------|---------|
| Print Save Default Reset Saved Default Email I           | Me           |         |
| Name: Eligibility Report Number: GRD417 Page Orientation | : Portrait   |         |
| Options Sort / Output Conditions Selection               | Advanced     |         |
| Eligibility Type                                         |              |         |
| Honor Roll                                               | *            |         |
| Grading Period and Mark                                  |              |         |
| Grading Period                                           | Grading Mark |         |
| Second Quarter                                           | Sem 1 Final  | -       |
|                                                          |              |         |
| Additional Grade Period Marks to Include                 |              |         |
| Grade Period Marks                                       |              |         |
| Progress Period 1-Progress Period 1                      |              |         |
| First Quarter-1st Qtr                                    |              |         |
| Progress Period 2-Progress Period 2                      |              |         |
| Second Quarter-2nd Qtr                                   |              |         |
| Second Quarter-Sem 1 Final                               |              |         |
| Progress Period 3-Progress Period 3                      |              |         |
| Third Quarter-3rd Qtr                                    |              |         |
| Progress Period 4-Progress Period 4                      |              |         |
| Fourth Quarter-4th Qtr                                   |              |         |
| Fourth Quarter-Sem 2 Final                               |              |         |
| Sort Option                                              |              |         |
| Alphabetical                                             | •            |         |
| Reporting Type                                           |              |         |
| Ineligibility                                            | *            |         |
| Do Not Use Grade Period Grid                             |              |         |
| Filters                                                  |              |         |
| Grade ○ ↔ ☞ Section ID Begin Section ID End              | Perm ID      |         |

GRD417 – Eligibility Report Interface Screen

### **Report Options:**

- Eligibility Type Select the eligibility definition to use with the report.
- Grading Period and Mark:
  - Grading Period Select the grading period to display on the report.
  - Grading Mark Select the mark to display on the report.

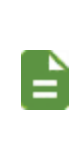

If you select an option from one of these fields, you must select an option from the other field.

Use Hybrid 1 Grading Period and Mark and Hybrid 2 Grading Period and Mark to print additional grading periods.

- Additional Grade Period Marks to Include:
  - Grade Period Marks Select at least one grade period mark using the options list or use □ ↔ to select all.
  - Sort Option Select the sort option.
  - **Reporting Type** Select whether to show only eligible students or ineligible students. Only eligible students display if you leave this field blank.
  - Do Not Use Grade Period Grid Select this option to calculate GPA using 100% for credit weight, bypassing the Grade Period Weights defined in Grading Setup.
- Filters:
  - Grade Select the grades to include on the report or use □ ↔ G to select all.
  - Section ID Begin/End Select a section ID or a range of section IDs to display on the report.
  - Perm ID Enter a student's ID to print the report for one student.

| Demo School District   | Title: Honor Roll | Hope High School<br>Eligibility Report<br>* Grading Mark: Progress Period 2 * T | Year: 2017-2018<br>Report: GRD417<br>ype: Ineligibility |
|------------------------|-------------------|---------------------------------------------------------------------------------|---------------------------------------------------------|
| Student Name           | Perm ID           | Gender                                                                          | Ineligible Reason                                       |
| Grade: 10              |                   |                                                                                 |                                                         |
| Allen, Jeremy S.       | 879216            | Male                                                                            | Insufficient CUR GPA: 0                                 |
|                        |                   |                                                                                 | Ineligible Mark: D - 2                                  |
|                        |                   |                                                                                 | Ineligible Mark: F - 1                                  |
| Allen, Judith D.       | 903040            | Female                                                                          | Insufficient CUR GPA: 0                                 |
|                        |                   |                                                                                 | Ineligible Mark: D - 1                                  |
|                        |                   |                                                                                 | Ineligible Mark: F - 1                                  |
| Allen, Sandra E.       | 901631            | Female                                                                          | Insufficient CUR GPA: 0                                 |
|                        |                   |                                                                                 | Ineligible Mark: D - 2                                  |
| Allen, Tammy           | 901931            | Female                                                                          | Insufficient CUR GPA: 0                                 |
|                        |                   |                                                                                 | Ineligible Mark: C - 1                                  |
| Alston, Douglas G.     | 901639            | Male                                                                            | Insufficient CUR GPA: 0                                 |
|                        |                   |                                                                                 | Ineligible Mark: C - 1                                  |
| Amos, Billy B.         | 965573            | Male                                                                            | Insufficient CUR GPA: 0                                 |
|                        |                   |                                                                                 | Ineligible Mark: D - 1                                  |
| Amos-Brown, Patrick N. | 154480            | Male                                                                            | Insufficient CUR GPA: 0                                 |
|                        |                   |                                                                                 | Ineligible Mark: D - 1                                  |
| Andazola, Kathleen E.  | 900923            | Female                                                                          | Insufficient CUR GPA: 0                                 |
|                        |                   |                                                                                 | Ineligible Mark: D - 1                                  |
| Andresen, Harry A.     | 971678            | Male                                                                            | Insufficient CUR GPA: 0                                 |
|                        |                   |                                                                                 | Ineligible Mark: F - 1                                  |
| Andrews, Phillip D.    | 893555            | Male                                                                            | Insufficient CUR GPA: 0                                 |
|                        |                   |                                                                                 | Ineligible Mark: D - 3                                  |
| Arambarri, Sean J.     | 980186            | Male                                                                            | Insufficient CUR GPA: 0                                 |
|                        |                   |                                                                                 | Ineligible Mark: D - 1                                  |

GRD417 – Eligibility Report Output

## **GRD418 – Eligibility Detail Report**

## Synergy SIS > Grading > Reports > List

The Eligibility Detail Report prints a list of students with details of each student's classes and marks for the selected grading period.

| Report GRD418: Eligibility Detai                                                                        | I Report 🗖         | < C C 0 - 9 |
|----------------------------------------------------------------------------------------------------|--------------------|-------------|
| Print Save Default Reset Saved Default Email                                                            | Me                 |             |
| Name: Eligibility Detail Report Number: GRD418 Page Orie                                                | entation: Portrait |             |
| Options Sort / Output Conditions Selection                                                              | Advanced           |             |
| Eligibility Type                                                                                        |                    |             |
| Honor Roll                                                                                              | •                  |             |
| Grading Period and Mark                                                                                 |                    |             |
| Grading Period                                                                                          | Grading Mark       |             |
| Second Quarter                                                                                          | Sem 1 Final        | -           |
| Sort Option<br>Alphabetical<br>Reporting Type                                                           | •                  |             |
| Ineligibility                                                                                           | •                  |             |
| Suppress Credits Suppress Credits Completed Include Students With No Marks Do Not Use Grade Period Grid |                    |             |
| Filters                                                                                                 |                    |             |
| Grade                                                                                                   | Perm ID            |             |

GRD418 – Eligibility Detail Report Interface Screen

## **Report Options:**

- Eligibility Type Select the eligibility definition to use with the report.
- Grading Period and Mark:
  - Grading Period Select the grading period to display on the report.
  - Grading Mark Select the mark to display on the report.

lf E

If you select an option from one of these fields, you must select an option from the other field.

Use Hybrid 1 Grading Period and Mark and Hybrid 2 Grading Period and Mark to print additional grading periods.

- Sort Option Select the sort option.
- **Reporting Type** Select whether to show only eligible students or ineligible students. Only eligible students display if you leave this field blank.
- Suppress Credits Select to not display the credits for each class on the report.
- Suppress Credits Completed Select to not display the completed credits for each class in the report.
- Include Students With No Marks Select to include students without marks for their classes for the selected grading period.

- **Do Not Use Grade Period Grid** Select to calculate GPA using *100%* for credit weight, bypassing the **Grade Period Weights** defined in Grading Setup.
- Grade Select the grades to include on the report or use □ ↔ <sup>©</sup> to select all.
- Section ID Begin/End Select a section ID or a range of section IDs to display on the report.
- Perm ID Enter a student's ID to print the report for one student.

|           |                   |                     | Ho           | oe Hiał      | n Schoo       | I                                      |          |                |      |
|-----------|-------------------|---------------------|--------------|--------------|---------------|----------------------------------------|----------|----------------|------|
|           |                   |                     | Eliail       |              | toil Done     |                                        |          | Year: 2017-20  | 18   |
| Demo      | School District   |                     | Eligi        | Dility De    | ап керс       | n t                                    |          | Report: GRD418 |      |
| Excelle   | ence In Education | Title: H            | Ionor Roll * | Grading Mark | c Sem 1 Final | <ul> <li>Type: Ineligibilit</li> </ul> | У        | Grade: 12      |      |
| Student N | lame: Abbott, B   | illy C.             | Perm ID:     | 905483       | Gender:       | M Credits Att:                         | 1.750    | Credits Com:   | 1.50 |
| Course De | etails            |                     |              |              |               |                                        |          |                |      |
| Period    | Section ID        | Course Title        |              | Tea          | acher Name    | :                                      | S1 Final | Comments       |      |
| 0         | 0077              | Am Govt             |              | Jac          | kson, Kathy   | I                                      | =        |                |      |
| 1         | 0106              | Beg Jewelry         |              | An           | drews, Mark   |                                        | 4+       | В              |      |
| 2         | 0258              | Intermediate Acting | 9            | Ga           | rdner, David  |                                        | 0        |                |      |
| 3         | 0963              | Weight Trn Boys     |              | Jos          | seph, Thomas  |                                        | 4+       | С              |      |
| 4         | 0426              | Eng (brit) Lit      |              | Sn           | yder, Joan    |                                        | 4+       | E              |      |
| 5         | 0594              | Spanish II          |              | Ols          | stad, Tiffany | •                                      | C+       |                |      |
| 6         | 0726              | Science 10          |              | Tot          | fft, Robert   |                                        | 4        |                |      |
| 7         | 0060              | Cc-Am. Lit          |              | Nu           | nes, Kathy    |                                        |          |                |      |
| Student N | lame: Abnernet    | hy, Anne E.         | Perm ID:     | 902870       | Gender:       | F Credits Att:                         | 0.250    | Credits Com:   | 0.25 |
| Course De | etails            |                     |              |              |               |                                        |          |                |      |
| Period    | Section ID        | Course Title        |              | Теа          | acher Name    | :                                      | S1 Final | Comments       |      |
| 1         | 0088              | Expl Agric          |              | Sa           | rgent, Linda  | I                                      | 3        |                |      |
| 2         | 0201              | Landscape D&m I     |              | Wo           | jcik, James   |                                        |          |                |      |
| 5         | 0504              | Beg Photo           |              | Scl          | hubert, Thorn | e                                      |          |                |      |
| 6         | 0736              | Academic Decath     |              | Ca           | naday C., Cu  | t                                      |          |                |      |
| 8         | 0035              | Stained Glass       |              |              |               |                                        |          |                |      |

GRD418 - Eligibility Detail Report Output

## **GRD419 – Class Grading Form**

### Synergy SIS > Grading > Reports > List

The Class Grading Form report prints a form for each section that teachers can use to record student marks. It includes 10 blank columns to use for section-specific test results, as well as a column to record the final mark for the class.

| Report          | rt GRD419       | ): Class G      | irac   | ling F    | Form 🗖         |  | • | C C 8 - 3 |
|-----------------|-----------------|-----------------|--------|-----------|----------------|--|---|-----------|
| 🚔 Print 🛛 S     | ave Default     | Reset Saved Def | ault   | Email I   | Ме             |  |   |           |
| Name: Class C   | Grading Form    | lumber: GRD419  | Page   | e Orienta | tion: Portrait |  |   |           |
| Options         | Sort / Output   | Conditions      | Sele   | ection    | Advanced       |  |   |           |
| Section Option  | ions            |                 |        |           |                |  |   |           |
| As of Date      |                 |                 |        |           |                |  |   |           |
| 11/10/2017      |                 |                 |        |           |                |  |   |           |
| Teacher         |                 |                 |        |           |                |  |   |           |
|                 | •               |                 |        |           |                |  |   |           |
| Period Begin    | Period End      |                 |        |           |                |  |   |           |
| •               | 6 🔻             |                 |        |           |                |  |   |           |
| Section ID      |                 |                 |        |           |                |  |   |           |
|                 |                 |                 |        |           |                |  |   |           |
| Test Selection  |                 |                 |        |           |                |  |   |           |
| No test         | Select By Test  | Coloct By Te    | et Tvn | 0         |                |  |   |           |
| O NO ICSI B     | Select by lest  | © Select by Te  | зстур  | C         |                |  |   |           |
| Test Options    | 5               |                 |        |           |                |  |   |           |
| Test            |                 |                 |        |           |                |  |   |           |
|                 | •               |                 |        |           |                |  |   |           |
| Type 1          | Selection 1     | Score Type      | 1      | Label 1   | Override       |  |   |           |
| Part<br>Turne O | •               |                 | •      | Labalo    | Our            |  |   |           |
| Part            | Selection 2     | Score Type      | 2      | Label 2   | Override       |  |   |           |
| Type 3          | Selection 3     | Score Type      | 3      | Label 3   | Override       |  |   |           |
| Part            | -               | -               | •      | Eabero    | overnae        |  |   |           |
| Type 4          | Selection 4     | Score Type      | 4      | Label 4   | Override       |  |   |           |
| Part            | •               | ·               | •      |           |                |  |   |           |
|                 |                 |                 |        |           |                |  |   |           |
| Printing Opt    | lions           |                 |        |           |                |  |   |           |
| Page Size       | 4 1 - 4         |                 |        |           |                |  |   |           |
| 0.5X11 - 8.5X1  | n Letter        | nnoBor@rour     |        |           |                |  |   |           |
| 2 Groups        | Colur           | insPerGroup     |        |           |                |  |   |           |
| - Include Ho    | le Punch Margin |                 |        |           |                |  |   |           |
| Extra Lines     | Custom Num      | ber             |        |           |                |  |   |           |
|                 | •               |                 |        |           |                |  |   |           |

GRD419 - Class Grading Form Report Interface Screen

- As of Date Enter the dates in the MM/DD/YY format or click the Calendar icon to select the date.
- Teacher Select the name of the teacher to print the report for just one teacher.
- Period Begin/Period End Select the bell schedule periods for the report.
- Section ID Select the range of Section IDs to limit the report output to only those sections that match the range.

- Test Selection:
  - No Test Select to not include test results from Student Test History
  - Select By Test Select to include test results from tests entered into Student Test History by test. Select from Test Options.
  - Select By Test Type Select to include test results from tests entered into Student Test History by test type. Select from Test Options.
- Test Options: Displays if you choose Select by Test or Select By Test Type.
  - 1. Select the **Test** from the field.
  - 2. Select the Parts (if a part-based test) or Objectives (if an objectives-based test) from the **Selection** fields.
  - 3. Select the Score Types to print, if needed.
  - 4. Enter the new column name in **Label Override** to change the name of the columns listing the test scores if needed.
- Print Options:
  - **Page Size** Select the size to print the report on.
  - Groups Enter the number of groups of blank columns to display.
  - ColumnsPerGroup Enter the number of columns per group to display.
  - Include Hole Punch Margin Select to allow space at the top of the report to hole punch the report to insert into a binder.
  - Display ELL Data Select to display English Language Learner information.
  - Extra Lines Select the number of lines to display at the end of the report so the teacher can write names of students who enter the class after the report printed. Use *Custom* to enter a different number.
  - Custom Number Enter the number if you selected Custom in Extra Lines.

| School Yr Term Per<br>Hope High School 2017 S1 5 |                                             |    | Per<br>5 |                            |   |          |  |  | сн |                       | 1 4 5    | \$    |      |    |  |
|--------------------------------------------------|---------------------------------------------|----|----------|----------------------------|---|----------|--|--|----|-----------------------|----------|-------|------|----|--|
| Section<br>0540                                  | Section Subject Room<br>0540 Algebra II 128 |    | im<br>28 | Teacher<br>Aderson, Gordon |   |          |  |  |    | GR                    | ADES     |       |      |    |  |
| NO                                               | STUDENT NAME                                | Gr | Gen      | Competencies               |   |          |  |  |    | STUDENT NAME          | LEP      | GRADE | CON- | NO |  |
| 14                                               | Ackley, Brian R.                            | 12 | м        |                            |   |          |  |  |    | Ackley, Brian R.      |          |       |      | 1  |  |
| 2/                                               | Anderson, Peter W.                          | 11 | м        |                            | _ |          |  |  |    | Anderson, Peter W.    | <u> </u> |       |      | 2  |  |
| 3 E                                              | Button, Bonnie                              | 10 | F        |                            | _ |          |  |  |    | Button, Bonnie        |          |       |      | 3  |  |
| 4 0                                              | Carter, Anna Y.                             | 10 | F        |                            | _ |          |  |  |    | Carter, Anna Y.       |          |       |      | 4  |  |
| 50                                               | Cartwright, Peter M.                        | 11 | м        |                            | _ |          |  |  |    | Cartwright, Peter M.  |          |       |      | 5  |  |
| 60                                               | Chase, Gerald M.                            | 10 | м        |                            | _ |          |  |  |    | Chase, Gerald M.      |          |       |      | 6  |  |
| 70                                               | Dominguez, Carolyn D.                       | 11 | F        |                            | _ |          |  |  |    | Dominguez, Carolyn D. |          |       |      | 7  |  |
| 8 F                                              | inley, Sarah D.                             | 12 | F        |                            | _ |          |  |  |    | Finley, Sarah D.      |          |       |      | 8  |  |
| 9 F                                              | itzgerald, Karen                            | 11 | F        |                            | _ |          |  |  |    | Fitzgerald, Karen     |          |       |      | 9  |  |
| 10 F                                             | reeman, Anthony A.                          | 11 | м        |                            | _ |          |  |  |    | Freeman, Anthony A.   |          |       |      | 10 |  |
| 11 H                                             | lowey, Christina A.                         | 11 | F        |                            | _ |          |  |  |    | Howey, Christina A.   |          |       |      | 11 |  |
| 12 1                                             | (obryn, Ruby                                | 11 | F        |                            | _ | <u> </u> |  |  |    | Kobryn, Ruby          |          |       |      | 12 |  |
| 13                                               | (yler, Arthur P.                            | 10 | м        |                            | _ |          |  |  |    | Kyler, Arthur P.      | 1        |       |      | 13 |  |
| 14 1                                             | Assey, Paul C.                              | 10 | м        |                            | _ |          |  |  |    | Massey, Paul C.       |          |       |      | 14 |  |
| 15 N                                             | AcLaws, Sarah L.                            | 10 | F        |                            | _ |          |  |  |    | McLaws, Sarah L.      |          | 1     |      | 15 |  |
| 16 1                                             | losley, Sara N.                             | 10 | F        |                            | _ |          |  |  |    | Mosley, Sara N.       |          |       |      | 16 |  |
| 17                                               | lielsen, Phyllis W.                         | 11 | F        |                            | _ |          |  |  |    | Nielsen, Phyllis W.   |          |       |      | 17 |  |
| 18 1                                             | Noble, Brandon A.                           | 11 | м        |                            | _ |          |  |  |    | Noble, Brandon A.     |          |       |      | 18 |  |
| 19 F                                             | Paskett, Brandon J.                         | 10 | м        |                            |   |          |  |  |    | Paskett, Brandon J.   |          |       |      | 19 |  |
| 20 5                                             | Schad, Harold M.                            | 12 | м        |                            | _ |          |  |  |    | Schad, Harold M.      |          |       |      | 20 |  |
| 21 5                                             | Shull, Judy R.                              | 11 | F        |                            |   |          |  |  |    | Shull, Judy R.        |          |       |      | 21 |  |
| 22 5                                             | Spencer, Ralph L.                           | 11 | м        |                            |   |          |  |  |    | Spencer, Ralph L.     |          |       |      | 22 |  |
| 23 5                                             | St Martin, Jack B.                          | 10 | м        |                            |   |          |  |  |    | St Martin, Jack B.    |          |       |      | 23 |  |
| 24 5                                             | Stanley,, Jack K. JR                        | 11 | М        |                            | _ |          |  |  |    | Stanley,, Jack K. JR  |          |       |      | 24 |  |
| 25 5                                             | Stapley, Adam R.                            | 11 | м        |                            | _ |          |  |  |    | Stapley, Adam R.      | 1        |       |      | 25 |  |
| 26 9                                             | Sweet, Russell T.                           | 11 | м        |                            | _ |          |  |  |    | Sweet, Russell T.     | i –      |       |      | 26 |  |
| 27 1                                             | anner, Deborah                              | 11 | F        |                            |   |          |  |  |    | Tanner, Deborah       | 1        |       |      | 27 |  |
| 28 1                                             | Jdall, Catherine                            | 11 | F        |                            | - |          |  |  |    | Udall, Catherine      |          |       |      | 28 |  |
| 29 \                                             | /ogt, Lawrence J.                           | 11 | М        |                            |   |          |  |  |    | Vogt, Lawrence J.     |          |       |      | 29 |  |
| 30 V                                             | Valdie, Donna J.                            | 10 | F        |                            | - |          |  |  |    | Waldie, Donna J.      |          |       |      | 30 |  |

GRD419 – Class Grading Form Report Output
# **GRD420 – Report Card Multi-Page Student List**

Access GRD420 report from the <u>GRD209</u>: Job Result Files.

| GRD20  | 09: Job Result Files             | ×         |
|--------|----------------------------------|-----------|
| Result | Description                      | File Type |
|        | Report Card Selector             | PDF       |
|        | Report Card Pressure Seal Mailer | PDF       |
|        | Multi-Page Student List          | PDF       |

GRD209: Job Result Files Screen

The Report Card Multi-Page Student List report lists the students that have more than one page in their report card. The report lists the student name, the student's SIS number, address, and how many pages their report card has.

| Demo School District<br>Exclusion & Education |            | Report (   | Hope High School<br>Card Multi-Page Student List | Year: 2016-2017<br>Report: GRD420 |
|-----------------------------------------------|------------|------------|--------------------------------------------------|-----------------------------------|
| Student Name                                  | SIS Number | Addressees | Page Count                                       |                                   |
| No Students with Multiple Pages               |            | 0          | 0                                                |                                   |
|                                               |            |            |                                                  |                                   |
|                                               |            |            |                                                  |                                   |
|                                               |            |            |                                                  |                                   |
|                                               |            |            |                                                  |                                   |
|                                               |            |            |                                                  |                                   |
|                                               |            |            |                                                  |                                   |
|                                               |            |            |                                                  |                                   |
|                                               |            |            |                                                  |                                   |
|                                               |            |            |                                                  |                                   |
|                                               |            |            |                                                  |                                   |
|                                               |            |            |                                                  |                                   |
|                                               |            |            |                                                  |                                   |
|                                               |            |            |                                                  |                                   |
|                                               |            |            |                                                  |                                   |
|                                               |            |            |                                                  |                                   |
|                                               |            |            |                                                  |                                   |
|                                               |            |            |                                                  |                                   |
|                                               |            |            |                                                  |                                   |
|                                               |            |            |                                                  |                                   |
|                                               |            |            |                                                  |                                   |
|                                               |            |            |                                                  |                                   |
|                                               |            |            |                                                  |                                   |
|                                               |            |            |                                                  |                                   |
|                                               |            |            |                                                  |                                   |
|                                               |            |            |                                                  |                                   |

GRD420 - Report Card Multi-Page Student List Report Output

## GRD422 – Student Grades Audit List

### Synergy SIS > Grading > Reports > List

The Student Grades Audit List report records Adds, Edits, and Deletes made to the Student Grade and Class Grade screens and who made the change along with the date and time.

| Report GRD422: Student Grades Audit List                                   | <ul> <li>C C O - O</li> </ul> |
|----------------------------------------------------------------------------|-------------------------------|
| Print Save Default Reset Saved Default Email Me                            |                               |
| Name: Student Grades Audit List Number: GRD422 Page Orientation: Landscape |                               |
| Options Sort / Output Conditions Selection Advanced                        |                               |
| Audit Date Range                                                           |                               |
| Start Date         End Date           08/01/2017         11/10/2017        |                               |
| Student Info                                                               |                               |
| Perm ID Last Name First Name GradeLevel GradeLevel                         |                               |
| 12     →     →       ■ Exclude Inserts                                     |                               |

GRD422 - Student Grades Audit List Report Interface Screen

- Start Date and End Date If you enter either the start or end date, you must also enter the other date. The Start Date must also come chronologically before the End Date.
- Perm ID Enter a student's ID to print the report for one student.
- Last Name and First Name Enter a student's 's last and first names to print the report for the students that match the name.
- Grade Level Enter a single grade level or a range to filter the report.
- Exclude Inserts Select to not print inserts/additions on the report output.

| 1                            | T                      | Stur             | Hope High      | School<br>S Audit List |          |             | Year: 2017-2018   |             |
|------------------------------|------------------------|------------------|----------------|------------------------|----------|-------------|-------------------|-------------|
| Demo Schoo<br>cheelinge in t | d District<br>district | From             | n 08/01/2017 t | 0 11/10/2017           |          |             | Report: GRD422    |             |
| Student Name                 |                        |                  | Perm ID        | GradeLevel             |          |             |                   |             |
| Abbott, Billy C.             |                        |                  | 905483         | 12                     |          |             |                   |             |
| Property Name                | Context                | Old Value        | New Value      | User Name              | Time Sta | amp         | IP Address        | System Used |
| Period: 1                    | Section ID: 0106 0     | Course ID: AR54  | Course Title   | : Beg Jewelry          | Te       | eacher: A   | ndrews, Mark      |             |
| Mark                         | 1st Qtr                | C                | A              | User, Admin            | 10/08/20 | 17 18:06:13 | 10.200.11.100     | SYNERGY     |
| Period: 4                    | Section ID: 0426 0     | Course ID: EN60  | Course Title   | : Eng (brit) Lit       | Te       | acher: S    | nyder, Joan       |             |
| Mark                         | 1st Qtr                | D                | A              | User, Admin            | 10/08/20 | 17 18:05:53 | 10.200.11.100     | SYNERGY     |
| Period: 5                    | Section ID: 0594 C     | Course ID: WL22  | Course Title   | : Spanish II           | Te       | eacher: 0   | İstad, Tiffany    |             |
| Mark                         | 1st Qtr                | C+               | А              | User, Admin            | 10/08/20 | 17 18:06:13 | 10.200.11.100     | SYNERGY     |
| Student Name                 |                        |                  | Perm ID        | GradeLevel             |          |             |                   |             |
| Abnernethy, Ann              | ne E.                  |                  | 902870         | 12                     |          |             |                   |             |
| Property Name                | Context                | Old Value        | New Value      | User Name              | Time Sta | amp         | IP Address        | System Used |
| Period: 1                    | Section ID: 0088 C     | Course ID: AG29  | Course Title   | : Expl Agric           | Te       | eacher: S   | argent, Linda     |             |
| Mark                         | Sem 1 Final            |                  | В              | User, Admin            | 10/02/20 | 17 13:36:49 | 10.200.11.98      | SYNERGY     |
| Student Name                 |                        |                  | Perm ID        | GradeLevel             |          |             |                   |             |
| Ackley, Brian R.             |                        |                  | 913948         | 12                     |          |             |                   |             |
| Property Name                | Context                | Old Value        | New Value      | User Name              | Time Sta | amp         | IP Address        | System Used |
| Period: 3                    | Section ID: 0358 C     | Course ID: PA92  | Course Title   | : Adv Acting           | Te       | eacher: G   | iardner, David    |             |
| Mark                         | 1st Qtr                | C                | Α              | User, Admin            | 10/08/20 | 17 18:07:52 | 10.200.11.100     | SYNERGY     |
| Period: 5                    | Section ID: 0540 0     | Course ID: MA40  | Course Title   | : Algebra II           | Te       | eacher: A   | derson, Gordon    |             |
| Mark                         | 1st Qtr                | C+               | В              | User, Admin            | 10/08/20 | 17 18:07:52 | 10.200.11.100     | SYNERGY     |
| Period: 2                    | Section ID: 0258 C     | Course ID: PA86  | Course Title   | : Intermediate Acting  | Te       | eacher: G   | ardner, David     |             |
| Mark                         | 1st Qtr                | B-               | Α              | User, Admin            | 10/08/20 | 17 18:08:08 | 10.200.11.100     | SYNERGY     |
| Period: 1                    | Section ID: 0127 C     | Course ID: EN52  | Course Title   | : Mythology            | Te       | eacher: S   | tauffer, Paige    |             |
| Mark                         | 1st Qtr                | C-               | B+             | User, Admin            | 10/08/20 | 17 18:07:52 | 10.200.11.100     | SYNERGY     |
| Period: 4                    | Section ID: 0465 C     | Course ID: SS57  | Course Title   | : Prin&prac Econ       | Te       | eacher: D   | avis, Jeffrey     |             |
| Mark                         | 1st Qtr                | D                | A              | User, Admin            | 10/08/20 | 17 18:07:52 | 10.200.11.100     | SYNERGY     |
| Period: 0                    | Section ID: 0869 C     | Course ID: NC901 | Course Title   | : Rel Time A Hr        | Te       | eacher: R   | el Time, Rel Time |             |
| Mark                         | 1st Qtr                | D                | A              | User, Admin            | 10/08/20 | 17 18:08:00 | 10.200.11.100     | SYNERGY     |
| Period: 6                    | Section ID: 0876 0     | Course ID: NC961 | Course Title   | : Rt 6th Per           | Te       | eacher: R   | el Time, Rel Time |             |
| Mark                         | 1st Qtr                | C+               | A              | User, Admin            | 10/08/20 | 17 18:07:52 | 10.200.11.100     | SYNERGY     |

GRD422 – Student Grades Audit List Report Output

## **GRD602 – Mark Distribution By Ethnicity**

### Synergy SIS > Grading > Reports > Summary

The Mark Distribution By Ethnicity report prints a list of all the ethnic codes in use at the school and totals the number of each type of mark earned by students with that ethnic code. The report also shows the percentage each mark represents in the total of the marks for each ethnic group.

| ▼ Report GRD602: Mark Distribution By Ethnicity ■ 4 2 C 0 •                                                                                                    | • 😯 |
|----------------------------------------------------------------------------------------------------|-----|
| Print Save Default Reset Saved Default Email Me                                                                                                    |     |
| Name: Mark Distribution By Ethnicity Number: GRD602 Page Orientation: Landscape                                                                                                    |     |
| Options Sort / Output Conditions Selection Advanced                                                                                                    |     |
| Grading Period<br>Second Quarter •<br>Mark to Print<br>Sem 1 Final •                                                                                                    |     |
| Grade Grade                                                                                                    |     |
| Resolved Race / Ethnicity                                                                                                    |     |
| Resolved Race / Ethnicity                                                                                                    |     |
| 0 ↔ ⊗                                                                                                    |     |
| Image: Image: |     |
|                                                                                                    |     |

GRD602 – Mark Distribution By Ethnicity Report Interface Screen

- Grading Period Select the grading period to create the report.
- Mark to Print Select the mark to include in the report if there is more than one for the selected Grading Period.
- Grade Select the range of grade levels to include in the report.
- Ethnicity Type Select the type of ethnicity record to use.
- Resolved Race/Ethnicity Select the options for the ethnic codes to include in the report or use □ ↔ to select all.
- Mark Type Select the mark type to include in the printed report or use □ ↔ ℭ to select all.

| Demo School District |       | Hope High School<br>Mark Distribution By Ethnicity<br>Report Period: Second Quarter Mark: Sem 1 Final |       |       |       |          |  |  |  |  |  |
|----------------------|-------|----------------------------------------------------------------------------------------------------|-------|-------|-------|----------|--|--|--|--|--|
|                      |       |                                                                                                    |       |       |       | Grade 12 |  |  |  |  |  |
|                      | A     |                                                                                                    | Oth   | er    |       |          |  |  |  |  |  |
| Ethnic Codes         | Total | %                                                                                                    | Total | %     | Total |          |  |  |  |  |  |
| Hispanic             | 82    | 17.79                                                                                                 | 379   | 82.21 | 461   |          |  |  |  |  |  |
| Two or More          | 4     | 57.14                                                                                                 | 3     | 42.86 | 7     |          |  |  |  |  |  |
| White                | 911   | 18.55                                                                                                 | 3999  | 81.45 | 4910  |          |  |  |  |  |  |
| Asian                | 4     | 7.14                                                                                                  | 52    | 92.86 | 56    |          |  |  |  |  |  |
| Black or African A   |       |                                                                                                    |       |       |       |          |  |  |  |  |  |
| Native Hawaiian (    | 18    | 14.29                                                                                                 | 108   | 85.71 | 126   |          |  |  |  |  |  |
| American Indian (    | 36    | 21.43                                                                                                 | 132   | 78.57 | 168   |          |  |  |  |  |  |
| Total                | 1055  | 18.42                                                                                                 | 4673  | 81.58 | 5728  |          |  |  |  |  |  |
|                      |       |                                                                                                    |       |       |       |          |  |  |  |  |  |

GRD602 – Mark Distribution By Ethnicity Report Output

## **GRD603 – Section Missing Marks**

### Synergy SIS > Grading > Reports > List

The Sections Missing Marks List report prints a list of sections (classes) that are missing marks in the student grading record.

| Report GRD603: Sections Missing Marks List                                  | < C C 0 - 9 |
|-----------------------------------------------------------------------------|-------------|
| Print Save Default Reset Saved Default Email Me                             |             |
| Name: Sections Missing Marks List Number: GRD603 Page Orientation: Portrait |             |
| Options Sort / Output Conditions Selection Advanced                         |             |
| Grading Period                                                              |             |
| Second Quarter                                                              |             |
| Mark                                                                        |             |
| Period Range                                                                |             |
| Starting Period Ending Period                                               |             |
| Grouping Option<br>Teacher                                                  |             |

GRD603 – Section Missing Marks Report Interface Screen

#### **Report Options:**

- Grading Period Select the grading period to create the report.
- Mark Select the grading period and mark to create the report.
- Starting Period/Ending Period Select the bell schedule periods to create the report.
- Grouping Option Select to group the report by Teacher or Period.

| Demo School District                  | Sections        | Missing Marks List | Year: 2017-2018<br>Report: GRD603 |  |  |
|---------------------------------------|-----------------|--------------------|-----------------------------------|--|--|
| Teacher Name Aderson, Gordo<br>Period | n<br>Section ID | Course Title       | Room #                            |  |  |
|                                       | 0140            | Algebra II         | 128                               |  |  |
| 2                                     | 0240            | Algebra II         | 128                               |  |  |
| }                                     | 0340            | Ap Calc Bc         | 128                               |  |  |
| ļ.                                    | 0440            | Algebra II         | 128                               |  |  |
| 5                                     | 0540            | Algebra II         | 128                               |  |  |

GRD603 - Section Missing Marks Report Output

## **GRD802 – Grading Labels**

#### Synergy SIS > Grading > Reports > Labels

The Grading Labels report produces a printed set of labels that lists all of the current sections for each student with the mark for the selected grading period.

| Report GRD802: Grading Labels                                  | Ai 🖤 🌲 📚 🛍 🧇 🎇 🔷 - 9 |
|----------------------------------------------------------------|----------------------|
| Print Save Default Reset Default Email Me                      |                      |
| Name: Grading Labels Number: GRD802 Page Orientation: Portrait |                      |
| Options Label Setup Sort / Output Conditions Selection Ad      | vanced               |
| Grading Periods                                                |                      |
| Grading Period 1 Mark Name 1                                   |                      |
| Grading Period 2 Grading Period 3 Mark Name 3                  |                      |
| Grading Period 4 Mark Name 4                                   |                      |
| Student Filters                                                |                      |
| Grade Perm ID<br>905483                                        |                      |
| Course Data Filters                                            |                      |
| AcademicType<br>Honors Non-Academic Regular                    |                      |
| Label Content                                                  |                      |
| Include Student School Attended History                        |                      |
| Show School Number Or Period                                   |                      |
| Show Marks On One Label (Hides the course title)               |                      |
| Include School Year                                            |                      |
| Load Student Grades for Focus School and Year Only             |                      |

GRD802 - Grading Labels Report Interface Screen

- Grading Periods A separate set of labels print for each grading period selected.
  - Grading Periods 1-4 Select the grading period to display.
  - Mark Name 1-4 Select the mark to display if you defined more than one mark for a grading period.
- Student Filters:
  - Grade Select the options for the grade level of the students to include in the labels.
  - Perm ID Enter the student's ID to produce a grading label for one specific student.
- Academic Type Select an option to include a specific type of course in the grading labels.
- Label Content:
  - Include Student School Attended History Select this option to include school attended history (days absent, enrolled, and present).

- Show School Number Or Period Select whether to display the school number or each section's period.
- Show Marks On One Label (Hides the course title) Select this option to omit course titles to allow more room for marks.
- Include School Year Select this option to print the school year in the label header.
- Load Student Grades for Focus School and Year Only Select this option to restrict the labels to grades from the current school and year.
- Label Setup tab Select the Label Type.

| Report GRD8                                                                         | 308: Cumi                             | Ilative Reco     | ord Labels           |                | <ul> <li>C C 0 - 0</li> </ul> |
|-------------------------------------------------------------------------------------|---------------------------------------|------------------|----------------------|----------------|-------------------------------|
| Print Save Default                                                                  | Reset Default                         | Email Me         |                      |                |                               |
| Name: Cumulative Recor                                                              | d Labels Numbe                        | r: GRD808 Page O | rientation: Portrait |                |                               |
| Options Label Setu                                                                  | p Sort / Outp                         | ut Conditions    | Selection Advance    | d              |                               |
| Label Type<br>Avery 5160 Mailing Labels<br>Avery 5161 Mailing Labels                | 1"x2 5/8"<br>1"x4"                    | Side marg        | jins                 |                |                               |
| Avery 5168 Mailing Labels<br>Avery 5267 Mailing Labels<br>Avery 5963 Mailing Labels | 3 1/2" X 5"<br>1/2"x1 3/4"<br>2" x 4" | Vertical pitch   | - Width Height       | Number<br>down |                               |
| Top Margin (in.)                                                                    |                                       |                  | Label Height (in.    | .)             |                               |
| Side Margin (in.)                                                                   |                                       |                  | Label Width (in.)    | )              |                               |
| Vertical Pitch (in.)                                                                |                                       |                  | Number Across        |                |                               |
| Horizontal Pitch (in.)                                                              |                                       |                  | Number Down          |                |                               |

GRD802 – Grading Labels Report Interface Screen, Label Setup Tab

|                                                                                                    | V C. (905463) Z                                                                                                    | J17-2018                                                                                                    | * = A                                                                                        | udit Class                                 | Grade 12 - Ackley.                                                                                                    | Brian R. (913948)                                                                                                    | 2017-2018                                                                                                    | * = A                                                                             | udit Class          |
|----------------------------------------------------------------------------------------------------|----------------------------------------------------------------------------------------------------|----------------------------------------------------------------------------------------------------|----------------------------------------------------------------------------------------------|--------------------------------------------|----------------------------------------------------------------------------------------------------|----------------------------------------------------------------------------------------------------|----------------------------------------------------------------------------------------------------|-----------------------------------------------------------------------------------|---------------------|
| Title                                                                                                    | Course                                                                                                    | Teacher                                                                                                    | Mk                                                                                           | Sch #                                      | Title                                                                                                    | Course                                                                                                    | Teacher                                                                                                    | Mk                                                                                | Sch #               |
| Am Govt                                                                                                    | SS51                                                                                                    | Jackson, Kathy                                                                                                    | Α                                                                                            |                                            | Adv Acting                                                                                                    | PA92                                                                                                    | Gardner, David                                                                                                    | Α                                                                                 |                     |
| Beg Jewelry                                                                                                    | AR54                                                                                                    | Sullivan, Joe                                                                                                    | Α                                                                                            |                                            | Algebra II                                                                                                    | MA40                                                                                                    | Aderson, Gordon                                                                                                    | В                                                                                 |                     |
| Eng (brit) Lit                                                                                                    | EN60                                                                                                    | Snyder, Joan                                                                                                    | Α                                                                                            |                                            | Int Acting                                                                                                    | PA86                                                                                                    | Gardner, David                                                                                                    | Α                                                                                 |                     |
| Int Acting                                                                                                    | PA86                                                                                                    | Gardner, David                                                                                                    | В                                                                                            |                                            | Mythology                                                                                                    | EN52                                                                                                    | Stauffer, Paige                                                                                                    | B+                                                                                |                     |
| Science 10                                                                                                    | SC49                                                                                                    | Tofft, Robert                                                                                                    | A-                                                                                           |                                            | Prin&prac Econ                                                                                                    | SS57                                                                                                    | Davis, Jeffrey                                                                                                    | Α                                                                                 |                     |
| Spanish li                                                                                                    | WL22                                                                                                    | Olstad, Tiffany                                                                                                    | Α                                                                                            |                                            | Rel Time A Hr                                                                                                    | NC901                                                                                                    | Rel Time, Rel Time                                                                                                    | Α                                                                                 |                     |
| Weight I'rn Boys                                                                                                    | PE/61                                                                                                    | Joseph, I homas                                                                                                    | в                                                                                            |                                            | Rt 6th Per                                                                                                    | NC961                                                                                                    | Rel Lime, Rel Lime                                                                                                    | Α                                                                                 |                     |
|                                                                                                    |                                                                                                    | •                                                                                                    |                                                                                              |                                            |                                                                                                    |                                                                                                    |                                                                                                    |                                                                                   |                     |
| Grade 12 - Adams, Ho                                                                                                    | ward 1. (87398                                                                                                    | 5) 2017-2018                                                                                                    | * = A                                                                                        | udit Class                                 | Grade 12 - Adams,                                                                                                    | Scott M. (939208                                                                                                    | 2017-2018                                                                                                    | * = A                                                                             | udit Class          |
| Title                                                                                                    | Course                                                                                                    | Teacher —                                                                                                    | Mk                                                                                           | Sch #                                      | Title                                                                                                    | Course                                                                                                    | Teacher —                                                                                                    | Mk                                                                                | Sch #               |
| Study Hall                                                                                                    | NC501                                                                                                    | Stincic, Tom                                                                                                    | B-                                                                                           |                                            | Aa Girls Sports                                                                                                    | PE501                                                                                                    | Joseph, Thomas                                                                                                    | С                                                                                 |                     |
|                                                                                                    |                                                                                                    |                                                                                                    |                                                                                              |                                            | Adv Wt Boys                                                                                                    | PE781                                                                                                    | Wheeler, Jerry                                                                                                    | D                                                                                 |                     |
|                                                                                                    |                                                                                                    |                                                                                                    |                                                                                              |                                            | Beg Guitar                                                                                                    | MU29                                                                                                    | Sapakie, Jesse                                                                                                    | А                                                                                 |                     |
|                                                                                                    |                                                                                                    |                                                                                                    |                                                                                              |                                            | Pers Rel Time                                                                                                    | NC401                                                                                                    | Evit Teacher, Rel T Per                                                                                                    | A-                                                                                |                     |
|                                                                                                    |                                                                                                    |                                                                                                    |                                                                                              |                                            | Prin Eng lii                                                                                                    | EN46                                                                                                    | Gordon, Kim                                                                                                    | D                                                                                 |                     |
|                                                                                                    |                                                                                                    |                                                                                                    |                                                                                              |                                            | Prin&prac Econ                                                                                                    | SS57                                                                                                    | Davis, Jeffrey                                                                                                    | B+                                                                                |                     |
|                                                                                                    |                                                                                                    |                                                                                                    |                                                                                              |                                            | Rel Lime A Hr                                                                                                    | NC901                                                                                                    | Rel Lime, Rel Lime                                                                                                    | A+                                                                                |                     |
|                                                                                                    |                                                                                                    |                                                                                                    |                                                                                              |                                            |                                                                                                    |                                                                                                    |                                                                                                    |                                                                                   |                     |
|                                                                                                    |                                                                                                    |                                                                                                    |                                                                                              |                                            |                                                                                                    |                                                                                                    |                                                                                                    |                                                                                   |                     |
|                                                                                                    |                                                                                                    |                                                                                                    |                                                                                              |                                            |                                                                                                    |                                                                                                    |                                                                                                    |                                                                                   |                     |
| Grade 12 - Aelvoet, Je                                                                                                    | sse J. (944233)                                                                                                    | 2017-2018                                                                                                    | * = A                                                                                        | udit Class                                 | Grade 12 - Aquado,                                                                                                    | , Karen C. (13531                                                                                                    | 9) 2017-2018                                                                                                    | * = A                                                                             | udit Class          |
| Grade 12 - Aelvoet, Je<br>Title                                                                                                    | sse J. (944233)<br>Course                                                                                                    | 2017-2018 Teacher                                                                                                    | * = A                                                                                        | udit Class<br>Sch #                        | Grade 12 - Aquado.<br>Title                                                                                                    | Karen C. (13531<br>Course                                                                                                  | 9) 2017-2018<br>Teacher                                                                                                    | * = A<br>Mk                                                                       | udit Class<br>Sch # |
| Grade 12 - Aelvoet, Je<br>Title<br>Am Govt                                                                                                    | sse J. (944233)<br>Course<br>SS51                                                                                                    | 2017-2018 Teacher Davis, Jeffrey                                                                                                    | * = A<br>Mk<br>A-                                                                            | udit Class<br>Sch #                        | Grade 12 - Aquado,<br>Title<br>Earth Science                                                                                                    | Karen C. (13531<br>Course<br>SC33                                                                                          | 9) 2017-2018<br>Teacher<br>Vierthaler, Rachel                                                                                                    | * = A<br>Mk<br>D                                                                  | udit Class<br>Sch # |
| Grade 12 - Aelvoet, Je<br>Title<br>Am Govt<br>Evit Sem 1 Pm                                                                                                    | sse J. (944233)<br>Course<br>SS51<br>VT0P1                                                                                                    | 2017-2018 Teacher Davis, Jeffrey Evit Teacher, Evit                                                                                                    | * = A<br>Mk<br>A-<br>A                                                                       | udit Class<br>Sch #                        | Grade 12 - Aquado.<br>Title<br>Earth Science<br>French 10                                                                                                    | Karen C. (13531<br>Course<br>SC33<br>WL41                                                                                  | 9) 2017-2018 Teacher Vierthaler, Rachel Trull, Jayne                                                                                                    | * = A<br>Mk<br>D<br>B+                                                            | udit Class<br>Sch # |
| Grade 12 - Aelvoet, Je<br>Title<br>Am Govt<br>Evit Sem 1 Pm<br>Prin Eng Ii                                                                                                    | sse J. (944233)<br>Course<br>SS51<br>VT0P1<br>EN34                                                                                                    | 2017-2018 Teacher Davis, Jeffrey Evit Teacher, Evit Torrente, Jason                                                                                                    | * = A<br>Mk<br>A-<br>A<br>A-                                                                 | udit Class<br>Sch #                        | Grade 12 - Aquado,<br>Title<br>Earth Science<br>French 10<br>Fund Eng I                                                                                                    | . Karen C. (13531<br>Course<br>SC33<br>WL41<br>EN31                                                                        | 9) 2017-2018<br>Teacher                                                                                                    | * = A<br>Mk<br>D<br>B+<br>C+                                                      | udit Class<br>Sch # |
| Grade 12 - Aelvoet, Je<br>Title<br>Am Govt<br>Evit Sem 1 Pm<br>Prin Eng Ii<br>Prin&prac Econ                                                                                                    | sse J. (944233)<br>Course<br>SS51<br>V10P1<br>EN34<br>SS57                                                                                                    | 2017-2018 Teacher Davis, Jeffrey Evit Teacher, Evit Torrente, Jason Wischhusen, Ted                                                                                                    | * = A<br>Mk<br>A-<br>A<br>A-<br>F                                                            | udit Class<br>Sch #                        | Grade 12 - Aquado,<br>Title<br>Earth Science<br>French 10<br>Fund Eng I<br>Geometry                                                                                             | Karen C. (13531<br>Course<br>SC33<br>WL41<br>EN31<br>MA30                                                                  | 9) 2017-2018<br>Teacher                                                                                                    | * = A<br>Mk<br>D<br>B+<br>C+<br>B+                                                | udit Class<br>Sch # |
| Grade 12 - Aelvoet, Je<br>Title<br>Am Govt<br>Evit Sem 1 Pm<br>Prin Eng Ii<br>Prin&prac Econ<br>Rel Time A Hr                                                                                                    | sse J. (944233)<br>Course<br>SS51<br>VT0P1<br>EN34<br>SS57<br>NC901                                                                                                    | 2017-2018<br>Teacher —<br>Davis, Jeffrey<br>Evit Teacher, Evit<br>Torrente, Jason<br>Wischhusen, Ted<br>Rel Time, Rel Time                                                                                                    | * = A<br>Mk<br>A-<br>A<br>A-<br>F<br>A+                                                      | udit Class<br>Sch #                        | Grade 12 - Aquado,<br>Title<br>Earth Science<br>French 10<br>Fund Eng I<br>Geometry<br>Pers Rel Time                                                                            | Karen C. (13531<br>Course<br>SC33<br>WL41<br>EN31<br>MA30<br>NC401                                                         | 9) 2017-2018<br>Teacher<br>Vierthaler, Rachel<br>Trull, Javne<br>Stautter, Paige<br>Lewis, Jeff<br>Evit Teacher, Rel T Per                                                                                                    | * = A<br>Mk<br>D<br>B+<br>C+<br>B+<br>B-                                          | udit Class          |
| Grade 12 - Aelvoet, Je<br>Title<br>Am Govt<br>Evit Sem 1 Pm<br>Prin Eng Ii<br>Prin&orac Econ<br>Rel Time A Hr                                                                                                    | sse J. (944233)<br>Course<br>SS51<br>VT0P1<br>EN34<br>SS57<br>NC901                                                                                                    | 2017-2018 Teacher  Davis, Jeffrey Evit Teacher, Evit Torrente, Jason Wischhusen. Ted Rel Time, Rel Time                                                                                                    | * = A<br><b>Mk</b><br>A-<br>A<br>A-<br>F<br>A+                                               | udit Class<br>Sch #                        | Grade 12 - Aquado,<br>Title<br>Earth Science<br>French 10<br>Fund Eng 1<br>Geometrv<br>Pers Rel Time<br>Rt 6th Per                                                              | Karen C. (13531<br>Course<br>SC33<br>WL41<br>EN31<br>MA30<br>NC401<br>NC961                                                | 9) 2017-2018<br>Teacher                                                                                                    | * = A<br>D<br>B+<br>C+<br>B+<br>B-<br>D                                           | udit Class          |
| Grade 12 - Aelvoet, Je<br>Title<br>Am Govt<br>Evit Sem 1 Pm<br>Prin Eng li<br>Prin&orac Econ<br>Rel Time A Hr                                                                                                    | sse J. (944233)<br>Course<br>SS51<br>VT0P1<br>EN34<br>SS57<br>NC901                                                                                                    | 2017-2018<br>Teacher —<br>Davis, Jeffrev<br>Evit Teacher, Evit<br>Torrente, Jason<br>Wischhusen. Ted<br>Rel Time, Rel Time                                                                                                    | * = Ai<br><b>Mk</b><br>A-<br>A<br>A-<br>F<br>A+                                              | udit Class<br>Sch #                        | Grade 12 - Aquado,<br>Title<br>Earth Science<br>French 10<br>Fund Eng I<br>Geometry<br>Pers Rel Time<br>Rt 6th Per<br>Trigonometry                                              | Karen C. (13531<br>Course<br>SC33<br>WL41<br>EN31<br>MA30<br>NC401<br>NC961<br>MA42                                        | a) 2017-2018 Teacher Vierthaler, Rachel Iruli, Javne Stautter, Parge Lewis, Jeff Evit Teacher, Rel T Per Rel Time, Rel Time Lewis, Jeft                                                                                                    | * = A<br>D<br>B+<br>C+<br>B+<br>B-<br>D<br>B<br>B                                 | udit Class          |
| Grade 12 - Aelvoet, Je<br>Title<br>Am Govt<br>Evit Sem 1 Pm<br>Prin Eng li<br>Prin&Orac Econ<br>Rel Time A Hr                                                                                                    | sse J. (944233)<br>Course<br>SS51<br>V10P1<br>EN34<br>SS57<br>NC901                                                                                                    | 2017-2018 Teacher Davis, Jeffrev Evit Teacher, Evit Torrente, Jason Wischhusen. Ted Rel Time, Rel Time                                                                                                    | * = Ai<br>Mk<br>A-<br>A<br>A-<br>F<br>A+                                                     | udit Class<br>Sch #                        | Grade 12 - Aquado,<br>Title<br>Earth Science<br>French 10<br>Fund Eng 1<br>Geometrv<br>Pers Rel Time<br>Rt 6th Per<br>Tingonometry                                              | Karen C. (13531<br>Course<br>SC33<br>WL41<br>EN31<br>MA30<br>NC401<br>NC961<br>MA42                                        | a) 2017-2018 Teacher Vierthaler, Rachel Iruli, Javne Stautter, Paige Lewis, Jeff Evit Teacher, Rel Time Lewis, Jeff Lewis, Jeff                                                                                                    | * = A<br>Mk<br>D<br>B+<br>C+<br>B+<br>B-<br>D<br>B<br>B                           | udit Class          |
| Grade 12 - Aelvoet, Je<br>Title<br>Am Govt<br>Evit Sem 1 Pm<br>Prin Eng II<br>Prin&Orac Econ<br>Rel Time A Hr<br>Grade 12 - Aguirre, Ja                                                                                                    | sse J. (944233)<br>Course<br>SS51<br>V10P1<br>EN34<br>SS57<br>NC901                                                                                                    | 2017-2018 Teacher — Davis, Jeffrev — Evit Teacher, Evit Torrente, Jason  Wischhusen. Ted Rel Time. Rel Time 2017-2018                                                                                                    | * = Ai<br>Mk<br>A-<br>A<br>A-<br>F<br>A+                                                     | udit Class                                 | Grade 12 - Aquado,<br>Title<br>Earth Science<br>French 10<br>Fund Eng 1<br>Geometry<br>Pers Rel Time<br>Rt 6th Per<br>Trigonometry<br>Grade 12 - Aguirre,                       | Karen C. (13531<br>Course<br>SC33<br>WL41<br>EN31<br>MA30<br>NC401<br>NC961<br>MA42<br>Jason K. (95235/                    | a) 2017-2018 b) 2017-2018 c) 2017-2018 c) 2017-2017 c) 2017-2017 c) 2017-2017 c) 2017-2017 c) 2017-2017 c) 2017 c) 2017-2017 c) 2017-2017 c) 2017 c) 2017 c) 2017 c) 2017 c) 2017 c) 2017 c) 2017 c) 2017 c) 2017 c) 2017 c) 2017 c) 2017 c) 2017 c) 2017 c) 2017 c) 2017 c) 2017 c) 2017 c) 2017 c) 2017 c) 20 | * = A<br>Mk<br>D<br>B+<br>C+<br>B+<br>B-<br>D<br>B<br>* = A                       | udit Class          |
| Grade 12 - Aelvoet, Je<br>Title<br>Am Govt<br>Evit Sem 1 Pm<br>Prin Eng li<br>Prin&orac Econ<br>Rel Time A Hr<br>Grade 12 - Aquirre, Ja<br>Title                                                                                                    | sse J. (944233)<br>Course<br>SS51<br>V10P1<br>EN34<br>SS57<br>NC901<br>son K. (952357<br>Course                                                                                    | 2017-2018 Teacher — Davis, Jeffrev Evit Leacher, Evit Lorrente, Jason Wischhusen, Ted Rel Time, Rel Time 2017-2018 Teacher — —                                                                                                    | * = A<br>A-<br>A<br>A-<br>F<br>A+<br>* = A                                                   | udit Class                                 | Grade 12 - Aquado,<br>Title<br>Earth Science<br>French 10<br>Fund Eng I<br>Geometry<br>Pers Rel Time<br>Rt 6th Per<br>Tingonometry<br>Grade 12 - Aquirre,<br>Title              | Karen C. (13531<br>Course<br>SC33<br>WL41<br>EN31<br>MA30<br>NC401<br>NC961<br>MA42<br>Jason K. (95235/<br>Course          | a) 2017-2018  Teacher                                                                                                    | * = A<br>Mk<br>D<br>B+<br>C+<br>B+<br>D<br>B<br>B<br>B<br>* = A                   | udit Class          |
| Grade 12 - Aelvoet, Je<br>Title<br>Am Govt<br>Evit Sem 1 Pm<br>Prn Eng li<br>Prn&orac Econ<br>Rel Time A Hr<br>Grade 12 - Aquirre, Ja<br>Title<br>Coe Bus Intern                                                                                                    | sse J (944233)<br>Course<br>SS51<br>V10P1<br>EN34<br>SS57<br>NC901<br>son K. (952357<br>Course<br>BE75                                                                             | 2017-2018 Teacher Davis, Jeffrev Evit leacher, Evit  lorrente, Jason Wischhusen. Ted  Rel Time. Rel Time 2017-2018 Teacher Frommer. Kathy                                                                                                    | * = A<br>A-<br>A<br>A-<br>F<br>A+<br>* = A                                                   | udit Class                                 | Grade 12 - Aquado,<br>Title<br>Earth Science<br>French 10<br>Fund Eng I<br>Geometry<br>Pers Rel Time<br>Rt 6th Per<br>Tingonometry<br>Grade 12 - Aquirre,<br>Title<br>Welding I | Karen C. (13531<br>Course<br>SC33<br>WL41<br>EN31<br>MA30<br>NC401<br>NC401<br>MA42<br>Jason K. (95235/<br>Course          | a) 2017-2018  Teacher  Vierthaler, Rachel Iruli, Javne Stautter, Parge Lewis, Jeff Evit Teacher, Rel T Per Rel Time, Rel Time Lewis, Jett ) 2017-2018 Teacher Fromm, David                                                                                                    | * = A<br>Mk<br>D<br>B+<br>C+<br>B+<br>D<br>B<br>B-<br>D<br>B<br>* = A<br>Mk<br>B- | udit Class          |
| Grade 12 - Aelvoet, Je<br>Title<br>Am Govt<br>Evit Sem 1 Pm<br>Prin Eng Ii<br>Prin&Orac Econ<br>Rel Time A Hr<br>Grade 12 - Aguirre, Ja<br>Title<br>Coe Bus Intern<br>Dec Sales & Mkt                                                                                | sse J. (944233)<br>Course<br>SS51<br>V10P1<br>EN34<br>SS57<br>NC901<br>son K. (952357<br>Course<br>BE75<br>BE91                                                                    | 2017-2018 Teacher Davis, Jeffrev Evit Teacher, Evit Torrente, Jason Wischhusen. Ted Rel Time. Rel Time 2017-2018 Teacher Frommer, Kathy Frommer, Kathy                                                                                                    | * = A<br>A-<br>A<br>A-<br>F<br>A+<br>* = A<br>B-<br>B+                                       | udit Class                                 | Grade 12 - Aquado,<br>Title<br>Earth Science<br>French 10<br>Fund Eng 1<br>Geometry<br>Pers Rel Time<br>Rt 6th Per<br>Trigonometry<br>Grade 12 - Aquirre,<br>Title<br>Welding I | Karen C. (13531<br>Course<br>SC33<br>WL41<br>EN31<br>MA30<br>NC401<br>NC961<br>MA42<br>Jason K. (95235/<br>Course<br>IT71  | a) 2017-2018 b) 2017-2018 c) Vierthaler, Rachel c) Content of the content of the content of the | * = A<br>D<br>B+<br>C+<br>B+<br>D<br>B<br>B<br>* = A<br>Mk<br>B-                  | udit Class<br>Sch # |
| Grade 12 - Aelvoet, Je<br>Title<br>Am Govt<br>Evit Sem 1 Pm<br>Prin Ling II<br>Prin&orac Econ<br>Rel Time A Hr<br>Grade 12 - Aquirre, Ja<br>Title<br>Coe Bus Intern<br>Dce Sales & Mkt<br>Prin&orac Econ                                                             | sse J. (944233)<br>Course<br>SS51<br>V10P1<br>EN34<br>SS57<br>NC901<br>Son K. (952357<br>Course<br>BE75<br>BE91<br>SS57                                                            | 2017-2018 Teacher Davis, Jeffrev Evit Leacher, Evit Torrente, Jason Wischhusen, Ted Rel Time, Rel Time 2017-2018 Teacher Frommer, Kathy Frommer, Kathy                                                                                                    | * = A<br>Mk<br>A-<br>A<br>F<br>A+<br>* = A<br>B-<br>B+<br>A                                  | udit Class<br>Sch #<br>udit Class<br>Sch # | Grade 12 - Aquado,<br>Title<br>Earth Science<br>French 10<br>Fund Eng 1<br>Geometrv<br>Pers Rel Time<br>Rt 6th Per<br>Trigonometry<br>Grade 12 - Aquirre,<br>Title<br>Welding 1 | Karen C. (13531<br>Course<br>SC33<br>WL41<br>EN31<br>MA30<br>NC401<br>NC961<br>MA42<br>Jason K. (95236/<br>Course<br>IT71  | 9) 2017-2018 Teacher                                                                                                    | * = A<br>D<br>B+<br>C+<br>B+<br>D<br>B<br>B<br>B<br>* = A<br>Mk<br>B-             | udit Class<br>Sch # |
| Grade 12 - Aelvoet, Je<br>Title<br>Am Govt<br>Evit Sem 1 Pm<br>Prin&Drac Econ<br>Rel Time A Hr<br>Grade 12 - Aquirre, Ja<br>Title<br>Coe Bus Intern<br>Dce Sales & Mkt<br>Prin&Drac Econ<br>Rel Time A Hr                                                            | sse J. (944233)<br>Course<br>SS51<br>V10P1<br>EN34<br>SS57<br>NC901<br>Son K. (952357<br>Course<br>BE75<br>BE91<br>SS57<br>NC901                                                   | 2017-2018 Teacher Davis, Jeffrev Evit leacher, Evit  lorrente, Jason Wischhusen. Ted  Rel Time. Rel Time 2017-2018 Teacher Frommer, Kathv  Frommer, Kathv  Wischhusen. 1ed  Rel Time. Rel Time Rel Time Rel Time.                                                                                                    | * = A<br>Mk<br>A-<br>A<br>F<br>A+<br>* = A<br>B-<br>B+<br>A<br>C+                            | udit Class<br>Sch #                        | Grade 12 - Aquado,<br>Title<br>Earth Science<br>French 10<br>Fund Eng I<br>Geometry<br>Pers Rel Time<br>Rt 6th Per<br>Tingonometry<br>Grade 12 - Aquirre,<br>Title<br>Welding I | Karen C. (13531<br>Course<br>SC33<br>WL41<br>EN31<br>MA30<br>NC401<br>NC401<br>MA42<br>Jason K. (95235/<br>Course<br>IT71  | 9) 2017-2018 Teacher — Vierthaler, Rachel Iruli, Javne Stautter, Parge Lewis, Jeff Evit Teacher, Rel TPer Rel Time, Rel Time Lewis, Jett ) 2017-2018 Teacher — Fromm, David                                                                                                    | * = A<br>Mk<br>D<br>B+<br>C+<br>B-<br>D<br>B<br>* = A<br>Mk<br>B-                 | udit Class          |
| Grade 12 - Aelvoet, Je<br>Title<br>Am Govt<br>Evit Sem 1 Pm<br>Prin Eng li<br>Prin&orac Econ<br>Rel Time A Hr<br>Grade 12 - Aquirre, Ja<br>Title<br>Coe Bus Intern<br>Dec Sales & Mkt<br>Prin&prac Econ<br>Rel Time A Hr                                             | sse J. (944233)<br>Course<br>SS51<br>V10P1<br>EN34<br>SS57<br>NC901<br>Son K. (952357<br>Course<br>BE75<br>BE75<br>BE91<br>SS57<br>NC901<br>NC941                                  | 2017-2018 Teacher Davis, Jeffrey Evit Teacher, Evit<br>Torrente, Jason Wischhusen. Ted Rel Time. Rel Time 2017-2018 Teacher Frommer, Kathv Frommer, Kathv Wischhusen, Ted Rel Time. Rel Time Rel Time. Rel Time Rel Time. Rel Time Rel Time. Rel Time                                                                                                    | * = A<br>A-<br>A<br>A-<br>F<br>A+<br>* = A<br>B-<br>B+<br>A<br>C+<br>C+                      | udit Class<br>Sch#                         | Grade 12 - Aquado,<br>Title<br>Earth Science<br>French 10<br>Fund Eng 1<br>Geometry<br>Pers Rel Time<br>Rt 6th Per<br>Trigonometry<br>Grade 12 - Aquirre,<br>Title<br>Welding 1 | Karen C. (13531<br>Course<br>SC33<br>WL41<br>EN31<br>MA30<br>NC401<br>NC961<br>MA42<br>Jason K. (95235/<br>Course<br>IT/1  | a) 2017-2018 b) 2017-2018 c) 2017-2018 c) 2 | * = A<br>Mk<br>D<br>B+<br>C+<br>B-<br>D<br>B<br>* = A<br>Mk<br>B-                 | udit Class          |
| Grade 12 - Aelvoet, Je<br>Title<br>Am Govt<br>Evit Sem 1 Pm<br>Prin Eng li<br>Prin&orac Econ<br>Rel Time A Hr<br>Grade 12 - Aquirre, Ja<br>Title<br>Coe Bus Intern<br>Dce Sales & Mkt<br>Prin&prac Econ<br>Rel Time A Hr<br>Rt 4th Per                               | sse J (944233)<br>Course<br>SS51<br>V10P1<br>EN34<br>SS57<br>NC901<br>Son K. (952357<br>Course<br>BE75<br>BE91<br>SS57<br>NC901<br>NC941<br>NC941<br>NC951                         | 2017-2018 Teacher Davis, Jeffrev Evit Leacher, Evit Torrente, Jason Wischhusen. Ted Rel Time. Rel Time 2017-2018 Teacher Frommer, Kathy Frommer, Kathy Frommer, Kathy Wischhusen, 1ed Rel Time. Rel Time Rel Time. Rel Time Rel Time. Rel Time Rel Time. Rel Time Rel Time. Rel Time                                                                                                    | * = A<br>Mk<br>A-<br>A<br>A<br>F<br>A+<br>A+<br>B-<br>B-<br>B+<br>A<br>C+<br>C+<br>C+<br>D   | udit Class<br>Sch #                        | Grade 12 - Aquado,<br>Title<br>Earth Science<br>French 10<br>Fund Eng 1<br>Geometrv<br>Pers Rel Time<br>Rt 6th Per<br>Tingonometry<br>Grade 12 - Aquirre,<br>Title<br>Welding I | Karen C. (13531<br>Course<br>SC33<br>WL41<br>EN31<br>MA30<br>NC401<br>NC961<br>MA42<br>Jason K. (95235/<br>Course<br>IT71  | 9) 2017-2018 Teacher                                                                                                    | * = A<br>MK<br>D<br>B+<br>C+<br>B+<br>D<br>B<br>B<br>* = A<br>MK<br>B-            | udit Class          |
| Grade 12 - Aelvoet, Je<br>Title<br>Am Govt<br>Evit Sem 1 Pm<br>Prin Eng li<br>Prin&brac Econ<br>Rel Time A Hr<br>Grade 12 - Aquirre, Ja<br>Title<br>Coe Bus Intern<br>Dce Sales & Mkt<br>Prin&brac Econ<br>Rel Time A Hr<br>Rt 1 Me A Hr<br>Rt 4th Per<br>Rt 5th Per | sse J. (944233)<br>Course<br>SS51<br>V10P1<br>EN34<br>SS57<br>NC901<br>SS57<br>NC901<br>SS57<br>BE91<br>SS57<br>BE91<br>SS57<br>NC901<br>NC941<br>NC941<br>NC941<br>NC941<br>NC961 | 2017-2018 Teacher Davis, Jeffrev Evit leacher, Evit lorrente, Jason Wischhusen. Ted Rel Time, Rel Time 2017-2018 Teacher Frommer, Kathv Frommer, Kathv Wischhusen. 1ed Rel Time, Rel Time Rel Time | * = A<br>Mk<br>A-<br>A<br>A-<br>F<br>A+<br>* = A<br>K<br>B-<br>B+<br>A<br>C+<br>C+<br>C<br>C | udit Class<br>Sch #                        | Grade 12 - Aquado,<br>Title<br>Earth Science<br>French 10<br>Fund Eng I<br>Geometrv<br>Pers Rel Time<br>Rt 6th Per<br>Tingonometrv<br>Grade 12 - Aquirre,<br>Title<br>Welding I | Karen C. (13531<br>Course<br>SC33<br>WU.41<br>EN31<br>MA30<br>NC401<br>NC961<br>MA42<br>Jason K. (952357<br>Course<br>IT71 | 9) 2017-2018 Teacher — Vierthaler, Rachel Iruli, Javne Stautter, Parge Lewis, Jeff Evit Teacher, Rel T Per Rel Time, Rel Time Lewis, Jett ) 2017-2018 Teacher — Fromm, David                                                                                                    | * = A<br>Mk<br>D<br>B+<br>C+<br>B+<br>B-<br>D<br>B<br>B<br>* = A                  | udit Class          |

GRD802 – Grading Labels Report Output

## **GRD805 – Grading Labels with GPA**

#### Synergy SIS > Grading > Reports > Labels

The Grading Labels With GPA report prints grading labels that can include a student's GPA, attendance, and other grading report items.

| Report GRD80                                                     | 5: Grading      | Labels           | With GP/         | <b>A</b> | At 🥂 🍣 📚 🖬 🧇 🔀 🔍 | C C 0 |
|------------------------------------------------------------------|-----------------|------------------|------------------|----------|------------------|-------|
| Print Save Default                                               | Reset Default   | Email Me         |                  |          |                  |       |
| Name: Grading Labels With                                        | GPA Number: GRI | 0805 Page Ori    | entation: Portra | ait      |                  |       |
| Options Label Setup                                              | Sort / Output   | Conditions       | Selection        | Advanced |                  |       |
| Grading Periods                                                  |                 |                  |                  |          |                  |       |
| Grading Period                                                   | Mark            | Name             |                  |          |                  |       |
| <ul> <li>Display Options</li> </ul>                              |                 |                  |                  |          |                  |       |
| GPA Type 1                                                       | Over            | ride Label (Defa | ault is ACA)     |          |                  |       |
| GPA Type 2                                                       | Over            | ride Label (Defa | ault is TOT)     |          |                  |       |
| <ul> <li>Show Attendance 1</li> <li>Show Attendance 2</li> </ul> |                 |                  |                  |          |                  |       |
| Show Citizenship                                                 |                 |                  |                  |          |                  |       |
| Show Conduct                                                     |                 |                  |                  |          |                  |       |
| Show Credit                                                      |                 |                  |                  |          |                  |       |
| Term Name                                                        |                 |                  |                  |          |                  |       |
| Month Year                                                       |                 |                  |                  |          |                  |       |
| Format Options                                                   |                 |                  |                  |          |                  |       |
| Staff Name Format                                                |                 |                  |                  |          |                  |       |
| Student Filters                                                  |                 |                  |                  |          |                  |       |
| Grade                                                            |                 |                  |                  |          |                  |       |

GRD805 - Grading Labels With GPA Report Interface Screen

- Grading Periods:
  - Grading Period Select the period to use when printing labels.
  - Mark Name If there is more than one defined mark for the grading period, select which mark prints on the label.
- Display Options:
  - **GPA Type 1** and **GPA Type 2** Select which GPA definitions print on the labels. You can include up to two definitions.
  - Override Label Enter an override to the GPA column heading.

- Select any or all of the options to display on the label:
  - Show Attendance 1
  - Show Attendance 2
  - Show Citizenship
  - Show Conduct
  - Show Credit
  - Show Work Habits
- Term Name Enter a custom name to override the default term name.
- Month and Year Select the month and year to print on the grading labels.
- Format Options:
  - Staff Name Format Select whether to use Last Name, First Initial or Last Name, First Name.
- Student Filters:
  - Grade Select the grade level of the students to include in the labels. For example, if you select grade 12, the report prints labels for each student in grade 12.
- Label Setup tab Select the Label Type.

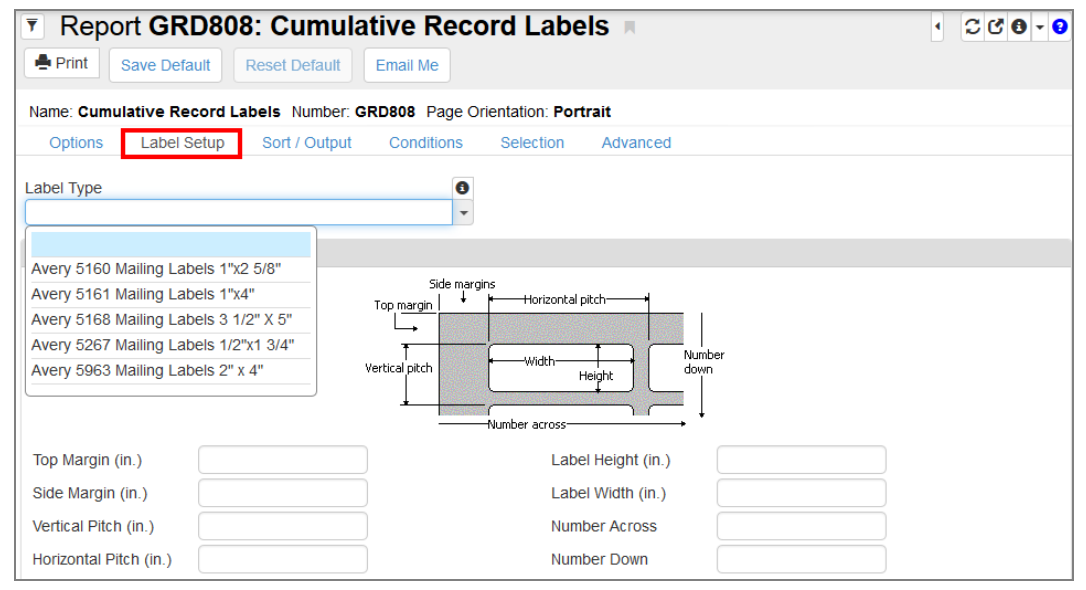

GRD805 - Grading Labels With GPA Report Interface Screen, Label Setup Tab

| Abbott, Billy C. |              | Hope High School | Addington, Paula M. |                  | Hope High School |
|------------------|--------------|------------------|---------------------|------------------|------------------|
| Stu ID:905483    | Grade:12     |                  | Stu ID:871686       | Grade:12         |                  |
| Title            | Teacher      | Mk               | Title               | Teacher          | Mk               |
| Am Govt          | Jackson, K.  | A                | Hero - Foods        | Patenge, S.      | C+               |
| Beg Jewelry      | Sullivan, J. | A                | Hero - Foods        | Patenge, S.      | C-               |
| Eng (brit) Lit   | Snyder, J.   | A                | Pers Rel Time       | Evit Teacher, R. | A+               |
| Int Acting       | Gardner, D.  | В                | Prin&prac Econ      | Wischhusen, T.   | В                |
| Science 10       | Tofft, R.    | A-               | Rt 4th Per          | Rel Time, R.     | C-               |
| Spanish li       | Olstad, T.   | A                | Rt 5th Per          | Rel Time, R.     | D                |
| Weight Trn Boys  | Joseph, T.   | В                | Rt 6th Per          | Rel Time, R.     | D                |
|                  |              |                  | World Lit           | Gordon, K.       | A+               |
|                  |              | ACA GPA          |                     |                  | ACA GPA          |
|                  |              | 3.327            |                     |                  | 2.08             |
| * = Audit Class  |              |                  | * = Audit Class     |                  |                  |
| Ackley, Brian R. |              | Hope High School | Aelvoet, Jesse J.   |                  | Hope High School |
| Stu ID:913948    | Grade:12     |                  | Stu ID:944233       | Grade:12         |                  |
| Title            | Teacher      | Mk               | Title               | Teacher          | Mk               |
| Adv Acting       | Gardner, D.  | A                | Am Govt             | Davis, J.        | A-               |
| Algebra II       | Aderson, G.  | В                | Evit Sem 1 Pm       | Evit Teacher, E. | A                |
| Int Acting       | Gardner, D.  | A                | Prin Eng li         | Torrente, J.     | A-               |
| Mythology        | Stauffer, P. | B+               | Prin&prac Econ      | Wischhusen, T.   | F                |
| Prin&prac Econ   | Davis, J.    | A                | Rel Time A Hr       | Rel Time, R.     | A+               |
| Rel Time A Hr    | Rel Time, R. | A                |                     |                  |                  |
| Rt 6th Per       | Rel Time, R. | A                |                     |                  |                  |
|                  |              | ACA GPA          |                     |                  | ACA GPA          |
|                  |              | 3.423            |                     |                  | 2.864            |
| * = Audit Class  |              |                  | * = Audit Class     |                  |                  |

GRD805 – Grading Labels With GPA Report Output

# **GRD806 – Grading Period Labels with GPA**

### Synergy SIS > Grading > Reports > Labels

The Grading Period Labels with GPA report lists all of a student's classes for a given month and year and displays the selected GPA.

| 🔻 Repo                                                                                                    | ort GRD                               | 806: Gradir         | ng Period     | Labels W         | ith GPA    | н.                 | C C 0 - |  |
|----------------------------------------------------------------------------------------------------|---------------------------------------|---------------------|---------------|------------------|------------|--------------------|---------|--|
| 📥 Print                                                                                                    | Save Defau                            | t Reset Default     | Email Me      |                  |            | At 🦿 🜲 📚 🗈 🧇 🖾 🍕 🕨 |         |  |
| Name: Grad                                                                                                    | ing Period L                          | abels With GPA Nu   | Imber: GRD806 | Page Orientation | Portrait   |                    |         |  |
| Options                                                                                                    | Label Set                             | tup Sort / Output   | Conditions    | Selection        | Advanced   |                    |         |  |
| O Course History Criteria                                                                                                    |                                       |                     |               |                  |            |                    |         |  |
| Calendar Mo                                                                                                    | onth                                  | CalendarYear        | CHS Type      | School Yea       | ar         |                    |         |  |
| Display O                                                                                                    | ptions                                |                     |               |                  |            |                    |         |  |
| GPA Type<br>Subject Bas                                                                                                    | e Credit Valu                         | e                   |               | Include          | Class Rank |                    |         |  |
| Show Second Second Seco | chool Name<br>to show<br>tudent Cours | e History 🗸         |               |                  |            |                    |         |  |
| Format O                                                                                                    | ptions                                |                     |               |                  |            |                    |         |  |
| Staff Name I                                                                                                    | Format                                | •                   |               |                  |            |                    |         |  |
| G Student F                                                                                                    | ilters                                |                     |               |                  |            |                    |         |  |
| Perm ID<br>905483<br>Last Name<br>Abbott<br>Grade<br>10 11                                                                                                    | 12                                    | First Name<br>Billy |               |                  |            |                    |         |  |

GRD806 – Grading Period Labels With GPA Report Interface Screen

- Course History Criteria:
  - Calendar Month/Calendar Year Enter the month and year the course completed to include the courses from the student's course history. This is a required field for the report to print.
  - CHS Type Select the type of course to include courses with the select CHS Type.
  - School Year Enter the school year the course completed to include the courses from the student's course history.
- Display Options:
  - GPA Type Select the type of GPA to print on the labels.
  - Include Class Rank Select this option to print the class rank on the labels.
  - Subject Base Credit Value Enter the number of credits that assign to each section for the period. This is a required field for the report to print.

- Show School Name Select this option to print the school name on the labels.
- Course Title To Show Select the course title to print on the labels.
  - Title from Student Course History screen
  - Long Title from District Course (default) screen
  - Short Title from District Course screen
- Format Options:
  - Staff Name Format Select whether to use Last Name, First Initial or Last Name, First Name.
- Student Filters:
  - **Grade** Select the grade level of the students to include in the labels. For example, if you select grade 12, the report prints labels for each student in grade 12.
- Label Setup tab Select the Label Type.

| Report GRD808: Cu                                                                                                    | mulative Record Labels                                                                                                    | · CCC |
|----------------------------------------------------------------------------------------------------|----------------------------------------------------------------------------------------------------|-------|
| Print Save Default Reset De                                                                                                    | fault Email Me                                                                                                    |       |
| Name: Cumulative Record Labels Nu                                                                                                    | mber: GRD808 Page Orientation: Portrait                                                                                                    |       |
| Options Label Setup Sort / C                                                                                                    | Output Conditions Selection Advanced                                                                                                    |       |
| Label Type<br>Avery 5160 Mailing Labels 1"x2 5/8"<br>Avery 5161 Mailing Labels 1"x4"<br>Avery 5168 Mailing Labels 3 1/2" X 5"<br>Avery 5267 Mailing Labels 1/2"x1 3/4"<br>Avery 5963 Mailing Labels 2" x 4" | Side margins<br>Top margin + Horizontal pitch + Horizontal pitch + Horiz |       |
|                                                                                                    | Number across →                                                                                                    |       |
| Top Margin (in.)                                                                                                    | Label Height (in.)                                                                                                    |       |
| Side Margin (in.)                                                                                                    | Label Width (in.)                                                                                                    |       |
| Vertical Pitch (in.)                                                                                                    | Number Across                                                                                                    |       |
| Horizontal Pitch (in.)                                                                                                    | Number Down                                                                                                    |       |

GRD806 - Grading Period Labels With GPA Report Interface Screen, Label Setup Tab

|                                                                                                    |                  | 00.00 | 00.00                                                                                                    | 00.00                                                                                                    |                                                                                                    |                  | 00.00     | 00.00                                                                                                    | 00.00                                                                                           |
|----------------------------------------------------------------------------------------------------|------------------|-------|----------------------------------------------------------------------------------------------------|----------------------------------------------------------------------------------------------------|----------------------------------------------------------------------------------------------------|------------------|-----------|----------------------------------------------------------------------------------------------------|-------------------------------------------------------------------------------------------------|
| 905483                                                                                                    | Abbott, Billy C. |       | 0/                                                                                                    | 0                                                                                                    | 905483                                                                                                    | Abbott, Billy C. |           | 0/                                                                                                    | 0                                                                                               |
| English 9 - Repeat<br>Sulence 9<br>Su Aast Couns<br>Symphonic Band<br>Void Healg<br>English Literature<br>Pre-Algebra<br>Algebra 1<br>Algebra 1<br>Algebra 1<br>At Geometry<br>At Geometry | no Impact        |       | 0.5<br>0.5<br>0.5<br>0.5<br>0.5<br>0.5<br>0.5<br>0.5<br>0.5<br>0.5                                                                                                    | F 0.0<br>C 0.8<br>P 0.0<br>C 0.8<br>D 0.3<br>B 1.3<br>B 2.7<br>A 5.5<br>F 0.0<br>C 0.8<br>D 1.0           | French I<br>LI Explor<br>LI Explor<br>Match Band<br>Mithology<br>Prin Eng I<br>Selence 9<br>Symptonic Band<br>Symptonic Band                  |                  |           | 0.5     0.5       0.5     0.5       0.5     0.5       0.5     0.5       0.5     0.5       0.5     0.5       0.5     0.5       0.5     0.5       0.5     0.5       0.5     0.5       0.5     0.5       0.5     0.5       0.5     0.5       0.5     0.5 | C 0.8<br>B 1.3<br>F 0.0<br>A 1.5<br>C 0.5<br>C 0.5<br>C 0.5<br>D 0.3<br>B 1.3<br>A 1.8<br>A 1.8 |
|                                                                                                    |                  | 00.00 | 00.00                                                                                                    | 00.00                                                                                                    |                                                                                                    |                  | 00.00     | 00.00                                                                                                    | 00.00                                                                                           |
| 905483<br>* - Audit Class                                                                                                    | Abbott, Billy C. |       | 0/                                                                                                    | 0                                                                                                    | 905483<br>* - Audit Class                                                                                                    | Abbott, Billy C. |           | 0/                                                                                                    | 0                                                                                               |
| Amer History I<br>Amer History II<br>Beg Gultar<br>Biology<br>Biology<br>Biology<br>Co-Peneni Dev.<br>Comp Foundation<br>Computer Appe<br>Desktop Publish<br>English 9<br>English 9        |                  |       | $\begin{array}{cccc} 0.5 & 0.5 \\ 1.5 & 1.5 \\ 0.5 & 0.5 \\ 0.5 & 0.5 \\ 0.0 & 0.0 \\ 0.5 & 0.5 \\ 0.0 & 0.0 \\ 0.0 & 0.5 \\ 0.0 & 0.5 \\ 0.5 & 0.5 \\ 0.5 & 0.$ | C 0.8<br>B 4.0<br>D- 0.2<br>B 1.3<br>F 0.0<br>A 1.8<br>F 0.0<br>F 0.0<br>F 0.0<br>D 0.3<br>B 1.3<br>C 0.8 | Symphonic Band<br>Symphonic Band<br>Thea Arts I<br>Trea Arts II<br>Tr. Safety<br>Weight Tm Boys<br>Weiding I<br>World Histig<br>Abbott, Billy | с.               | 0/0 00.00 | 0.5 0.5<br>0.5 0.5<br>0.5 0.5<br>0.5 0.5<br>0.5 0.5<br>0.5 0.5<br>0.5 0.5<br>0.5 0.5<br>0.5 0.5<br>0.5 0.5                                                                                                    | A 1.8<br>A 1.8<br>B 1.3<br>C 0.8<br>B 1.3<br>C 0.8<br>F 0.0<br>C 0.8<br>F 0.0<br>C 0.8          |

GRD 806 – Grading Period Labels With GPA Report Output

## **GRD808 – Cumulative Record Labels**

#### Synergy SIS > Grading > Reports > Labels

The report is an updated version of the existing <u>GRD805 – Grading Labels With GPA</u> report with added functionality and options. After running the Update GPA and Update Grade processes, users generate labels that display marks, attendance, credits, and other information.

| 🔻 Report GRD808: Cumulative Record Labels 🗉 🛛 🗛 🥙 🗟 🌒 🖉 🕲 🗸 🕲 🗸 😢 🖉 🖉    |          |                  |           |                   |   |              |   |  |
|--------------------------------------------------------------------------|----------|------------------|-----------|-------------------|---|--------------|---|--|
| Print Save Default Reset Default Email Me                                |          |                  |           |                   |   |              |   |  |
| Name: Cumulative Record Labels Number: GRD808 Page Orientation: Portrait |          |                  |           |                   |   |              |   |  |
| Options Label Setup                                                      | Sort / O | utput Conditions | Selection | n Advanced        |   |              |   |  |
| Grading Periods                                                          |          |                  |           |                   |   |              |   |  |
| Grading Period 1                                                         | Mar      | rk Name 1        |           | Grading Period 6  |   | Mark Name 6  |   |  |
|                                                                          | •        |                  | *         |                   | * |              | • |  |
| Grading Period 2                                                         | Mar      | rk Name 2        |           | Grading Period 7  |   | Mark Name 7  |   |  |
|                                                                          | *        |                  | -         |                   | • |              | * |  |
| Grading Period 3                                                         | Mar      | rk Name 3        |           | Grading Period 8  |   | Mark Name 8  |   |  |
| Orading Daried 4                                                         | <br>     | de Nome d        | Ŧ         | Orading Deried 0  | • | Mark Name O  | • |  |
| Grading Period 4                                                         | war      | k Name 4         | •         | Grading Period 9  |   | Mark Name 9  | • |  |
| Grading Period 5                                                         | Mar      | rk Name 5        |           | Grading Period 10 |   | Mark Name 10 |   |  |
|                                                                          | -        |                  | •         |                   | * |              | - |  |
|                                                                          |          |                  |           |                   |   |              |   |  |
| <ul> <li>Display Options</li> </ul>                                      |          |                  |           |                   |   |              |   |  |
| Show Attendance                                                          |          | Show Graduati    | on Status |                   |   |              |   |  |
| Show Class Credit                                                        |          | Show Rank        |           |                   |   |              |   |  |
| Show County Code                                                         |          | Show Test Histo  | ory       |                   |   |              |   |  |
| Show Enrollment/Withdrawal                                               | Dates    | Show Total Cre   | dits      |                   |   |              |   |  |
| GPA                                                                      |          |                  |           |                   |   |              |   |  |
|                                                                          | •        |                  |           |                   |   |              |   |  |
| Course Title to Show                                                     |          |                  |           |                   |   |              |   |  |
|                                                                          | •        |                  |           |                   |   |              |   |  |
| Test Name                                                                |          |                  |           |                   |   |              |   |  |
|                                                                          | *        |                  |           |                   |   |              |   |  |

GRD808 - Cumulative Record Labels Report Interface Screen

| Attendance Options                                                                                                    |  |  |  |  |  |  |  |
|----------------------------------------------------------------------------------------------------|--|--|--|--|--|--|--|
| Reason Type 1 Reason Type 2 Reason Type 3 Reason Type 4                                                                                                    |  |  |  |  |  |  |  |
| Reason Codes                                                                                                    |  |  |  |  |  |  |  |
| Vacation       Suspension       Exc Tardy       Waived         Unverified       Funeral       Bussspend       Unexcused         Iss       Tardy       Counseling       Activity         Couns/admi       Lice       Other       Excused         Ace N       Illness       Activity |  |  |  |  |  |  |  |
| Student Info                                                                                                    |  |  |  |  |  |  |  |
| Perm ID                                                                                                    |  |  |  |  |  |  |  |
| Student Last Name Grade Grade Grade Grade Grade                                                                                                    |  |  |  |  |  |  |  |

GRD808 – Cumulative Record Labels Report Interface Screen

- Grading Periods A separate set of labels print for each grading period selected.
  - Grading Periods 1-4 Select the grading period to display.
  - Mark Name 1-4 Select the mark to display if you defined more than one mark for a grading period.
- · Display Options:
  - Select the items to display on labels.
  - GPA Type Select the type of GPA that prints on the labels.
  - Course Title To Show Select which course title prints on the labels. Short Title from District Course is the default.
  - Test Name Select the name to display on the label.

| Display Options                  |                        |
|----------------------------------|------------------------|
| Show Attendance                  | Show Graduation Status |
| Show Class Credit                | Show Rank              |
| Show County Code                 | Show Test History      |
| Show Enrollment/Withdrawal Dates | Show Total Credits     |
| GPA                              |                        |
|                                  |                        |
| Course Title to Show             |                        |
|                                  |                        |
| Test Name                        |                        |
| · · · · · ·                      |                        |

GRD808 – Cumulative Record Labels Report Interface Screen

- Attendance Options:
  - Reason Type 1-4 Select the type to display on the label.
  - Reason Codes Select the options to display on the label.

| Attendance Options     |               |               |               |   |
|------------------------|---------------|---------------|---------------|---|
| Reason Type 1 Rea      | son Type 2    | Reason Type 3 | Reason Type 4 | • |
| Reason Codes           |               |               |               |   |
| Vacation Suspension    | n 📃 Exc Tardy | Waived        |               |   |
| 🔲 Unverified 📃 Funeral | Bussspend     | Unexcused     |               |   |
| 🔲 Iss 📄 Tardy          | Counseling    | C Activity    |               |   |
| 🔲 Couns/admi 📃 Lice    | Other         | Excused       |               |   |
| Ace N Illness          |               |               |               |   |

GRD808 - Cumulative Record Labels Report Interface Screen

 Student Info – Enter and select information to filter the information on the report cards by student information.

| Student Info       |                   |  |
|--------------------|-------------------|--|
| Perm ID            |                   |  |
| Student First Name | Student Last Name |  |
| Grade Grade        |                   |  |
| Grade Grade        |                   |  |

GRD808 – Cumulative Record Labels Report Interface Screen

• Label Setup tab – Select the Label Type.

| Report GRD808: Cu                                                          | mulative Record Labels                   | < C C 0 - 0 |
|----------------------------------------------------------------------------|------------------------------------------|-------------|
| Print Save Default Reset Default                                           | efault Email Me                          |             |
| Name: Cumulative Record Labels No                                          | umber: GRD808 Page Orientation: Portrait |             |
| Options Label Setup Sort /                                                 | Output Conditions Selection Advanced     |             |
| Label Type                                                                 | •                                        |             |
| Avery 5160 Mailing Labels 1"x2 5/8"<br>Avery 5161 Mailing Labels 1"x4"     | - Side margins                           |             |
| Avery 5168 Mailing Labels 3 1/2" X 5"                                      | Top margin                               |             |
| Avery 5267 Mailing Labels 1/2"x1 3/4"<br>Avery 5963 Mailing Labels 2" x 4" | Vertical pitch Width Height down         |             |
| Top Margin (in.)                                                           | Label Height (in.)                       |             |
| Side Margin (in.)                                                          | Label Width (in.)                        |             |
| Vertical Pitch (in.)                                                       | Number Across                            |             |
| Horizontal Pitch (in.)                                                     | Number Down                              |             |

GRD808 - Cumulative Record Labels Report Interface Screen, Label Setup Tab

| Perm ID: 905483                             | Perm ID: 888621                             | Perm ID: 944233                             |
|---------------------------------------------|---------------------------------------------|---------------------------------------------|
| Abbott, Billy C.                            | Adair, Timothy S.                           | Aelvoet, Jesse J.                           |
| Edupoint School District - Hope High School | Edupcint School District - Hope High School | Edupoint School District - Hope High School |
| Grade: 12                                   | Grade: 11                                   | Grade: 12                                   |
| Ferm 1D: 902870                             | Ferm 1D: 889844                             | Ferm 1D: 943822                             |
| Abnernethy, Anne E.                         | Adams, Albert L.                            | Aquado, Schöpy J.                           |
| Edupoint School District - Hope High School | Edupoint School District - Hope High School | Edupoint School District - Hope High School |
| Grade: 10                                   | Grade: 11                                   | Grade: 10                                   |
| Perm ID: 886630                             | Perm ID: 8899314                            | Perm ID: 135319                             |
| Acevedo, Andrew                             | Adams, Billy A.                             | Aquado, Karen C.                            |
| Edupoint School District - Hope High School | Edupoint School District - Hope High School | Edupoint School District - Hope High School |
| Grade: 11                                   | Grade: 11                                   | Grade: 12                                   |
| Perm ID: 901830                             | Perm ID: 873985                             | Perm ID: 902692                             |
| Acevedo, Ashley                             | Adams, Howard T.                            | Aquilar, Carolyn C.                         |
| Edupoint School District - Hope High School | Edupoint School District - Hope High School | Edupoint School District - Hope High School |
| Grade: 10                                   | Grade: 12                                   | Grade: 10                                   |

GRD808 - Cumulative Record Labels Report Output